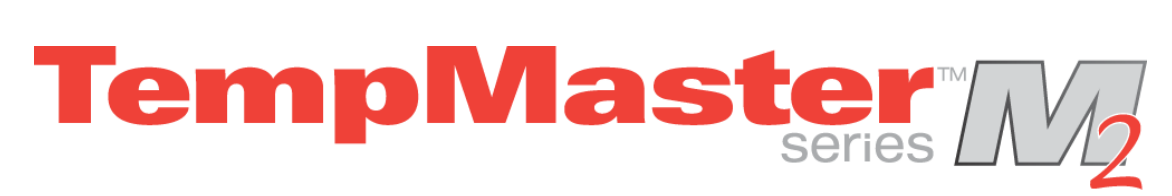

## User Manual for MTS Console together with M2 Series of Hot Runner Controller

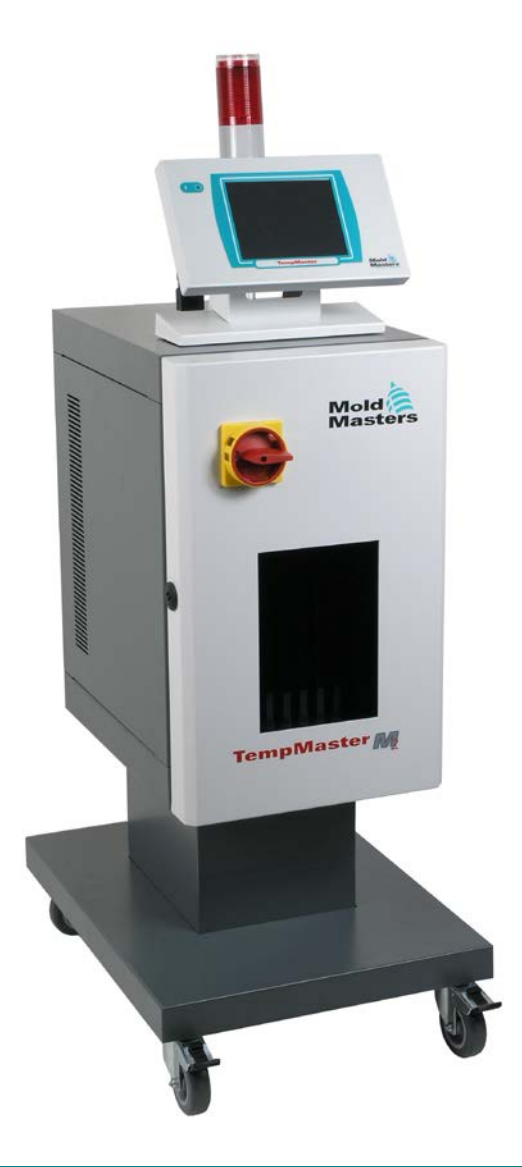

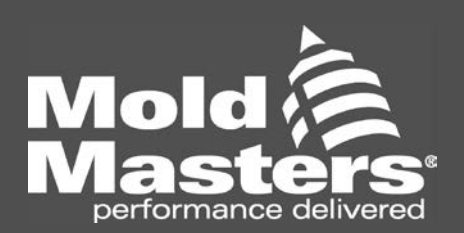

#### KEEP THIS SHEET SOMEWHERE SAFE

Every machine leaves our factory with two levels of password protection. We recommend that you change these as soon as possible to establish your own security.

System Password - linux

User Password - unix

# **User Manual for MTS Console**

Copyright (c) Mold-Masters (UK) Ltd 2001

This manual is intended for use with the MTS Console and M2-Series Controller (Serial No.....) with which it was supplied.

This manual is written and prepared for Software Version – 12<sup>th</sup> June 2012

Our policy is one of continuous improvement and we reserve the right to alter product specifications at any time without giving notice.

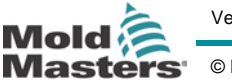

## **Publications**

| Issue | Date         | Changes                                                                                                    | Author | Authorised |
|-------|--------------|----------------------------------------------------------------------------------------------------|--------|------------|
| 1.0   | Jan 2011     | First formal Issue                                                                                                    | DH     | IE         |
| 1.02  | Jan 2011     | Changes to "Remove Console" instructions                                                                                                | DH     | DH         |
| 1.1   | Feb 2011     | "Setting Up" section revised                                                                                                    | DH     | DH         |
| 1.2   | June<br>2011 | Extra functions Config and utility options brought in from KTS Console                                                                  | DH     | IE         |
| 1.3   | Sept<br>2011 | New "Auto Archive" available to export historic data<br>while Minimum & Maximum Temperature and Status<br>options have been integrated. | DH     | IE         |
| 1.31  | Dec 2011     | Power connector changed to C13 connector                                                                                                | DH     | DH         |
| 1.4   | Jan 2012     | Updated information about supplementary circuit fuses                                                                                   | DH     | DH         |
| 1.5   | May<br>2012  | Instructions for using the IO5 tool-load card added                                                                                     | DH     | DT & IE    |
| 1.6   | Sept<br>2012 | Create First Tool and New Tool revised                                                                                                  | DH     | IE         |
| 1.7   | Dec 2012     | Wide Screen model changes for MTS4 Console                                                                                              | DH     | DH         |

**User Manual for MTS Console** 

Version 1.7

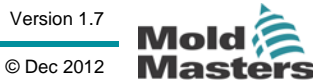

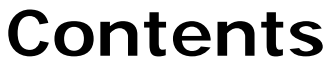

| User Manual for MTS Console  | 5   |
|------------------------------|-----|
| Introduction                 | 8   |
| Setting Up Your Controller   | 19  |
| Setting the Tool parameters  | 24  |
| Configuring the Controller   | 27  |
| Setting Operating Parameters | 31  |
| Setting up other Utilities   | 36  |
| Running your controller      | 44  |
| Customising your controller  | 57  |
| Maintaining your controller  | 75  |
| Troubleshooting              | 86  |
| APPENDIX A                   |     |
| APPENDIX B                   |     |
| Index                        | 100 |

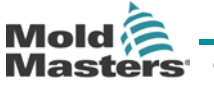

User Manual for MTS Console

TempMaster

VAD

## 

# Introduction

## **Specification**

The following are general specifications. The actual controller/console supplied may have contractual variations and differ in some specified options.

| Supply Voltage                  | 415 Volts 3 -phase 50/60 Hz with neutral. Other available include 240/380/400 and 480 volts in Star or Delta configuration. |
|---------------------------------|----------------------------------------------------------------------------------------------------|
| Voltage Bandwidth               | Stable within (20% supply voltage swing)                                                                                    |
| Supply earth-<br>leakage trip   | 300mA (note: this is for tool protection)                                                                                   |
| Overload protection             | Miniature Circuit Breaker                                                                                                   |
| Mains Voltage<br>output pattern | Burst-fired with zero voltage crossover                                                                                     |
| Low Voltage output<br>pattern   | Typically 24 volts AC. User configurable between burst-fired or phase-<br>angle.                                            |
| Low voltage<br>transformer      | 1.2 kW with optional upgrade to 2 kW                                                                                        |
| Output overload protection      | High-speed semiconductor fuse links                                                                                         |
| Temperature<br>control method   | Closed-loop (Auto) or open-loop (Manual) with HR Software                                                                   |
| Control range                   | 0 - 472 Centigrade (Celsius), 32-881 Fahrenheit                                                                             |
| Temperature Scale               | Centigrade (Celsius) or Fahrenheit                                                                                          |
| Printer Output<br>Connector     | USB Port                                                                                                    |
| Data<br>Communications          | RS-232 serial, DB9 male connector                                                                                           |
| Alarm Output                    | Closing Contact Relay 5 Amp max                                                                                             |
| T/C Tool Connector              | Harting type Han A or equivalent                                                                                            |
| Heater Tool<br>Connector        | Harting type Han E or equivalent                                                                                            |

#### **User Manual for MTS Console**

Version 1.7

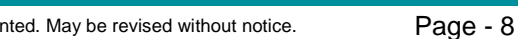

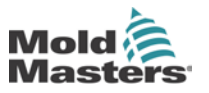

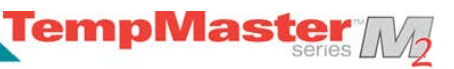

## **Safety Instructions**

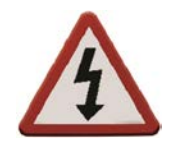

DO NOT enter the cabinet without first ISOLATING the supplies -there are unguarded terminals inside the cabinet which may have a dangerous potential across them.

Where a three-phase supply is used then this potential may be at 415 volts or higher.

## Safety Notices - an explanation

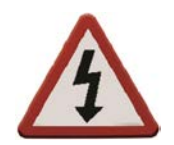

A WARNING symbol and message, shown here, identifies where there may be a hazardous situation which, if not avoided, may result in death or injury to personnel.

Most warnings pertain to electrical aspects and you must comply with them to minimise any personal danger.

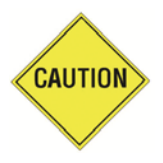

A CAUTION warning identifies where there may be a hazardous situation which, if not avoided, may result in damage to property.

Caution warnings present no personal danger, but may cause the equipment to fail or lose its memory.

### Where to use this equipment

The display console and controller cabinet together are designed for use in the plastic injection moulding industry as temperature controllers for third party hot runner systems as commonly used in mould tools. They must not be used in residential, commercial or light-industrial environments. Furthermore, they must not be used in an explosive atmosphere, or where there is a possibility of such an atmosphere developing.

The HRC cabinet and Touch Screen console should be installed in a clean dry environment where the ambient conditions do not exceed the following limits: -

- Temperature 0 to +35°C.
- Relative Humidity 90% (non-condensing)

## **Check Your Wiring**

Before you energise the system, pay special attention to how the supply to your controller is wired and how it is connected to the mould.

Lack of attention to detail causes errors such as:

- incorrect wiring of mains supply phases into the controller
- crossing heater supply feeds with thermocouple detection (although this error can be eliminated by the adoption of Mold-Masters Standard connections)

In such cases wiring errors have caused equipment failure.

Mold-Masters (UK) Ltd cannot be responsible for damage caused to the controller by customer wiring and/or connection errors.

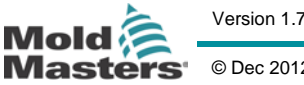

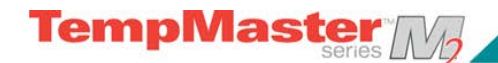

## **Isolate the Controller**

The main Power Switch is sufficiently rated to disconnect the total load current during switch On and switch Off. To prevent its operation, during maintenance, you can use a suitably-sized padlock, or similar device, to lock the switch in the Off position.

Larger Controllers may have multiple supplies with multiple isolators. For such controllers then all Isolators must be turned off for safe access into the cabinet.

## **Switching On**

Switching ON the Main Isolator for the controller energises the cabinet and also the console which automatically starts its boot-up sequence.

Once the display screen is showing it may, or may not, start to heat up the zones; it depends on how the Console-Startup option is configured. (see page 37).

If Console startup is set to "Stop" then the tool remains at zero power and at room temperature. If it set to any of the other three options (Startup, Standby, or Run) the controller applies power to the zones so that they heat up.

## Switching Off (or Shutting Down)

We recommend that you use the console to shut down the heating load, and only use the main isolator to switch off a dormant controller.

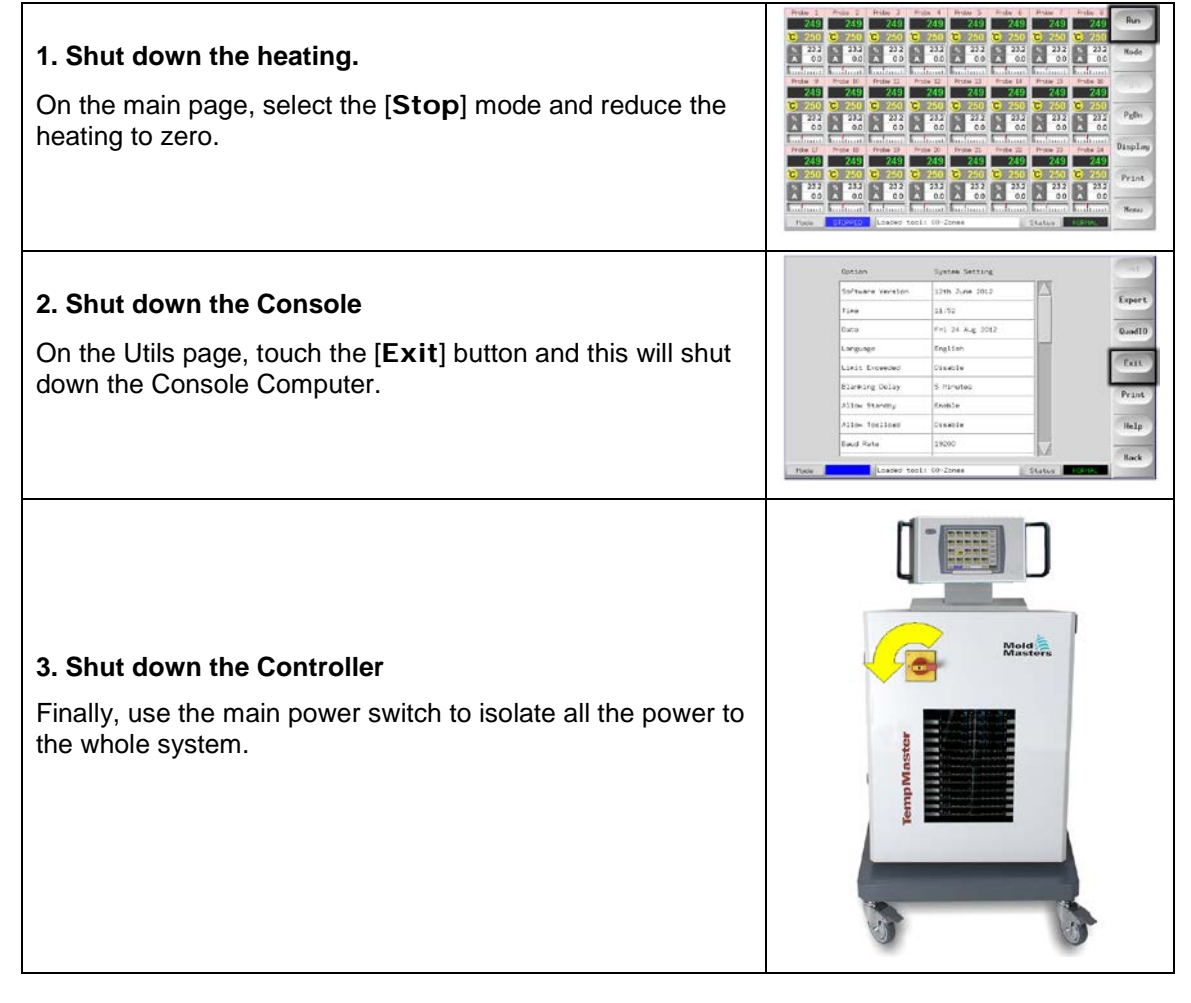

#### User Manual for MTS Console

Not Under documentation control if printed. May be revised without notice.

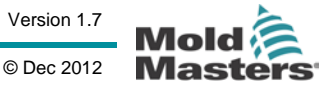

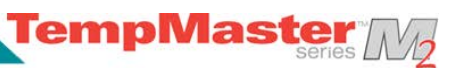

## **Screen Layout and Navigation**

| Navigation<br>The main page has a [Menu] button at the bottom<br>of the side buttons that activates the navigation<br>screen.<br>All other pages use the [Back] button on the<br>sidebar to return to the main page. | Probe         2         Probe         2         Probe         3         Probe         3         Stop           250         250         250         250         250         250         250         250         250         250         250         250         250         250         250         250         250         250         250         250         250         250         250         250         250         250         250         260         260         260         260         260         86         86         86         86         86         86         86         86         86         86         86         86         86         86         86         86         86         86         86         86         86         86         86         86         86         86         86         86         86         86         86         86         86         86         86         86         86         86         86         86         86         86         86         86         86         86         86         86         86         86         86         86         86         86         86         86         86         86                                                                                                    |
|----------------------------------------------------------------------------------------------------|----------------------------------------------------------------------------------------------------|
| <b>Control</b><br>Side command buttons that change from page to page.                                                                                                    | Proce         Proce         Proce <th< th=""></th<>                                                                                                    |
| Monitor & Information                                                                                                    | Probe         1         Probe         2         Probe         3         Probe         4         Probe         5         Probe         6         Probe         8         Stop           250         250         250         250         250         250         250         250         250         250         250         250         250         250         250         250         250         250         250         250         250         250         250         250         250         250         250         250         250         250         250         250         250         250         250         250         250         250         250         250         250         250         250         250         250         250         250         250         250         250         250         250         250         250         250         250         250         250         250         250         250         250         250         250         250         250         250         250         250         250         250         250         250         250         250         250         250         250         250         250         250                                                                                                    |
| Bottom row shows :                                                                                                    | X         X                                                                                                    |
| Current Run Mode,                                                                                                    | Prefax 5         Prefax 11         Prefax 13         Prefax 13         Prefax 13         Prefax 13         Prefax 14         Prefax 15         Prefax 15 <th< td=""></th<> |
| Current Health Status,                                                                                                    | \[     \begin{tabular}{ c c c c c c c c c c c c c c c c c c c                                                                                                    |
| A Message Bar in-between                                                                                                    | Tobe J         Tobe J3         Tobe J3 <thtobe j3<="" th=""> <thtobe j3<="" th=""> <thto< td=""></thto<></thtobe></thtobe>                     |

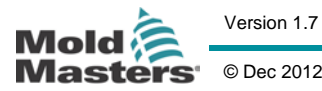

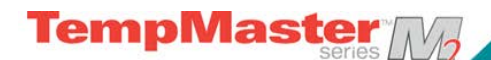

## Main Page

Can be used for

- **Monitor** observe zone condition
- **Control** Start/Stop & Boost/Standby immediately available. All other ("Standby, Shutdown, Stop") available from [**Mode**] button
- Set select any one or more zones to get [Set] function to set or alter zone setpoints or run modes.

#### Monitoring

| Healthy Zone - shows:<br>Zone Name (Alias)<br>Actual Temperature<br>Scale + Set Temperature<br>Applied Power | Probe 1<br>250<br>C 250<br>% 14.0<br>A 0.0                                   | Green text on Black<br>background                                                                                                    |
|----------------------------------------------------------------------------------------------------|------------------------------------------------------------------------------|----------------------------------------------------------------------------------------------------|
| <b>Warning Zone</b><br>Deviation exceeds 1st stage (Warning)                                                 | Probe 16<br><b>255</b><br><b>C</b> 250<br><b>%</b> 22<br>A 1.4<br>Image: 1.4 | Black Text on Yellow<br>Background                                                                                                    |
| Alarm Zone<br>Deviation exceeds 2nd stage (Alarm)                                                            | Probe 16<br>265<br>C 250<br>% 22<br>A 1.4<br>1.4                             | White text on Red<br>Background                                                                                                    |
| Fatal Error<br>Problem detected (see page 93 for details)                                                    | Probe 16<br>TRC<br>C 250<br>% 22<br>A 1.4                                    | White text on Red<br>Background                                                                                                    |
| Zone Off<br>Individual zone switched off                                                                     | Probe 16<br>251<br>C 250                                                     |                                                                                                    |
| <b>Different header colours</b><br>User-configurable colours                                                 | Probe 13 Pro<br>250<br>C 250<br>% 14<br>A 0.9<br>From Land                   | Probe         15         Probe         16           250         250         250         250           250         C         250         C         250           14         %         14         %         14           0.9         %         0.9         0.9         0.9 |

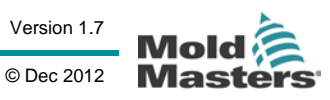

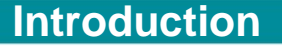

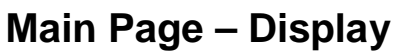

The main page automatically adjusts for controllers with 12 or less active zones; it resizes the zone panels to show fewer but larger panels. One size fits up to 10-zones, and if more zones are active it defaults to a 24-zone display.

**TempMaste** 

Screen display may vary thus

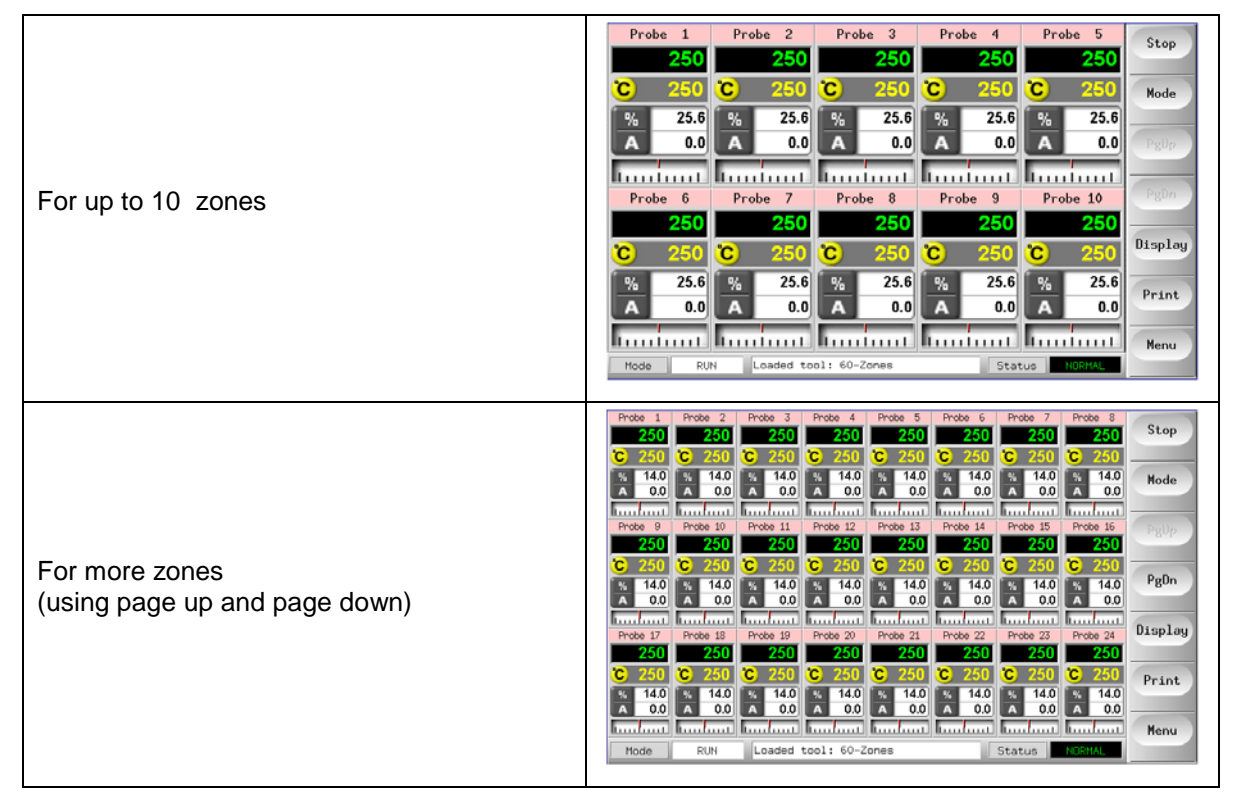

To show less information and more zones (24-60 zones) use the [**Display**] button as shown on the next page...

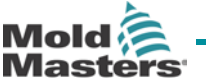

Page - 13

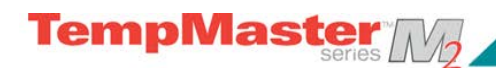

## Main Page – Display

| Use [ <b>Display</b> ] button to show                               | Probe         1         Probe         2         Probe         4         Probe         5         Probe         6         Probe         7         Probe         8         Stop           C         250         250         250         250         250         250         250         250         250         250         250         250         250         250         250         250         250         250         250         250         250         250         250         250         250         250         250         250         250         250         250         250         250         250         250         250         250         250         250         250         250         250         250         250         250         250         250         250         250         250         250         250         250         250         250         250         250         250         250         250         250         250         250         250         250         250         250         250         250         250         250         250         250         250         250         250         250         250         250         250   |
|---------------------------------------------------------------------|----------------------------------------------------------------------------------------------------|
| 35 Zones - each zone shows Title and Actual                         | Probe         1         Probe         2         Probe         3         Probe         4         Probe         5         Probe         6         Probe         7         Probe         8         Run           Z50         Z50         Z50         Z50         Z50         Z50         Z50         Z50         Z50         Z50         Z50         Z50         Robe         8         Mode           Probe         0         Probe         1         Probe         12         Probe         12         Probe         13         Probe         14         Probe         16         Probe         16         16         17         17         17 |
| 60 Zones - each zone shows Actual                                   | Probe         1         Probe         2         Probe         3         Probe         4         Probe         5         Probe         6         Probe         7         Probe         8         Run           251         251         251         251         251         251         251         251         251         251         251         251         251         251         251         251         251         251         251         251         251         251         251         251         251         251         251         251         251         251         251         251         251         251         251         251         251         251         251         251         251         251         251         251         251         251         251         251         251         251         251         251         251         251         251         251         251         251         251         251         251         251         251         251         251         251         251         251         251         251         251         251         251         251         251         251         251         251         251  |
| Data page which shows the setup and data for all the console zones. | Zone         Set         Actual         Power         Anps         Matts         Leakage         Run           Probe         1         250C         255         22%                                                                                                    |

VAD

## Main page - Start, Stop and more

| Button 1<br>Can appear as [Run/Stop] or<br>[Startup/Shutdown] | Probe         Probe         A         Probe         F         Probe         F         Prob<                                        |
|---------------------------------------------------------------|----------------------------------------------------------------------------------------------------|
| Button 2<br>Touch [Mode]                                      | Probe         1         Probe         249         249         249         249         249         249         249         249         249         249         249         249         249         249         249         249         249         249         249         249         249         249         249         249         249         249         249         249         249         249         249         249         249         249         249         249         249         249         249         249         249         249         249         249         249         249         249         249         249         249         249         249         249         249         249         249         249         249         249         249         249         249         249         249         249         249         249         249         249         249         249         249         249         249         249         249         249         249         249         249         249         249         249         249         249         249         249         249         249         249         249         249         249         249 </th |
| to see all run-mode options                                   | Probe         1         Probe         2         Probe         4         Probe         5         Probe         6         Probe         7         Probe         8         250         250         250         250         250         250         250         250         250         250         250         250         250         250         250         250         250         250         250         250         250         250         250         250         250         250         250         250         250         250         500         500         500         500         500         500         500         500         500         500         500         500         500         500         500         500         500         500         500         500         500         500         500         500         500         500         500         500         500         500         500         500         500         500         500         500         500         500         500         500         500         500         500         500         500         500         500         500         500         500         500         500         500        |

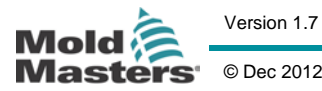

Page - 15

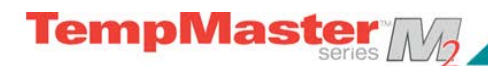

## Main Page – Setting Temperature

| Touch one zone                                                                                                    | Probe         1         Probe         2         Probe         3         Probe         4         Probe         5         Probe         7         Probe         8         5         5         5         5         5         5         5         5         5         5         5         5         5         5         5         5         5         5         5         5         5         5         5         5         5         5         5         5         5         5         5         5         5         5         5         5         5         5         5         5         5         5         5         5         5         5         5         5         5         5         5         5         5         5         5         5         5         5         5         5         5         5         5         5         5         5         5         5         5         5         5         5         5         5         5         5         5         5         5         5         5         5         5         5         5         5         5         5         5         5         5                                                                                                    |
|----------------------------------------------------------------------------------------------------|----------------------------------------------------------------------------------------------------|
| Touch another                                                                                                    | Prote         Prote         Prote         Prote         Prote         Prote         Prote         Prote         Prote         Prote         Prote         Prote         Set           250         250         250         250         250         250         250         250         250         250         250         250         250         250         250         250         250         250         250         250         250         250         250         250         250         250         250         250         250         250         250         250         250         250         250         250         250         250         250         250         250         250         250         250         250         250         250         250         250         250         250         250         250         250         250         250         250         250         250         250         250         250         250         250         250         250         250         250         250         250         250         250         250         250         250         250         250         250         250         250         250         250             |
| Touch [ <b>Range</b> ]                                                                                                    | Prote 1         Prote 2         Prote 3         Prote 4         Prote 5         Prote 6         Prote 7         Prote 8         Set           250         250         250         250         250         250         250         250         250         250         250         250         250         250         250         250         250         250         250         250         250         250         250         250         250         250         250         250         250         250         250         250         250         250         250         250         250         250         250         250         250         250         250         250         250         250         250         250         250         250         250         250         250         250         250         250         250         250         250         250         250         250         250         250         250         250         250         250         250         250         250         250         250         250         250         250         250         250         250         250         250         250         250         250         250 <t< td=""></t<> |
| Touch [ <b>Set</b> ]<br>(Password required)                                                                                                    | Total         Prote         2           250         250         250           250         250         250           192         192           192         192           192         192           192         192           192         192           192         192           192         192           192         192           192         192           192         192           192         192           192         192           192         192           192         192           192         192           192         192           192         192           192         192           192         192           192         192           192         192           192         192           192         192           192         192           192         192           192         192           192         192           193         193           194         194           195                                                                                                    |
| [ <b>Mode</b> ] bar to set zone as<br>Auto (Closed-loop mode)<br>Manual (Open-loop mode),<br>or Slave (to another zone)<br>[ <b>Value</b> ] bar to Set, Raise or Lower<br>temperatures | Temperature in C       Set Plus Tirus       Set Plus Tirus       Auto Tirus       Auto Tirus       Set Plus Tirus       Set Plus Tirus       Set Plus Tirus       Auto Tirus       Set Plus Tirus       Set Plus Tirus       Set Plus Tirus       Set Plus Tirus       Set Plus Tirus       Blue       Set Plus Tirus       Set Plus Tirus       Set Plus Tirus       Blue       Blue       BOOST 1       OFF       OFF                                                                                                    |

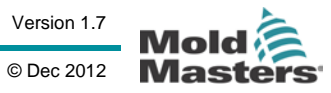

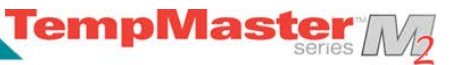

### **More Pages**

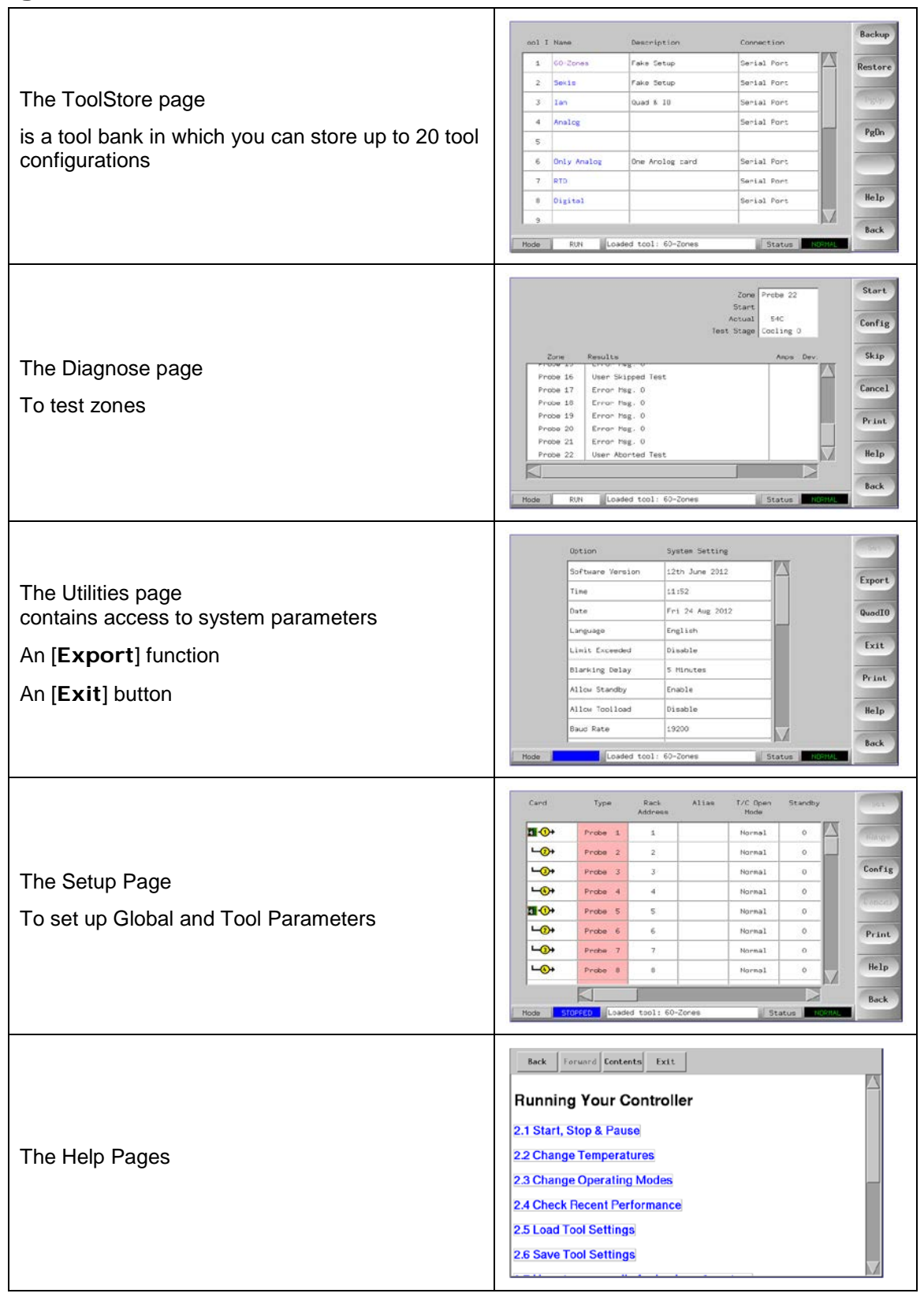

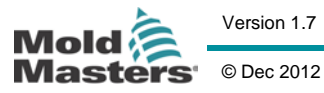

Version 1.7

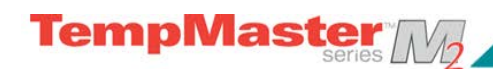

## The User Interface

Where the configuration of parameters requires a user interface then either a keyboard or a keypad is displayed.

| Keyboard<br>for Alpha-numeric input                                                                                | Name         I $\ddot{v}$ $\ddot{e}$ $\ddot{s}$ $\ddot{c}$ $\ddot{s}$ $\ddot{c}$ $\ddot{s}$ $\ddot{s}$                                                         |
|----------------------------------------------------------------------------------------------------|----------------------------------------------------------------------------------------------------|
| Keypad 1<br>Basic numeric                                                                                          | Warn Hi         J           ESC         7         8         9         DEL           4         5         6         1         1         2         3         ENT           -         0         .         .         .         .         .         .         .         .         .         .         .         .         .         .         .         .         .         .         .         .         .         .         .         .         .         .         .         .         .         .         .         .         .         .         .         .         .         .         .         .         .         .         .         .         .         .         .         .         .         .         .         .         .         .         .         .         .         .         .         .         .         .         .         .         .         .         .         .         .         .         .         .         .         .         .         .         .         .         .         .         .         .         .         .         .         .         < |
| Keypad 2<br>Basic keypad PLUS<br>Value – Set, Temp, Add and<br>Subtract<br>and<br>Mode – Auto, Manual and<br>Slave | Temperature in C     Set     Plus     Hanual     Slave     ESC     7   8   9   DEL   4   5   8   6   B00ST   1   2   3   Dff                                                                                                    |
| Keypads – 3 & 4<br>More buttons to select and<br>configure synchro-tips                                            | Image: Set Plus HinusSet Plus HinusAuto Hanual SlaveESC 789DLSync 45612ENT0ff -0                                                                                                    |

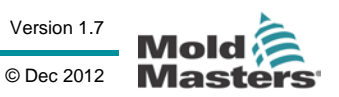

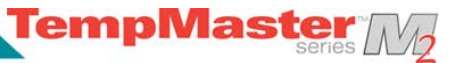

## **Setting Up Your Controller**

New Touch Screen consoles and controllers are provisionally configured at the factory and you may not need this section for a new system.

However, if you need to match a Touch Screen console to a new tool or environment then you should use this section of the manual and work through the four main stages which are briefly described below.

Subsequent pages within "Setting Up" section give a more detailed explanation of each.

#### 1 - Create a new tool

This starts at the Tool Page where a [**Detect**] command interrogates the cabinet to see what various cards are available and then puts that information into the Setup page.

#### 2 – Set up Tool parameters

Once the card information has been written into the Setup page you then need to look at the displayed cards and allocate a duty to those cards.

It may be that your cabinet is fitted throughout with four-zone 15 Amp cards, but it takes local knowledge to know which zones are nozzles, which are manifolds or bridges and which are sprue bushes. A screen that simply reads Zones 1-60 is not as instructive as one that reads Nozzles 1-40, Manifolds 1-8 etc. Setting your zones to reflect the tool not only makes it easier to use but it will also pre-program control-card characteristics so they are more likely to match the heat load. Even though automatic first time start can do this for you it helps if the cards have some idea of their duty before they are first used.

Once card duty has been allocated then the various tool parameters will take up default values – these may be fine for your general use, but there are many tool parameters (such as warning and alarm levels) which you may wish to fine tune to your particular tool. You should also note that they are all configured on a zone-by-zone basis which can allow you to make precise settings.

Note also, all the values on the setup page are stored with the tool setting which is currently selected on the tool page. If you go to the tool page and load a new tool for a different purpose then the new tool may well bring its different setting into this page.

#### 3 - Configure System Settings

The [**Config**] button opens more settings such as startup and boost and tool parameters such as alarms and limits, which are all configured on the Setup page.

#### 4 – Set up Operating Parameters

Once you have all the above set to your particular system you finally need to go back to the main Display Page and set your main operating temperatures and other values required for any monitoring zones that you may have in your console for steel temperature, water flow, coolant temperature or other ancillary facilities.

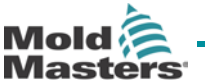

## **Create a first tool**

TempMaster

- 1. Touch [Menu] and open the Tool page.
- 2. Select a blank tool slot and touch [Detect].
- 3. Enter your System password
- 4. Type in a new name for the proposed tool and press [Enter].
- If the tool is connected, via a Network, to any other cabinet, the next step presents an option to select the local controller (labelled "Serial Port") or a remote controller (labelled hrcnetx).
   If no network-connected controllers are detected, then it automatically passes this option and goes straight on to step 6.
- The console runs an automatic "Card Detect" routine to find out what type and how many cards are fitted in the selected controller. Once it has gathered this information then the console opens the Setup page for you to start configuring the various Controller Parameters for this new tool.

If the system has any problem running the detect sequence it may report an "Auto Detect Failed" and ask if you want to repeat the Detect routine. If the reason for failure is obvious, such as a loose network cable, or a mains glitch, during the Detect routine, then you may touch **[OK]** to re-try card detection.

If the detection routine continues to fail then contact your supplier for advice.

| - C - L | 60-20nes    | Fake Setup      | Serial Port | Rest |
|---------|-------------|-----------------|-------------|------|
| 2       | Sekis       | Fake Setup      | Deno Hode   |      |
| 3       | Ian         | Quad % ID       | Deno Hode   | Sa   |
| 4       | Analog      |                 | Deno Hode   | 100  |
| 5       | New Tool    |                 | Deno Hode   | Uel  |
| 6       | Only Analog | One Anolog card | Serial Port | _    |
| 7       | RTD         |                 | Serial Port |      |
| 8       | Digital     |                 | Serial Port | He   |

#### User Manual for MTS Console

Version 1.7 © Dec 2012

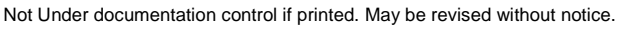

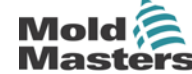

notice. Page - 20

## **Setting Up Your Controller**

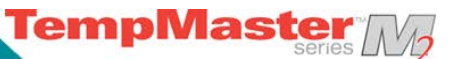

#### SetUp Page - cards that may be detected

Cards, initially detected by the New-Tool process, are shown in the left-hand column, while the rest of the grid remains blank.

The following is a list and description of the cards that may be detected by your console...

| Symbol      | Card and Description                                                                         |
|-------------|----------------------------------------------------------------------------------------------|
| 6 -1→       | Z6 - 6-zone card at 5 Amp rating for Probes                                                  |
| 4 -1→       | Z4 - 4-zone card at 15 Amp rating for large probes or manifolds                              |
| 2 -1→       | Z2 - 2-zone card at 20 Amp rating for manifolds                                              |
| □ -①+       | Quad Input/Output card with programmable input and output options                            |
| €           | 8-channel Analogue Input card used with analogue flow sensors to monitor coolant flow rates. |
| 12 -1+      | 12-channel RTD card used for temperature monitoring using Resistive Temperature Devices.     |
| 12 -1+      | 12-channel TC card used for temperature monitoring using thermocouple sensors.               |
| <b>1</b> 0→ | 16-channel digital input card typically used accept external signals.                        |
| 32 -1→      | 32-channel Digital output Card used to signal external equipment.                            |

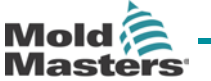

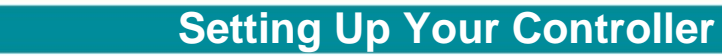

## Create a first tool

TempMaster Ma

#### How to Configure the Control Cards

The Setup Grid displays Icons in the first column to show what cards have been detected.

Because none of the cards know their function, all temperature control cards initially default to "Probe" zones along with the Probe default values. (as seen in the first picture)

(Auxiliary cards such as Analogue Input, RTD Cards and other similar will also default to values suggested in the table on the previous page "Pre-configures Set-up Values")

Although the tool may run on this basic setting it is best that you configure any larger, slower zones such as manifolds etc. Surplus zones should also be set to "Not Used" this time (for instance, if you have six cards offering 36 control zones, but only 32 actual zones, it is best to set the last 4 zones to [**Not Used**] so they do not display false alarms such as T/C Fail).

Such configuration is detailed in the following steps.

- 1. Touch first zone to be re-configured
- 2. Touch last zone to be re-configured
- 3. Touch [Range] to include all those in between.
- 4. Touch [Set] to see the "Configure Card Slot" menu
- 5. Select Zone Type which could be

a) [**Not Used**] is used to switch off unwanted card zones.

b) [Manifold] - which sets the zone to a slower response curve which suits that sized heater

c) [**Spear**] - is only available when the 4SMODC card is fitted. This card has two twin-channels that are designed to work as a twin Spear-Zone card with one triac used for the body and the second used for the tip.

d) [**Monitor**] – allows you to use any control zone from a 6MOD, or similar card, as a monitor zone only with no control function.

e) [**Special**] - There are a number of different cards that are not used for temperature control, for instance

**RTD Zone** - suits 12RTD (twelve channel) temperature measuring cards for cooling water

**IO Zone** - suits QCIO (four in/out channels) Input/Output cards.

**Water** - suits AI8 (8 channel analogue) or 16DLI (16 channel) water flow measurement cards

- 6. Choose any Header colour if the default selection is not required.
- 7. Touch [OK]

8. Repeat steps 1 to 7 for other types of zones.

The Setup page is now complete with Cards and Zone types and as part of this setting up, populated with standard default values. These Tool Parameters may be accepted or changed; they are described on the following pages.

**User Manual for MTS Console** 

ver

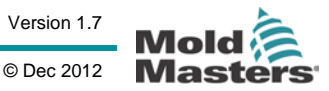

| Not Under documentation control if printed. May be revised without notice |
|---------------------------------------------------------------------------|
|---------------------------------------------------------------------------|

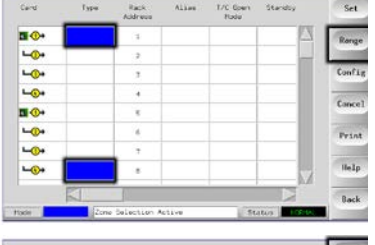

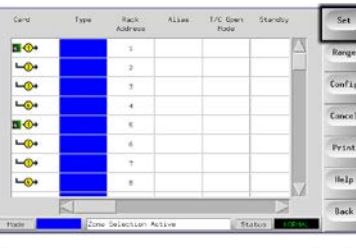

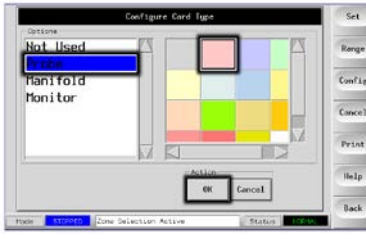

| Card          | Тури      | Rack<br>Address | Aliam | T/C Goen<br>Hodu | Stansby |      | 100   |
|---------------|-----------|-----------------|-------|------------------|---------|------|-------|
| •••           | free 1    | - 1             |       | - Normal         |         |      | 1000  |
| - <b>O</b> +  | free 2    | 2               |       | Newal            | .0.     | _    | 1     |
| -O+           | Frene 3   | 3               |       | ritered          |         |      | Confi |
| - <u>··</u> · | Fritte 4  |                 |       | Newal            | 8       |      | 100   |
| •••           | freese th | ε               |       | Hereal           | ۵       |      | -     |
| - <b>O</b> +  | trace d.  |                 |       | Normal           | 0       |      | Prin  |
| - <u>O</u> +  | free 7    | 7               |       | Remai            | 0       |      |       |
| - <u>()</u> + | frece #   |                 |       | Horeal           | 0       | w i  | Help  |
|               | 51        | U.              |       |                  |         | 1.AI | Back  |

## **Pre-configured Set-Up values**

The table below shows the whole SetUp chart and the differing values that are given to both Probe and manifold zones.

TempMaster

| Parameter            | Probe and Manifold<br>Cards | Other Monitoring<br>Cards | Synchro/<br>Spear |
|----------------------|-----------------------------|---------------------------|-------------------|
| Rack Position        | slot address*               | slot address*             | slot address*     |
| Alias                | blank                       | blank                     | blank             |
| TC Open Mode         | Normal                      | blank                     | Normal            |
| Standby & Boost      | 0°C or 0°F                  | blank                     | 0°C or 0°F        |
| Master Zone          | blank                       | blank                     | blank             |
| Warn Hi & Lo         | 5⁰C or 9⁰F                  | blank                     | 5ºC or 9ºF        |
| Alarm Hi & Lo        | 25°C or 45°F                | 25°C or 45°F              | 25°C or 45°F      |
| Max Setpoint Setting | 350°C or 662°F              | 350°C or 662°F            | 350°C or 662°F    |
| Min Setpoint Setting | 0°C                         | blank                     | 0°C               |
| Max Power Setting    | 80%                         | blank                     | 80%               |
| T/C Offset Value     | 0ºC or 0ºF                  | blank                     | 0°C or 0°F        |
| Speed                | Auto                        | blank                     | Auto              |
| Triac                | On-Board                    | blank                     | Both              |
| Sensor               | J-Type                      | blank                     | J-Type            |
| Display Group        | 1                           | blank                     | 1                 |
| Startup Stage        | off                         | off                       | off               |
| Shutdown Stage       | off                         | off                       | off               |
| Analogue Input       | blank                       | 20 lit/min Flow           | blank             |
| Pre-heat             | These Columns do not        | appear on the set-up      | 20%               |
| Boost                | page unless a control o     | card is configured to be  | 40%               |
| Delay                | a Synchio, rip type         |                           | 5.0 Secs          |
| Time                 |                             |                           | 5.0 Secs          |

If these preset figures are not suitable for the tool in question then you can simply change them to your preferred values by following the next pages.

Version 1.7

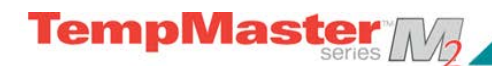

## Setting the Tool parameters

| Select the zones     |                                                                                                    | Proba 1<br>Froba 2<br>Proba 3<br>Proba 4<br>Proba 6<br>Proba 6<br>Proba 7<br>Proba 8<br>Zorr<br>300st                                                                                                    | 1       2       3       4       5       6       7       8         Heater       Zone   None None None None None None None None                                                                                                    | Active                           | Normal<br>Normal<br>Normal<br>Normal<br>Normal<br>Normal<br>Normal<br>Normal<br>Normal | 0 0 0 0 0 0 0 0 0 0 0 0 0 0 0 0 0 0 0                                                       |   |
|----------------------|----------------------------------------------------------------------------------------------------|----------------------------------------------------------------------------------------------------|----------------------------------------------------------------------------------------------------|----------------------------------|----------------------------------------------------------------------------------------|---------------------------------------------------------------------------------------------|---|
| Select the zones     |                                                                                                    | Froba 2<br>Froba 3<br>Proba 4<br>Proba 6<br>Proba 6<br>Proba 7<br>Proba 8<br>Zorr<br>300st                                                                                                    | 2<br>3<br>4<br>5<br>6<br>7<br>8<br>Vare<br>None<br>None                                                                                                    | Active<br>Marn<br>High           | Normal<br>Normal<br>Normal<br>Normal<br>Normal<br>Normal<br>Normal<br>Normal<br>Normal | 0<br>0<br>0<br>0<br>0<br>0<br>0<br>0<br>0<br>0<br>0<br>0<br>0<br>0<br>0<br>0<br>0<br>0<br>0 |   |
| Select the zones     |                                                                                                    | Probe       Probe       Prob       Prob       Prob       Prob       Prob       Pro       Pro <t< td=""><td>3<br/>4<br/>5<br/>6<br/>7<br/>7<br/>8<br/>8<br/>8<br/>8<br/>9<br/>7<br/>8<br/>8<br/>9<br/>7<br/>8<br/>8<br/>9<br/>7<br/>8<br/>8<br/>9<br/>7<br/>8<br/>8<br/>9<br/>7<br/>8<br/>8<br/>9<br/>7<br/>8<br/>8<br/>9<br/>7<br/>9<br/>8<br/>8<br/>9<br/>7<br/>9<br/>8<br/>8<br/>9<br/>7<br/>9<br/>8<br/>8<br/>9<br/>8<br/>9</td><td>Active<br/>Marn<br/>High<br/>5<br/>5</td><td>Normal<br/>Normal<br/>Normal<br/>Normal<br/>Normal<br/>Normal<br/>Normal<br/>S</td><td>0<br/>0<br/>0<br/>0<br/>0<br/>0<br/>0<br/>0<br/>0<br/>0<br/>0<br/>0<br/>0<br/>0<br/>0<br/>0<br/>0<br/>0<br/>0</td><td></td></t<> | 3<br>4<br>5<br>6<br>7<br>7<br>8<br>8<br>8<br>8<br>9<br>7<br>8<br>8<br>9<br>7<br>8<br>8<br>9<br>7<br>8<br>8<br>9<br>7<br>8<br>8<br>9<br>7<br>8<br>8<br>9<br>7<br>8<br>8<br>9<br>7<br>9<br>8<br>8<br>9<br>7<br>9<br>8<br>8<br>9<br>7<br>9<br>8<br>8<br>9<br>8<br>9 | Active<br>Marn<br>High<br>5<br>5 | Normal<br>Normal<br>Normal<br>Normal<br>Normal<br>Normal<br>Normal<br>S                | 0<br>0<br>0<br>0<br>0<br>0<br>0<br>0<br>0<br>0<br>0<br>0<br>0<br>0<br>0<br>0<br>0<br>0<br>0 |   |
| Select the zones     |                                                                                                    | Proba 2<br>Proba 5<br>Proba 6<br>Proba 7<br>Proba 8<br>Zon<br>Soost<br>Zon<br>Soost                                                                                                    | 4<br>5<br>6<br>7<br>8<br>8<br>Vone<br>None<br>None<br>None                                                                                                    | Active<br>Marn<br>High<br>5      | Nornal<br>Nornal<br>Nornal<br>Nornal<br>Nornal<br>S                                    | 0<br>0<br>0<br>0<br>0<br>0<br>0<br>0<br>0<br>0<br>0<br>0<br>0<br>0<br>0<br>0<br>0<br>0<br>0 |   |
| Select the parameter |                                                                                                    | Probe         S           Probe         7           Probe         8           Probe         8           2or         3           300st         0           0         0           0         0           0         0           0         0           0         0           0         0                                                                                                    | 5<br>6<br>7<br>8<br>8<br>Paster<br>Zone<br>None<br>None<br>None                                                                                                    | Active<br>Marn<br>High<br>5      | Nornal<br>Nornal<br>Nornal<br>Nornal<br>Nornal<br>S<br>Low<br>S<br>S                   | 0<br>0<br>0<br>0<br>tatus norm                                                              |   |
| Select the parameter | L @ +<br>Card Card Card L @ +<br>L @ +<br>L                                                                                                   | Probe 6<br>Probe 7<br>Probe 8<br>2or<br>300st<br>0<br>0<br>0<br>0                                                                                                    | 6<br>7<br>8<br>se Selection<br>None<br>None<br>None                                                                                                    | Active<br>Warn<br>High<br>5      | Nornal<br>Nornal<br>Nornal<br>S<br>Uarn<br>Low<br>S<br>S                               | 0<br>0<br>0<br>Alarn<br>High<br>25                                                          |   |
| Select the parameter |                                                                                                    | Probe         7           Probe         8           Zor           300st           0           0           0           0           0           0           0           0           0           0           0           0                                                                                                    | 7<br>8<br>Haster<br>Zone<br>None<br>None                                                                                                    | Active<br>Warn<br>High<br>S      | Nornal<br>Nornal<br>S<br>Nornal<br>S<br>S<br>S                                         | 0<br>0<br>0<br>Alarm<br>High<br>25                                                          |   |
| Select the parameter | Card<br>Card<br>Card<br>Card<br>Card<br>Card<br>Card<br>Card                                                                                                    | Probe         8           Zor         Zor           300st         0           0         0           0         0           0         0           0         0           0         0                                                                                                    | 8<br>Haster<br>Zone<br>None<br>None                                                                                                    | Active<br>Warn<br>High<br>S<br>S | Nornal<br>Varn<br>Low<br>5                                                             | Alarm<br>High<br>25                                                                         |   |
| Select the parameter | Card<br>Card<br>LO<br>D<br>LO<br>D<br>LO<br>D<br>LO<br>D<br>LO<br>D<br>LO<br>D                                                                                                    | 2or<br>2or<br>0 0<br>0 0<br>0 0<br>0 0                                                                                                    | Haster<br>Zone<br>None<br>None                                                                                                    | Active<br>Warn<br>High<br>S<br>S | Narn<br>Low<br>S                                                                       | Alarm<br>High                                                                               |   |
| Select the parameter | Card<br>Card<br>Card<br>Card<br>Card<br>Card<br>Card<br>Card                                                                                                    | 300st                                                                                                    | Haster<br>Zone<br>None<br>None                                                                                                    | Active<br>Harn<br>High<br>S      | Narn<br>Low<br>S                                                                       | Alarm<br>High                                                                               |   |
| Select the parameter | Cand<br>Cand<br>Cand | 300st<br>0<br>0<br>0<br>0<br>0                                                                                                    | Haster<br>Zone<br>None<br>None                                                                                                    | Warn<br>High<br>5<br>5           | Narn<br>Low<br>S                                                                       | Alarm<br>High<br>25                                                                         | 1 |
| Select the parameter | Card                                                                                                    | 300st<br>0<br>0<br>0<br>0<br>0                                                                                                    | None None None                                                                                                    | Nam<br>High<br>S<br>S            | Narn<br>Low<br>S                                                                       | Alarm<br>High<br>25                                                                         | 1 |
| Select the parameter | 11<br>←@+<br>←@+<br>←@+<br>1_@+<br>←@+<br>└@+<br>└@+<br>└@+                                                                                                    | 0<br>0<br>0<br>0<br>0                                                                                                    | None<br>None<br>None                                                                                                    | \$<br>5                          | 5                                                                                      | 25                                                                                          |   |
| Select the parameter | L@+<br>L@+<br>L@+<br>L@+<br>L@+<br>L@+                                                                                                    | 0<br>0<br>0<br>0                                                                                                    | None<br>None                                                                                                    | 5                                | 5                                                                                      | 4.0 (mm)                                                                                    | - |
| Select the parameter | -@+<br>-@+<br>-@+<br>-@+<br>-@+<br>-@+                                                                                                    | 0 0 0                                                                                                    | None                                                                                                    |                                  | 5                                                                                      |                                                                                             |   |
| Select the parameter |                                                                                                    | 0                                                                                                    | none                                                                                                    |                                  | -                                                                                      |                                                                                             | 1 |
| Select the parameter |                                                                                                    | 0                                                                                                    |                                                                                                    |                                  | 2                                                                                      | 25                                                                                          |   |
|                      | LO+                                                                                                    | 0                                                                                                    | None                                                                                                    | 5                                | 5                                                                                      | - 25                                                                                        | C |
| Touch [S at]         | 0+<br>L-0+                                                                                                    | 1028                                                                                                    | None                                                                                                    |                                  | 5                                                                                      | 25                                                                                          |   |
| Touch [S at]         |                                                                                                    | 0                                                                                                    | None                                                                                                    | 5                                | 5                                                                                      | 25                                                                                          | 1 |
| Touch [S at]         |                                                                                                    | 0                                                                                                    | None                                                                                                    | 5                                | 5                                                                                      | 25                                                                                          | 1 |
| Touch [S at]         | •                                                                                                    | 0                                                                                                    | None                                                                                                    | 5                                | 5                                                                                      | 25                                                                                          |   |
| Touch [S at]         |                                                                                                    |                                                                                                    |                                                                                                    |                                  |                                                                                        |                                                                                             | 1 |
|                      | Card                                                                                                    | 300st                                                                                                    | Haster<br>Zone                                                                                                    | Warn<br>High                     | Warn<br>Low                                                                            | Alarm<br>High                                                                               | 0 |
|                      | <b>1</b> - <b>①</b> →                                                                                                    | 0                                                                                                    | None                                                                                                    | ( <b>\$</b> )                    | 5                                                                                      | 25                                                                                          | 1 |
|                      | <b>└-(?)+</b>                                                                                                    | 0                                                                                                    | None                                                                                                    | 5                                | 5                                                                                      | 25                                                                                          |   |
|                      | <b>L-()+</b>                                                                                                    | 0                                                                                                    | None                                                                                                    | 5                                | 5                                                                                      | 25                                                                                          | C |
|                      | <b>└</b> ⊙+                                                                                                    | 0                                                                                                    | None                                                                                                    | 5                                | 5                                                                                      | 25                                                                                          | 1 |
| ouch [Set]           | <b>1</b> • <b>(</b> ) •                                                                                                    | 0                                                                                                    | None                                                                                                    | 5                                | \$                                                                                     | 25                                                                                          |   |
|                      | <b>L</b> +                                                                                                    | 0                                                                                                    | None                                                                                                    | 5                                | 5                                                                                      | 25                                                                                          | 1 |
|                      | <b>└-③</b> +                                                                                                    | 0                                                                                                    | None                                                                                                    | 5                                | 5                                                                                      | 25                                                                                          |   |
|                      | <b>└-⊙</b> +                                                                                                    | 0                                                                                                    | None                                                                                                    | 5                                | 5                                                                                      | 25                                                                                          |   |
|                      |                                                                                                    |                                                                                                    |                                                                                                    | -                                |                                                                                        |                                                                                             | 1 |
|                      | ode                                                                                                    | Zor                                                                                                    | e Selection                                                                                                    | Active                           | S                                                                                      | itatus NORMAL                                                                               |   |
|                      | Card                                                                                                    | Boost                                                                                                    | Haster                                                                                                    | Warn                             | Warn                                                                                   | Alarm                                                                                       | 1 |
|                      |                                                                                                    |                                                                                                    | zone                                                                                                    | HIGH                             | LOW                                                                                    | nign                                                                                        |   |
|                      |                                                                                                    |                                                                                                    | Warn Hi                                                                                                    |                                  |                                                                                        |                                                                                             |   |
|                      |                                                                                                    |                                                                                                    |                                                                                                    |                                  |                                                                                        |                                                                                             | - |
|                      | -0+                                                                                                    | 0                                                                                                    | SC Z                                                                                                    | 8                                |                                                                                        | DEL                                                                                         |   |
| Set the Value        | -0+                                                                                                    | 0                                                                                                    |                                                                                                    |                                  |                                                                                        |                                                                                             | C |
|                      |                                                                                                    | 0                                                                                                    | 4                                                                                                    | 5                                | 6                                                                                      |                                                                                             |   |
|                      |                                                                                                    | 0                                                                                                    |                                                                                                    |                                  |                                                                                        | ENT                                                                                         | J |
|                      | L_0+                                                                                                    |                                                                                                    |                                                                                                    |                                  |                                                                                        | ENI                                                                                         | - |
|                      | L@+                                                                                                    | 0                                                                                                    |                                                                                                    |                                  |                                                                                        |                                                                                             |   |
|                      | L@+<br>L@+<br>L@+                                                                                                    | 0                                                                                                    | -                                                                                                    | 0                                |                                                                                        |                                                                                             |   |

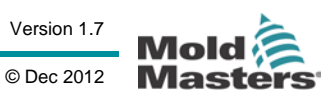

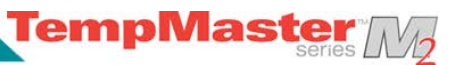

## **The Tool Parameters**

| Function                    | Description                                                                                                    | Setting Limits                                                                                                |
|-----------------------------|----------------------------------------------------------------------------------------------------|----------------------------------------------------------------------------------------------------|
| Rack Position               | Identifies the position of the card within the rack                                                                                                    | This is not user configurable                                                                                 |
| Alias                       | Input for alternative zone names                                                                                                    | Has an auto-increment number facility                                                                         |
| TC Open Mode                | Choose a response for any zone that detects<br>a failed thermocouple.<br>Normal – No action corrective taken- the<br>zone power sets down to 0% and it shows a<br>T/C fatal alarm.<br>Auto Manual - The zone has sufficient data,<br>after 10 minutes steady running, to switch to<br>Manual mode at a power level that should<br>hold the previous temperature.<br>Auto Slave – The zone has sufficient data,<br>after 10 minutes steady running, to slave the<br>failed zone to another similar zone.<br>Nominated Zone Slaving – allows you to<br>specify a zone to act as a master to this zone<br>if it were to fail at any time. |                                                                                                    |
| Standby<br>(temperature)    | Sets the Standby Temperature for any zone(s)                                                                                                    | The maximum Standby temperature is 250°C or 450°F                                                             |
| Boost<br>(temperature)      | Sets the boost value for any zone(s)                                                                                                    | The maximum Boost value is 250°C or 450°F above the normal set temperature                                    |
| Master Zone                 | Select a Master Zone for any groups of sub-<br>zones                                                                                                    | Do not select until all zones have<br>been appropriately configured to<br>Probes and Manifolds etc.           |
| Warning and<br>Alarm Levels | Set the first (Warning) and second (Alarm) stage alarms.                                                                                                    | The maximum Warning or Alarm value is 99°C or 178°F.                                                          |
| Alarm Pow                   | Will generate an Alarm if any average power<br>level, which is measured over the preceding 8<br>minutes, exceeds this setting.                                                                                                    | This defaults to 100% or "Off" so<br>maximum power can be sustained<br>without generating any Power<br>Alarm. |
| Maximum<br>Setpoint Setting | Sets the highest permitted setpoint for the zone(s)                                                                                                    | The highest Maximum Setpoint temperature that you can set is 450°C or 850°F.                                  |
| Minimum<br>Setpoint Setting | Sets the lowest permitted setpoint for the zone(s)                                                                                                    | The lowest Minimum Setpoint temperature that you can set is 0°C or 0°F.                                       |
| Maximum Power<br>Setting    | Sets the highest permitted power level for the zone(s)                                                                                                    | The highest Maximum Power<br>Setting that you can set is 100%<br>power.                                       |

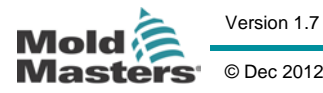

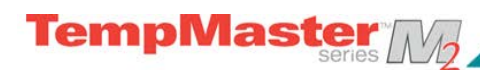

## Setting the Tool parameters

| Alarms Active           | Offers a selection table which allows you to<br>decide how any of the following alarm<br>conditions should affect the system:<br>- High Temperature Alarm,<br>- Low Temperature Alarm<br>- Zone Alarm<br>- Power Alarm<br>- Reynolds Number Alarm.             | Option for alarm actions are:<br><b>Console</b> – which displays the<br>alarm condition in that one panel<br>and Status Panel<br><b>Beacon</b> – extends the alarm to<br>activate and attached Alarm<br>Beacon and Sounder<br><b>Mould Protect</b> – puts the console<br>to Stop mode. All zone heaters<br>will, as a result, cool down.<br><b>Injection Disable</b> – sends out a<br>shut down signal from the IO card<br>which may be externally<br>configured to stop the moulding<br>machine. |
|-------------------------|----------------------------------------------------------------------------------------------------|----------------------------------------------------------------------------------------------------|
| T/C Offset Value        | Sets a proportional offset between measured<br>and displayed temperature – to compensate<br>for a probe where the T/C may not be<br>sufficiently close to the tip.                                                                                             | The highest T/C Offset<br>temperature is ±75°C or ±135°F.                                                                                                    |
| Speed                   | Select, or over-ride, the Auto-Speed setting to determine the control characteristic for the zone temperature.                                                                                                    |                                                                                                    |
| Triac                   | Select On for all K-series cabinets                                                                                                    |                                                                                                    |
| Sensor                  | Select temperature sensor for the zone(s) (J or K type)                                                                                                    |                                                                                                    |
| Display Group           | Select groups of zones to display on separate<br>main page.<br>By default all zones are in group 1 but<br>selected zones can be allocated to<br>subsequent groups.<br>Zones that need not be shown on the main<br>page can be allocated to Display Group Zero. | There is a limit of 6 Display<br>Groups.                                                                                                    |
| Startup Stage           | Configure groups of zones into discrete Startup Groups.                                                                                                    | There is a limit of 6 Startup Groups.                                                                                                    |
| Shutdown Stage          | Configure groups of zones into discrete Shutdown Groups.                                                                                                    | There is a limit of 6 Shutdown Groups.                                                                                                    |
| Analogue<br>Sensor Type | Configure Analogue Inputs to match<br>Analogue flow sensors                                                                                                    |                                                                                                    |
| (The following 4 pa     | rameters appear only if a spear card is detected)                                                                                                    |                                                                                                    |
| Pre-Heat                | Sets the power level for the spear body                                                                                                    |                                                                                                    |
| Boost                   | Sets the power level required to open the tip                                                                                                    |                                                                                                    |
| Delay                   | Sets a delay following the signal to inject until the Boost "opening" power is applied.                                                                                                    |                                                                                                    |
| Time                    | Sets the "Gate-open" period for applying tip power.                                                                                                    |                                                                                                    |

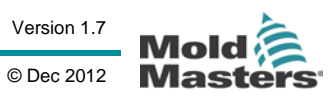

# **Configuring the Controller**

|                                                | Cand Type Rack Alias T/C Open Standby<br>Address Hode | Set       |
|------------------------------------------------|-------------------------------------------------------|-----------|
|                                                | Probe 1 1 Normal 0                                    | Conser 1  |
|                                                | Probe 2 2 Normal 0                                    | - million |
|                                                | Probe 3 3 Normal 0                                    | Config    |
| Touch [ <b>Config</b> ] to view the Controller | L_€→ Probe 4 4 Normal 0                               |           |
| parameters.                                    | Probe 5 5 Normal 0                                    | Usencel   |
|                                                | ▶ Probe 6 6 Normal 0                                  | Print     |
|                                                | ▶ Probe 7 7 Normal 0                                  |           |
|                                                | Probe 8 8 Normal 0                                    | Help      |
|                                                |                                                       |           |
|                                                | Mode STOPPED Loaded tool: 60-Zones Status NORMAL      | Back      |
|                                                |                                                       |           |
|                                                | Configure Controller                                  | Ser       |
|                                                | Alarm Time                                            | Range     |
|                                                | Boost Time Delay in seconds that may                  |           |
|                                                | Button One condition                                  | Config    |
| The Configure Tool panel lists the various     | Display Mode                                          | (Sunda    |
| global parameters with a brief description for | Input Timer                                           | NUMBER .  |
| each.                                          | Power Mode                                            | Print     |
|                                                | Action                                                | Help      |
|                                                | OK Cancel List                                        |           |
|                                                | Hode STORPED Loaded tool: 60-Zones Status NORMAL      | Back      |
|                                                |                                                       |           |
|                                                |                                                       |           |
|                                                |                                                       |           |
|                                                | Configure Controller                                  | Set       |
|                                                | Option Current Setting                                |           |
|                                                | Boost Time O Secs.                                    | Range     |
|                                                | Button One Run                                        |           |
|                                                | Display Mode Sorted                                   | Config    |
| For an overview of all these parameters, and   | Input Timer 0 Hins.                                   |           |
| how those or our ready act tough the [] ist    | Input Signal Standby Closed                           |           |
| now they are currently set, touch the [LIST]   | Pawer Mode Percent                                    | Uncel     |
| button.                                        | Power Alarn Dly O Mins.                               |           |
|                                                | Second Startup Run                                    | Print     |
|                                                | Standby Tenp 0 C                                      |           |
|                                                | Action                                                |           |
|                                                | Print Back                                            | Help      |
|                                                | Mode Loaded tool: 60-Zones Status NCRHAL              | Back      |

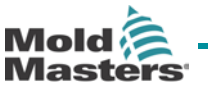

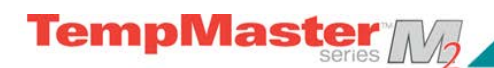

## **The Global Parameters**

| Function                                                                                  | Description                                                                                                    | Limits                                                                                                    |
|-------------------------------------------------------------------------------------------|----------------------------------------------------------------------------------------------------|----------------------------------------------------------------------------------------------------|
| Alarm Time<br>(seconds)                                                                   | Configure a brief delay between an alarm condition being detected, and an external alarm being sent.                                                                                                    | The maximum setting for<br>Alarm Time is 999<br>seconds                                                                                                    |
| Boost Time                                                                                | Set the "Boost-Temperature" period                                                                                                    | The maximum period for<br>Boost Time is 9999<br>seconds.                                                                                                    |
| Button One<br>Mode                                                                        | Select [ <b>Run/Stop</b> ] or [ <b>Startup/Shutdown</b> ] as the first mode button on the main page                                                                                                    |                                                                                                    |
| Display Mode                                                                              | Set the main page and set-up page to group the zones as:<br>[Sorted] with all Spear zones displayed first followed by<br>Probes, then Manifolds, then Specials.<br>[Mixed] which groups the probe and manifold zones as they<br>are positioned within the card rack, (Manifolds may appear                                                                                                    |                                                                                                    |
|                                                                                           | probe zones.)                                                                                                    |                                                                                                    |
| Input Signal                                                                              | Set how the console responds to a remote input (normally<br>open pair):<br><b>STANDBY</b> - switches the controller into Standby mode when<br>the remote input is closed; and returns to its previous state<br>when the signal is removed. If this option is selected then<br>you can also use the Input Timer option to defer the Standby<br>condition for a preset time.<br><b>AUTO-STANDBY</b> – this option enables the Input Timer to<br>hold off going to Standby. While a cycling is applied, it resets<br>the timer on each cycle to keep the temperature at normal. If<br>the cycling stops the Input Timer times out and sets the<br>temperature down to its Standby level.<br><b>STOP</b> - switches the controller into Stop mode when the<br>remote line is closed. If this option is selected then you can<br>also use the Input Timer option to defer the Standby<br>condition for a preset time.<br><b>AUTO-STOP</b> – this option enables the Input Timer to hold off<br>going to Stop. While a cycling is applied, it resets the timer<br>on each cycle to keep the temperature at normal. If the<br>cycling stops the Input Timer option to defer the Standby<br>condition for a preset time.<br><b>AUTO-STOP</b> – this option enables the Input Timer to hold off<br>going to Stop. While a cycling is applied, it resets the timer<br>on each cycle to keep the temperature at normal. If the<br>cycling stops the Input Timer times out then the console<br>goes to STOP.<br><b>BOOST</b> - this switches the controller into boost mode. | <ul> <li>NOTE:</li> <li>1. The remote input is<br/>only effective when the<br/>system is in RUN mode.</li> <li>2. This function defaults<br/>to BOOST when the<br/>controller has Spear<br/>zones.</li> <li>3. Only those zones that<br/>have Boost or Standby<br/>temperatures configured<br/>in their SetUp will<br/>respond to the remote<br/>input signal.</li> </ul> |
| Input Timer<br>(minutes)<br>This option is<br>dependant on<br>the Input Signal<br>option. | As a Countdown Timer – If either the Auto Stop or Auto<br>Standby options are chosen then the Input Timer works as a<br>countdown counter which waits for the next cycling pulse.<br>Each cycle-pulse resets the timer so that the console does<br>not go into the Stop or Standby Mode.<br>As a Delay Timer – If either the Stop or Standby options are<br>chosen then this timer starts as soon as the input pulse is<br>received and after this preset time period it switches the<br>console into the selected Stop or Standby mode.                                                                                                    | The maximum period for<br>Input Timer is 25<br>minutes.                                                                                                    |

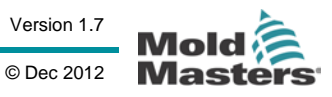

## **Configuring the Controller**

| Power Mode           | Selects how power levels are shown on the Main page                                                                                                    |                                                           |
|----------------------|----------------------------------------------------------------------------------------------------|-----------------------------------------------------------|
|                      | for controllers with normal probes                                                                                                    |                                                           |
|                      | If you have control cards with current measuring coils this option allows the main page to show either [ <b>Current</b> ] or Percentage [ <b>Power</b> ]. If there are no current measuring coils                                                                                  |                                                           |
|                      | then the option should be set to Percent otherwise the Power/Current display will show Zero.                                                                                                    |                                                           |
|                      | for controllers with Spear Probes                                                                                                    |                                                           |
|                      | This decides whether you will see amps or percentage power while a boost signal is received.                                                                                                    |                                                           |
|                      | Selecting [ <b>Percent</b> ] will allow you to display the percentage<br>power level that is being applied to the Tips during the Boost<br>part of the mould cycle. Outside the boost period each zone<br>displays the percentage power that is being applied to the<br>body only. |                                                           |
|                      | Selecting [ <b>Amps</b> ] allows you to see the pre-heat and boost current in the Tips.                                                                                                    |                                                           |
| Power Alarm<br>Delay | Allows you to pause the Power Alarm by this many minutes so it does not instantly cause an alarm effect.                                                                                                    | Defaults to Zero minutes delay                            |
| Second<br>Startup    | Select a final operating mode that the console assumes once<br>it has completed a Startup Sequence and attained normal<br>temperature.                                                                                                    |                                                           |
|                      | [RUN] is default condition                                                                                                    |                                                           |
|                      | [BOOST] will temporarily assume boost settings until it times out.                                                                                                    |                                                           |
|                      | [STANDBY] will reduce to Standby Temperature until it is manually or remotely changed                                                                                                    |                                                           |
| Standby Temp         | Set an overall standby temp which will override individual standby temperature settings that may be configured within the earlier Tool parameters.                                                                                                    | Max standby Temp is 260° C                                |
|                      | Leave this set to 0° for individual standby values to remain valid.                                                                                                    |                                                           |
| Startup Mode         | Select between three different Startup modes                                                                                                    |                                                           |
|                      | <b>MASTER-FOLLOW</b> - a default option that ties the faster-acting nozzles' set temperature to slower manifold's actual temperature. This produces a homogenous rise with all zone temperatures                                                                                   |                                                           |
|                      | coming up together.                                                                                                    |                                                           |
|                      | <b>MASTER-ONLY</b> –heats only the nominated Master zones first - it does not apply any power to the subordinate nozzles until the Master zones have reached their set temperature.                                                                                                |                                                           |
|                      | <b>STAGED</b> – allows you to nominate up to eight stage groups that will heat up in successive stages.                                                                                                    |                                                           |
|                      | When Staged Startup is selected then the shutdown automatically follows a staged shutdown. Note, however, that there is a separate allocation for shutdown groups – so a shutdown pattern need not be the same as the startup sequence.                                            |                                                           |
| Shutdown<br>Timer    | Set a delay period to hold on successive groups during a Staged<br>Shutdown. It sets, in minutes, the time that successive zone groups<br>must wait before each switches off.                                                                                                    | The maximum period for<br>Shutdown Timer is 99<br>minutes |
|                      | Setting this option to zero makes the timer ineffective so that Staged shutdown is reliable solely on Shutdown temperature.                                                                                                    |                                                           |

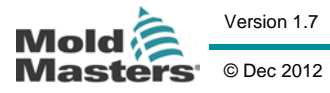

12

| Shutdown<br>Temperature                                                                                                    | Sets the temperature to which each Shutdown group must fall<br>before the next group is switched off.<br>Raising the shutdown Temperature means that zones do not have<br>to cool down so much until subsequent stages are switched off<br>which shortens the overall shutdown time. Lowering the Shutdown<br>Temperature has the opposite effect and lengthens the shutdown<br>time. | The Shutdown Temperature<br>setting defaults to "0" which<br>represents an extremely<br>long shutdown interval.<br>The highest shutdown<br>temperature permitted is<br>260° C or 500°F and if this<br>set value is equal to, or<br>higher than, the normal<br>temperature, then it has no<br>effect and the shutdown<br>interval becomes dependant<br>on the Shutdown timer. |  |
|----------------------------------------------------------------------------------------------------|----------------------------------------------------------------------------------------------------|----------------------------------------------------------------------------------------------------|--|
| Temp Scale                                                                                                    | Select [Degree C] or [Degree F] as required.                                                                                                    |                                                                                                    |  |
| Finished Configuration?                                                                                                    |                                                                                                    |                                                                                                    |  |
| Once you have completed all the necessary configuration boxes, and want to save them, as they have been set, touch the <b>[OK]</b> button. If you do not wish to accept the changes made, touch <b>[Cancel]</b> . The configure menu disappears, and the system reverts back to any previous selections that may have been made. |                                                                                                    |                                                                                                    |  |

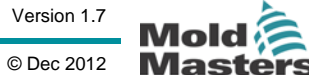

# **Setting Operating Parameters**

## **Selecting zones**

| 1. Select the First zone  | Page 1         Page 3         Page 4         Page 5         Page 5< |
|---------------------------|----------------------------------------------------------------------------------------------------|
| 2. Select the Last Zone   | Probe         Probe         Probe <th< td=""></th<>                           |
| 3. Touch [ <b>Range</b> ] | Probe         Probe         Probe <th< td=""></th<>                           |
| 4. Touch [ <b>Set</b> ]   | Prote         Inversion         Set           220         250         250           220         250         250           20         250         250           20         250         250           20         250         250           20         250         250           200         250         250           200         250         250           200         250         250           200         250         250           200         250         250           200         250         250           200         250         250           200         250         250           200         250         250           200         250         250           200         250         250           200         250         250           200         250         250           200         250         250           200         250         250           200         250         250           200         250         250           200         250                                                                                                    |
| 5. Set the Value          | Temperature in C       Set     Plus       Hinus       Auto       Tanual       Slave       ESC     7       8     9       DEL       4     5       6       B0051     1       2     3       ENT       Off     0                                                                                                    |

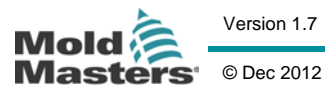

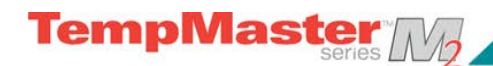

## To set Probe and Manifold temperatures

| 1. Select [ <b>Set</b> ]                                                                                                    | Temperature in C       Sax       Plan       Hinar       Auto       Texnal       Signe       1       2       ENT       Off                                                                      |
|----------------------------------------------------------------------------------------------------|----------------------------------------------------------------------------------------------------|
| 2. Select [ <b>Auto</b> ]                                                                                                    | Temperature in C       Sax     Plus       Atto     Flow       Fiscal     Slow       FSC     2     9       Upper     5     5       Sync     4     5       1     2     ENF       Off     0     - |
| 3. Set the Temperature Value<br>(Touch [ <b>Delete</b> ] to undo any last entered figure)                                                            | Set     Plus       Auro     Hanual       ESC     7       4     5       5     0       B00057     1       2     ENF       Off     0                                                              |
| 4. Touch [ <b>Enter</b> ] to confirm your settings<br>(or [ <b>Esc</b> ] to return to the main page without accepting<br>the new choice and values.) | Temperature in C       set     Plus       Auro     Hurus       Slave       ESC     7       4     5       6     ENT       0ff     0                                                             |

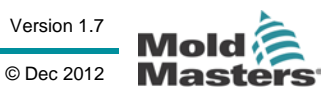

TempMaster series

## To set Spear (Body and Tip) temperatures

| 1. Start with the body temperature - select [Auto] | Temperature in C       Set       Plus       Hinus       Classe       Axis       Herval       Size       Size    < |
|----------------------------------------------------|----------------------------------------------------------------------------------------------------|
| 2. Set the body temperature                        | Temperature in C       Set     Plus       Hinus       Auto       Hinus       Silve       ESC     7     8       DEL     5     6       1     2     8       DFf     0     -                                                                                                    |
| 3. Touch [ <b>Synch</b> ] for Tip Control          | Temperature in C       Set     Plus       Hisnus     Sileve       ESC     7     0       DEL     5     0       Supc     1     2       Dff     0     -                                                                                                    |
| 4. This changes the keyboard for the tip settings  | Pre-Heat Power       Pre Heat     02       Bat Time     0.0       Bat Pow     02       Dly Time     0.0       ESC     7     9       Temp     4     5       1     2     5       ENT     0rf     0                                                                                                    |
| 5. Set the first value (Pre-heat)                  | Pre-Heat Power       Pre Heat       OZ       Bat Time       0.0       Bat Pow       OZ       Dly Time       0.0       ESC       7       9       DEL       Temp       1       2       0rr                                                                                                    |

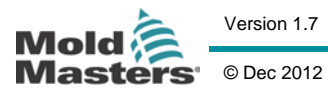

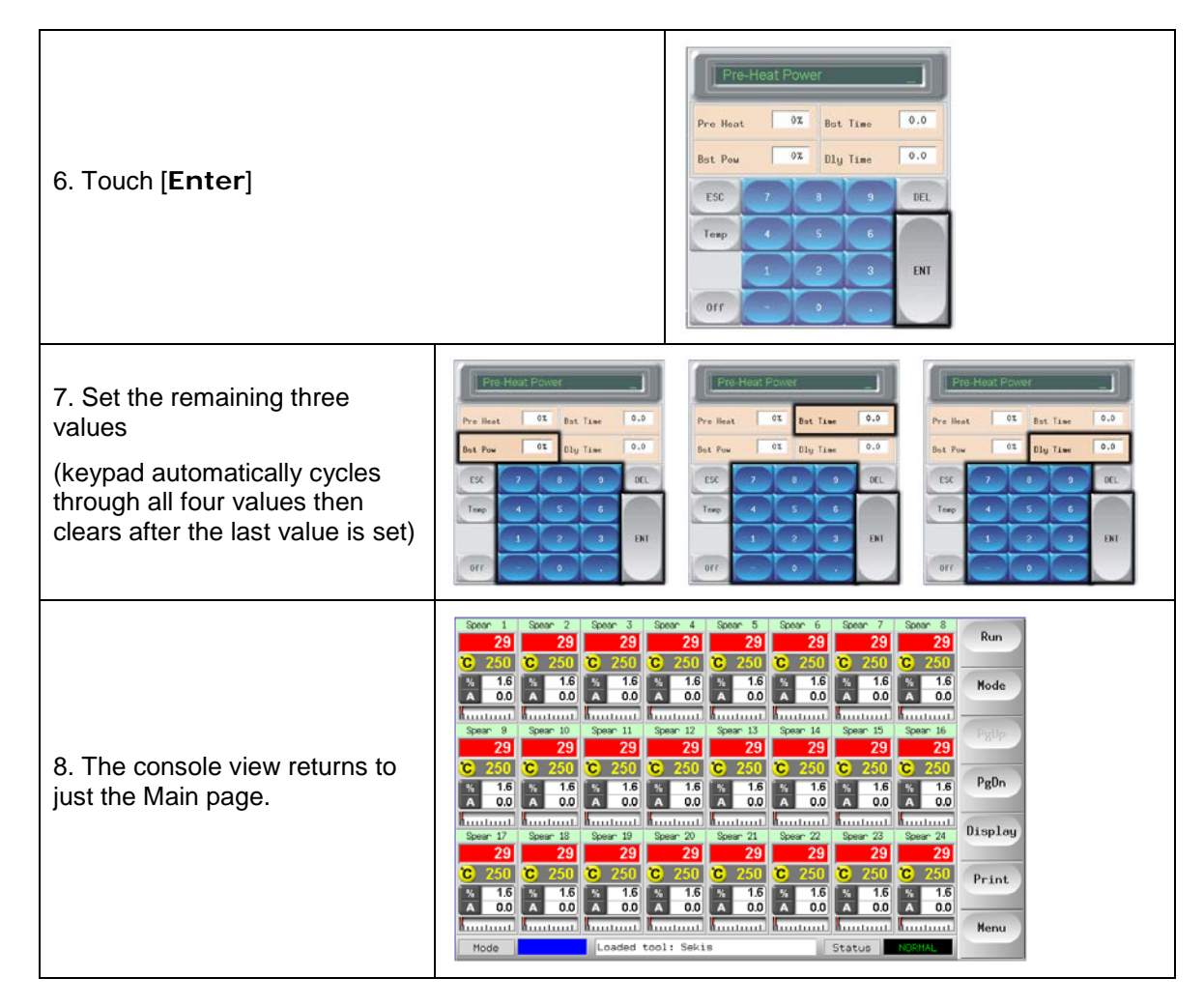

## About the Spear/Tip Cycle Time

The following shows how a spear tip-temperature cycle relates to the mould cycle.

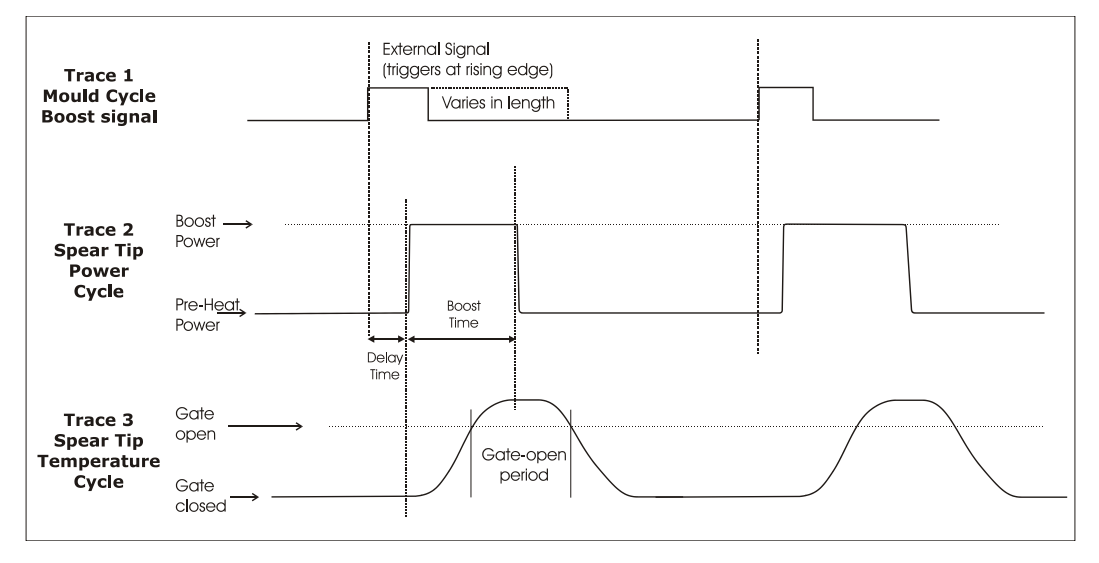

#### User Manual for MTS Console

Not Under documentation control if printed. May be revised without notice.

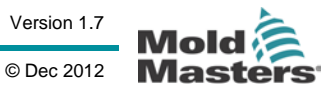

## Saving everything to a Tool Bank

| I. Select the Tool store page                      | Probe 1 Probe 2 P<br>250 C<br>250 C | Probe     3     Probe     4     Probe     5       250     250     250     250       Select     0ption       Diagnose       Option     Probe       Setup     Help       Manual functional functional functio | Probe         6         Probe         7         Probe           250         250         2         2         2         2         2         2         2         2         2         2         2         2         2         2         2         2         2         2         2         2         2         2         2         2         2         2         2         2         2         2         2         2         2         2         2         2         2         2         2         2         2         2         2         2         2         2         2         2         2         2         2         2         2         2         2         2         2         2         2         2         2         2         2         2         2         2         2         2         2         2         2         2         2         2         2         2         2         2         2         2         2         2         2         2         2         2         2         2         2         2         2         2         2         2         2         2         2         2 | 8         Stop           50         Stop           50         Mode           51         FBUP           51         FBUP           51         PgDn           00         PgDn           00         Print           00         Menu |
|----------------------------------------------------|----------------------------------------------------------------------------------------------------|----------------------------------------------------------------------------------------------------|----------------------------------------------------------------------------------------------------|----------------------------------------------------------------------------------------------------|
| 2. Select the new tool named earlier (see page 20) | coll I Name       1     00-2cres       2     Sekis       3     Ian       4     Analog       5     New Tool       6     Only Analog       7     RTD       8     Digital       9     STOPPED                                                                                                    | Description<br>Take Setup<br>Pake Setup<br>Ouad & IO<br>One Anolog card                                                                                                    | Connection Serial Port Serial Port Serial Port Serial Port Serial Port Serial Port Serial Port Serial Port Serial Port                                                                                                    | Set<br>Load<br>Save<br>Delete<br>Backup<br>Help<br>Cancel                                                                                                    |
| 3. Touch [ <b>Save</b> ]                           | col I Name       1     60-Zones       2     Sekis       3     Ian       4     Analog       5     New Teol       6     Only Analog       7     RTD       8     Digital       3     STOPPED                                                                                                    | Description<br>Fake Setup<br>Ouad % IO<br>One Anolog card<br>Tool Bank 1                                                                                                    | Connection Demo Hode Demo Hode Demo Hode Demo Hode Demo Hode Serial Port Serial Port Serial Port Serial Port Serial Port                                                                                                    | Set<br>Lood<br>Save<br>Delete<br>Backup<br>Help<br>Cancel                                                                                                    |

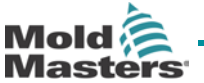

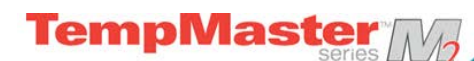

# Setting up other Utilities

The Utilities screen gives you access to several user-configurable parameters. The only exception, however, is the first piece of information which is the current Software version. This always shows the version date and it is automatically reconfigured if ever the software is upgraded. It is helpful if you make a note of the Software version date before you contact your supplier with any technical query.

|   | Option           | System Setting                        | \$63     |
|---|------------------|---------------------------------------|----------|
| Ĩ | Software Version | 12th June 2012                        | Emer     |
|   | Tine             | 11:52                                 | Export   |
|   | Date             | Fri 24 Aug 2012                       | QuadI    |
|   | Language         | English                               |          |
|   | Limit Exceeded   | Disable                               | Exit     |
| ļ | Blanking Delay   | 5 Hinutes                             | Print    |
| 3 | Allow Standby    | Enable                                | - Traine |
|   | Allow Toolload   | Disable                               | Help     |
|   | Baud Rate        | 19200                                 |          |
| - |                  | ; ; ; ; ; ; ; ; ; ; ; ; ; ; ; ; ; ; ; | Back     |

All the following parameters are found within the Utilities page...

| Function                                               | Description                                                                                                    | Notes                                                                                                    |
|--------------------------------------------------------|----------------------------------------------------------------------------------------------------|----------------------------------------------------------------------------------------------------|
| Software Version                                       | Shows which version of the software is installed                                                                                                    | Not user-configurable                                                                                                    |
| Time                                                   | Set the correct time and date, so that any hard copies of Tool Test. or                                                                                                    |                                                                                                    |
| Date                                                   | Export Data will be correctly marked up when printed out.                                                                                                    |                                                                                                    |
| Language                                               | Select any available language for the screen text.                                                                                                    | After selecting a different<br>language, the console will<br>temporarily shut down and restart<br>in the new selected language. If<br>the system is in RUN mode then<br>the Control cards will maintain the<br>working temperatures during this<br>brief change over. |
| Limit Exceeded                                         | [ <b>Disabled</b> ] – means that an attempt<br>to set the temperature above the limit<br>is non-effective and the Set<br>temperature stays the same.<br>[ <b>Enabled</b> ] – means that an attempt to<br>raise the Set temperature above the<br>limit will increase the set temperature<br>to the limit and no more. |                                                                                                    |
| Blanking Delay Set how long the screen remains visible |                                                                                                    | The maximum period for Blanking<br>Delay is 98 minutes.<br>You can override the Blanking<br>Delay so that it remains<br>permanently visible by setting this<br>time to "99 minutes".                                                                                  |

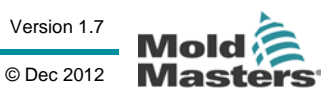
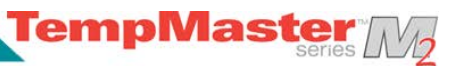

| Allow Standby            | If set to [ <b>Enable</b> ] then you can<br>switch the console into Standby<br>Mode from any other operating<br>mode.<br>If set to [ <b>Disable</b> ] you cannot switch<br>from Stop mode into Standby.<br>Instead you must first put the console<br>into a run or start mode before<br>Standby Mode is available.                                      |                                                                                                    |
|--------------------------|----------------------------------------------------------------------------------------------------|----------------------------------------------------------------------------------------------------|
| Allow ToolLoad           | Select [ <b>Enabled</b> ] if you want to be<br>able to change tools while in Run<br>mode, or [ <b>Disabled</b> ] if you wish to<br>prevent such changes and force the<br>operator to shut down to swap tools.                                                                                                    | If ToolLoad is disabled then the [Load] button on the ToolStore page is greyed-out while the system is in RUN mode. |
| Baud Rate                | Set the communication rate between<br>the Console and the control cards.<br>Later cards can work at [ <b>High</b> ] speed<br>while older cards might require [ <b>Low</b> ]<br>speed.                                                                                                    |                                                                                                    |
| Console Startup          | Select the operating mode that is assumed after initial switch on.                                                                                                    |                                                                                                    |
| N/Z Alarm                | [ <b>Disabled</b> ] – leaves N/Z in its normal<br>condition which does not raise a<br>system alarm if it occurs.<br>[ <b>Enable</b> d] – allows N/Z condition to<br>initiate a System alarm notification in<br>the lower status Window. At the<br>same time it energises the Alarm<br>Relay for remote signalling.                                      |                                                                                                    |
| Temperature<br>Precision | Allows you to set the resolution for<br>the Actual temperature seen on the<br>Display Page to a floating point scale<br>which displays temperature to within<br>one tenth of a degree or an integer<br>scale which rounds the displayed<br>temperature to the nearest whole<br>degree. Select [ <b>Float</b> ] or [ <b>Integer</b> ]<br>as appropriate. |                                                                                                    |
| Printer                  | Select your connected printer from a stored list.                                                                                                    |                                                                                                    |
| Printer Address          | Select a local connected or network<br>connected printer                                                                                                    | See "Configuring a Printer" on page 42 for more details                                                             |
| Paper Size               | Select A4 or Letter sized printer paper                                                                                                    |                                                                                                    |
| Machine Name             |                                                                                                    |                                                                                                    |
| Domain Name              |                                                                                                    |                                                                                                    |
| IP Address               | configuration to work with a Network                                                                                                    | supplier                                                                                                    |
| Net Mask                 |                                                                                                    |                                                                                                    |
| Obtain Address           |                                                                                                    |                                                                                                    |

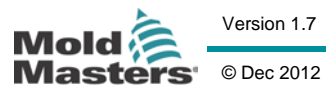

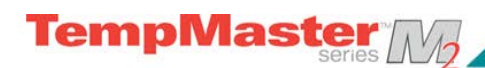

| SPI Interface             |                                                                                                    |                                                                                                    |
|---------------------------|----------------------------------------------------------------------------------------------------|----------------------------------------------------------------------------------------------------|
| User Password             | If this is set to [ <b>Enabled</b> ] then all<br>password-protected functions need<br>either a User (Level 1) or System<br>(Level 2) authorisation as shown by<br>the Password Application table on<br>page 38.<br>If User Password is set to [ <b>Disabled</b> ]<br>then all the lower functions become<br>available without the need for any<br>password. Only those higher<br>functions that require a System<br>(Level 2) password retain their<br>Password protection. |                                                                                                    |
| Edit User<br>Password     | Set the Level 1 password                                                                                                    | See "Controlled access through                                                                                               |
| Edit Syst(em)<br>Password | Set the Level 2 Password                                                                                                    | Passwords" on page 39 for more details                                                                                       |
| Password Timer            | Set the Password-Active timer                                                                                                    |                                                                                                    |
| Calibrate Touch           | Set the screen response to align with point of touch                                                                                                    | See "Calibrating the screen" on page 79 for more details                                                                     |
| Protocol Installed        | Shows the Protocol which is currently installed and which will be used to communicate with remote terminal                                                                                                    | Defaults to SPI and is not user-<br>configurable. However it can be<br>set to Kistler protocol if requested<br>when ordered. |
| Protocol Address          | Enter an address for the console<br>when it needs to communicate via an<br>external protocol.                                                                                                    |                                                                                                    |
| Supply Voltage            | Enter the System Supply Voltage; It<br>is used to calculate the "Watts"<br>display. This is normally the phase-<br>neutral voltage on a star supply and<br>the phase-phase voltage on a delta<br>supply.                                                                                                    | Maximum supplied Voltage is<br>400V                                                                                          |

User Manual for MTS Console

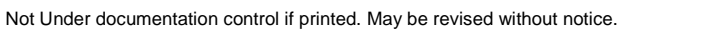

Page - 38

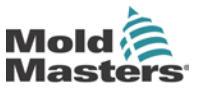

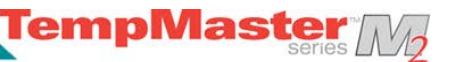

## **Password Options**

When you first use your TouchScreen controller you find, as you go through some pages, that some functions are protected by password access. Wherever a password is required then a prompt in the message window at the bottom of the screen indicates whether the particular function requires a User or a System password.

#### Three levels of control

If the User Password option is set to [Enabled] then there are three levels of control...

- 1) Open Level includes various functions that need no password such as Start and Stop.
- 2) User is a Level 1 password which gives low level access to:
  - switch the tool on and off,
  - alter temperatures,
  - select different tools
- 3) System is a Level 2 password which gives high-level access to:
  - all user-level functions,
  - set the user password,
  - re-configure the settings for a new tool,
  - store and load new tool settings to/from the disc

#### **Two Levels of Control**

If the User Password option is set to [Disabled] then all those functions that would normally need a User (Level 1) Password become Open Level and no longer require any Password to access. Only those higher functions that require a System (Level 2) password retain their Password protection.

### About password active times

After you key in a password, access is possible while you continue to input data. Each key-touch resets the timer but, when no more input is detected, it times out and then denies unauthorised access. This is the same for both User (level 1) and System (level 2) passwords.

If, while the System password is active, you visit a lower level page that only requires User (Level 1) password level (eg Main) or none at all (eg Graph) then the System password will expire after 20 seconds but, on doing so, it becomes a User (Level 1) password which would allow you to continue setting lower level parameters.

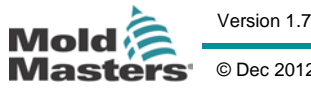

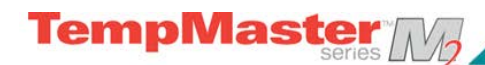

## **Password Application Table**

Here is a detailed list of what level of password is required for various functions on the different pages.

| Page/Screen | No Password required to                                                       | Level 1 (User) password<br>required to: | Level 2 (System) password<br>required to: |
|-------------|-------------------------------------------------------------------------------|-----------------------------------------|-------------------------------------------|
| Main        | Run/Stop/Change Modes.<br>Change Display options.<br>Go to Zoom or Graph page | Set (Alter temperatures or modes)       |                                           |
| Zoom        |                                                                               | Set (Alter temperatures or modes)       |                                           |
| Graph       | View/Keys/Print                                                               |                                         |                                           |
| Tools       | Export/ Exit (shut down console)                                              | Load, Save, Backup<br>Restore, Delete   | New (Create new tools)                    |
| Utils       | Set/Change Time                                                               |                                         | Change any Utility Values                 |
| Diagnose    |                                                                               | Start Test                              | Configure Test, Select zones to be tested |
| Setup       |                                                                               |                                         | Set, Config (Change any values)           |

## **Password Security**

Every machine leaves our factory with two levels of password protection (these are provided on a detachable page at the front of the Manual). We recommend that you change these, as soon as possible, to establish your own security.

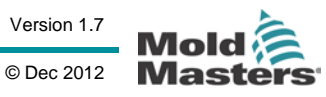

## **Edit System Password**

- 1. Touch [Menu] and open the Utils page.
- 2. Touch [Edit System Password].
- 3. Touch [Set].
- 4. First establish your authority by entering the System password.
- 5. Next, enter your new System password.
- 6. Re-enter your new System password to confirm it.
- 7. Touch [Back] to return to the Main Screen.

## **Edit User Password**

- 1. Touch [Menu] and open the Utilities screen.
- 2. Touch [Edit User Password].
- 3. Touch [Set].
- 4. First establish your authority by entering the System password.
- 5. Next enter you new User password.
- 6. Re-enter the new User password to confirm it.
- 7. Touch [Back] to return to the main page.

### Setting your password timer

- 1. Touch [Menu] and open the Utils page.
- 2. Touch [Password Timer].
- 3. Touch [Set].
- 4. If required, type in your System password at the next prompt.
- 5. In the following keypad touch-type your required password active time (in minutes) and then [Enter].
- 6. Touch [**Back**] to return to the main page.

## **Password Override**

To override the User and System Password control, set the Password Timer to "99". This setting negates the need to enter a Password at any of the usual checkpoints such as Load Tool or Temperature Change. Under this condition, the only function that still needs a Password input is the Change Password action.

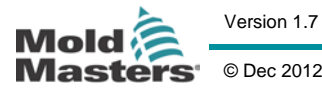

TempMaste

## **Setting up other Utilities**

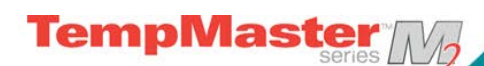

## **Configuring a printer**

#### Using the USB socket for a local Printer

- 1. Touch [Menu] and open the Utils page.
- 2. Touch [Printer].
- 3. Touch [Set].
- 4. In the panel that appears scroll down to find a suitable printer driver (A brief description of the printers catered for by that selection is displayed in the adjacent window).
- 5. Select [Local] for your printer connection then [OK]
- 6. Touch [Paper Size].
- 7. Touch [Set] to see the Paper-size selection panel.
- 8. Select [A4] or [Letter] and touch [OK].
- Touch [Back] to return to the main page. 9.

#### Using the Ethernet socket for a Network Printer

- 1. Touch [Menu] and open the Utils page.
- 2. Touch [Printer].
- 3. Touch [Set].
- 4. Select [Network] printer and touch [OK].
- 5. Touch [Printer Address].
- 6. Touch type in the IP address for the networked then [Enter].
- 7. Touch [Paper Size].
- 8. Touch [Set] to see the Paper-size selection panel.
- 9. Select [A4] or [Letter] and touch [OK].
- 10. Touch [Back] to return to the main page.

Should you have any difficulties then contact your supplier for further help

#### Machine Name, Domain Name, IP Address, Net Mask, Obtain Address and SPI Address

These parameters may be used to connect your controller into a wider system that allows remote interfacing.

They should only be configured by competent IT staff who are familiar with networking protocol or machine interface.

Should you need further information please contact your supplier.

| Option                                                                                                    | System Setting                                                                                                    | Se                         |
|----------------------------------------------------------------------------------------------------|----------------------------------------------------------------------------------------------------|----------------------------|
| Baud Rate                                                                                                    | 19200                                                                                                    |                            |
| Console Startup                                                                                                    | Stop                                                                                                    | Expo                       |
| N/Z Alarm                                                                                                    | Disable                                                                                                    | Quad                       |
| Temp Precision                                                                                                    | Float                                                                                                    |                            |
| Printer                                                                                                    | JPE0                                                                                                    | Exi                        |
| Printer Address                                                                                                    | Local                                                                                                    | Peti                       |
| Paper Size                                                                                                    | A4                                                                                                    |                            |
| Machine Name                                                                                                    | inj-machine                                                                                                    | Hel                        |
| Domain Name                                                                                                    |                                                                                                    |                            |
|                                                                                                    | - Annual - Annual - Annual - Annual - Annual - Annual - Annual - Annual - Annual - Annual - Annual - Annual - A                       | Rad                        |
| de STOPPED Loaded                                                                                                    | tool: 60-Zones Status                                                                                                    | NORMAL                     |
| de <u>STOPPED</u> Loaded                                                                                                    | tool: 60-Zones Status<br>Select Printer                                                                                               | NORMAL Se                  |
| Options<br>Postscript                                                                                                    | tool: 60-Zones Status<br>Select Printer                                                                                               | NORMAL<br>Se<br>Expo       |
| options<br>Postscript<br>PER<br>Canon BJC 610<br>Anu Epson Stu                                                                                   | tool: 60-Zones Status<br>Select Printer<br>JPEG<br>This driver supports savin<br>dreg moge to a USB stick                             | g a Quad                   |
| e <u>stopen</u> Loaded<br>Options<br>Postscript<br>JPEG<br>Canon BJC 610<br>Any Epson Styl<br>Original Epson<br>Descon Caloso                    | tool: 60-Zones Status<br>Select Printer<br>JPEG<br>This driver supports savin<br>jpeg image to a USB stick                            | ROSHAL<br>g a Qued<br>Expo |
| a <u>stopeto</u> Loaded<br>Options<br>Postscript<br>Post<br>Canon BJC 619<br>Any Epson Sty<br>Original Epsor<br>Epson Color 26<br>Epson Color 36 | tool: 60-Zones Status<br>Select Printer<br>JPEG<br>This driver supports savin<br>Jpeg image to a USB stick<br>V Local Netwo           | g a Qued                   |
| a storeto Loaded<br>Postscript<br>Postscript<br>Poeg<br>Canon BJC 610<br>Any Epson Styl<br>Original Epson<br>Epson Color 26<br>Epson Color 36    | tool: 60-Zones Status<br>Select Printer<br>JPEG<br>This driver supports savin<br>peg image to a USB stick<br>Local Netwo<br>OK Cancel | g a Quee                   |

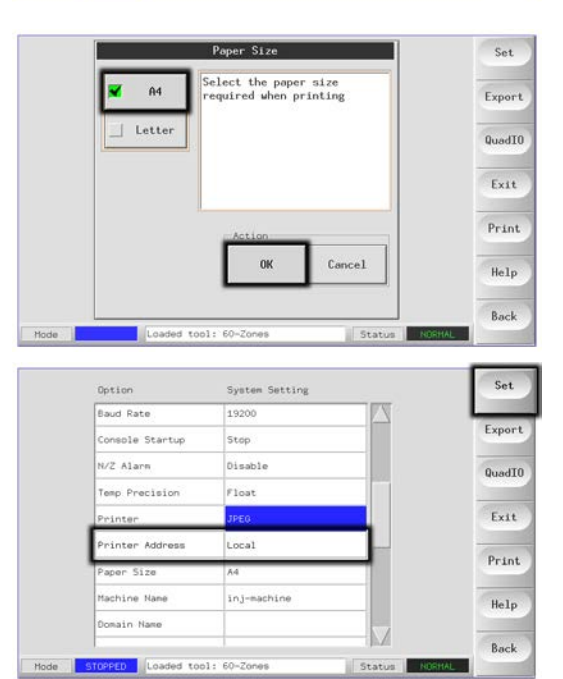

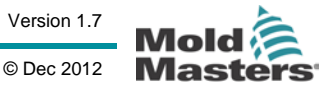

TempMaster

## **More Utilities Function Buttons**

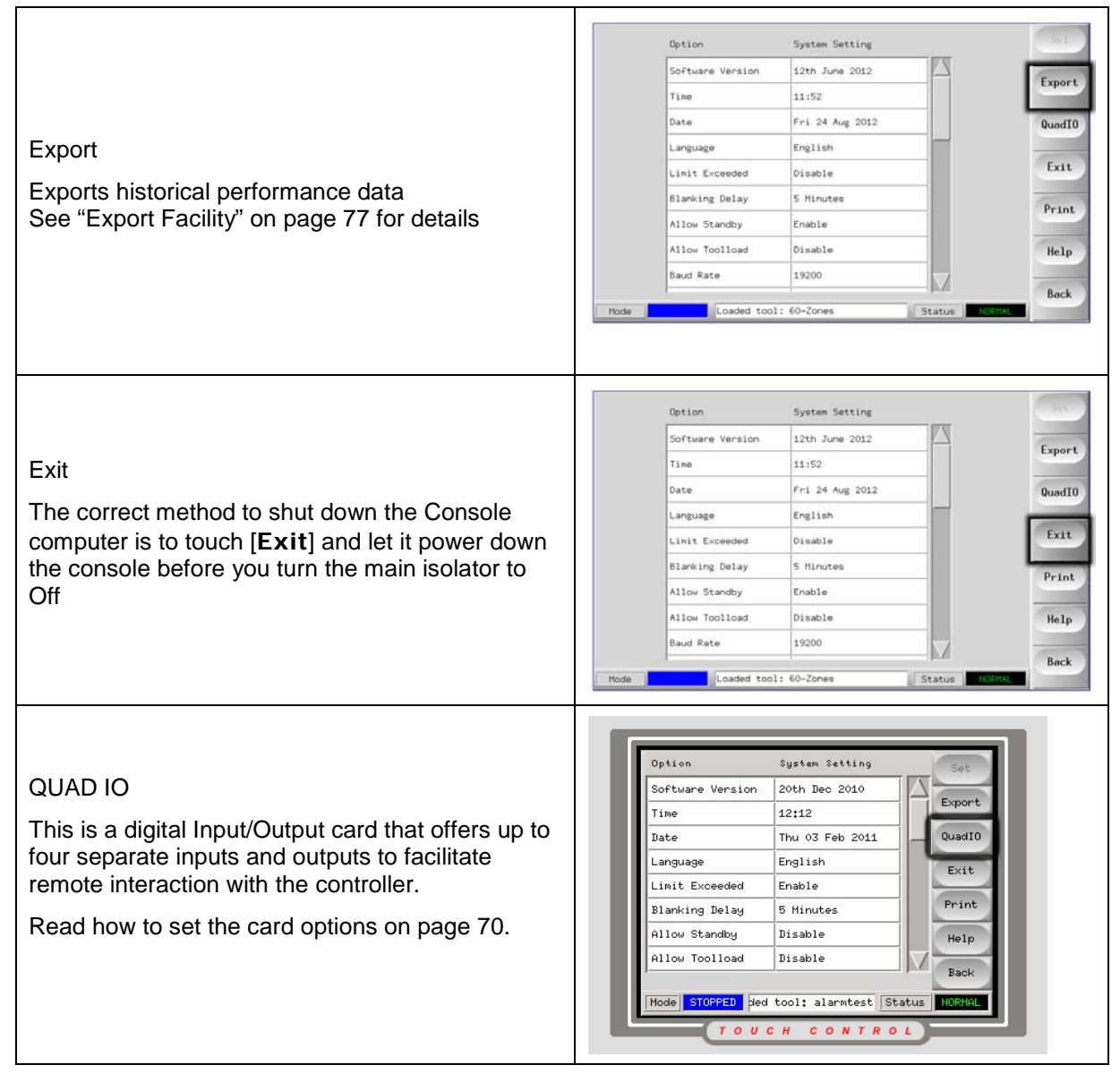

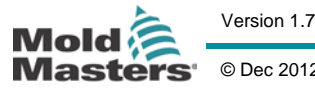

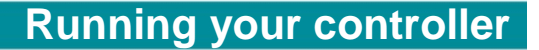

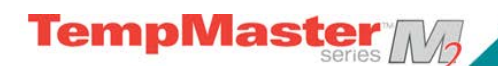

# **Running your controller**

This section of the manual is divided into four main areas that are concerned with:

- the basic Starting and Stopping along with Boost and Pause controls.
- changing settings while the controller is running.
- inspecting historical graphs that can display how any zone has behaved over the last 5 or 30 minutes.
- recognising what alarms may be generated, what they mean and what to do about them.

#### What is included in this section

Control modes - Starting, Stopping and more

Using the main page to control and monitor temperatures

Using Slave Mode to compensate for a failed thermocouple

Looking at temperature history for the last 5 to 30 minutes

Alarms - what alarms may be seen on the controller.

© Dec 2012

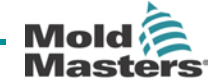

## Control Modes for all zones (from the Main Page)

| Operation | Available by                 | Description                                                                                                    |
|-----------|------------------------------|----------------------------------------------------------------------------------------------------|
| RUN       | Button One or<br>Mode Button | Switches on all zones                                                                                                    |
| STOP      | Button One or<br>Mode Button | Switches off all zones<br><b>NOTE:</b> Selecting Stop does not remove voltage from the heaters;<br>it switches off by setting all the target temperatures to Zero. Do<br>NOT try to change fuses or disconnect units while in this mode.                                                                                                    |
| STANDBY   | Mode Button                  | Reduces the temperature of all zones that have any Standby Temperature configured<br>on the Setup page.<br>Temperature remains reduced until RUN command is given.                                                                                                    |
| STARTUP   | Button One or<br>Mode Button | <ul> <li>FIRST STARTUP</li> <li>Initiates a starting sequence that is configured on the Setup Page.</li> <li>MASTER-FOLLOW – Applies power to Master zones then adjusts other zones' Set Temp to follow Master Zones' Actual Temperature – produces a homogenous heat rise.</li> <li>MASTER-ONLY – applies power to Master Zones but waits until they are at full temperature before switching on all others.</li> <li>STAGED – applies power to nominated stage zones and then waits until they reach normal temperature before switching on next stage zones. This cascades the startup sequence through several stages.</li> <li>SECOND STARTUP</li> <li>When all the zones have reached their set temperatures the system then goes into SECOND STARTUP mode which may be configured to either:</li> <li>RUN – maintain their Set Temperature</li> <li>BOOST – temporarily raise the temperature and then settle back to normal Set Temperature.</li> <li>STANDBY – lower zone temperatures until Run command is given.</li> </ul> |
| SHUTDOWN  | Button One or<br>Mode Button | Initiates a switch-off sequence that is determined by the startup mode.<br>With the Startup Mode set to Master-Follow or Master-Only<br>Shutdown switches off the nominated master zones then adjusts all other zones' Set<br>temperatures to the manifold Actual temperatures. The whole tool then cools in a<br>homogeneous manner.<br>With the Startup Mode set to Staged<br>Shutdown consecutively switches off the zone groups in timed intervals and in the<br>order as nominated by Shutdown Stage configuration.<br>When the Shutdown sequence finishes then the system goes to STOP mode                                                                                                    |
| BOOST     | Mode Button                  | Temporarily raise the temperature of all zones that have any Boost Temperature configured on the Setup page.<br>When the boost period expires then zone temperatures return to normal Set levels.                                                                                                    |

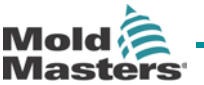

Page - 45

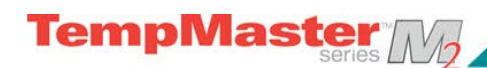

## Control for individually selected zones

| Operation | Available by                                                                      |                                                                                                    | Description                                                                                 |
|-----------|-----------------------------------------------------------------------------------|----------------------------------------------------------------------------------------------------|---------------------------------------------------------------------------------------------|
| STOP      | 1) Select Zone<br>2) Touch [ <b>Set</b> ]<br>3) On keypad, touch [ <b>OFF</b> ]   | Temperature in C       Set     Plus       Hanual     Slave       Auto     Hanual       ESC     7     8       DEL     4     5       B00ST     1     2       OFF     0     -    | Switches off the one zone                                                                   |
| BOOST     | 1) Select Zone<br>2) Touch [ <b>Set</b> ]<br>3) On keypad, touch [ <b>BOOST</b> ] | Temperature in C       Set     Plus       Hanual     Save       Auto     Hanual       ESC     7       4     5       5     6       B00ST     1       2     ENT       0ff     0 | Temporarily raises the<br>temperature of the<br>selected zones until<br>Boost Time expires. |

**User Manual for MTS Console** 

Version 1.7

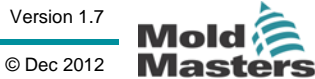

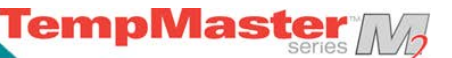

## More about using Boost

- Boost mode is determined by two quantities that determine boost the boost temperature and it's time.
- Boost Time that takes precedence over boost temperature. Once the boost period expires then the extra heating power is removed regardless of whether the zones actually reach the configured Boost temperature.
- Boost raises the temperatures of only zones that have any boost temperature configured.
- Boost mode is only available while the system is in Run mode
- The Boost Command may be received locally through the console interface or remotely via the remote console interface or the Quad I/O Card.

#### Manual Boost display

When a Manual Boost command is given, the Mode window shows "**BOOST**" in black letters on a yellow background. The BOOST message displays until Boost-Time period expires after which the zones returns to normal set temperature and the Mode Window shows RUN.

#### **Remote Boost display**

When a boost Command is received from an external source the Mode window shows M/C BOOST as black letters on a white background. The time that the message displays for is dependent on the external signal.

**Brief Signal** - If the external signal is brief for example, it lasts 1 second, and the Boost Time is set to something longer, perhaps 3 seconds, then the nozzles are boosted for 3 seconds after which they return to normal level. The M/C BOOST signal is also displayed for 3 seconds after which it returns to RUN.

**Long Signal** - If the Boost Time is set to 3 seconds and the external signal lasts for 4 seconds, then the nozzles are boosted for 3 seconds and then return to their nominal value. However the M/C BOOST message in the Mode window displays for 4 seconds (while the external signal is present) even though no boost current is being applied for the last second.

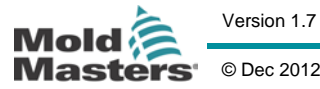

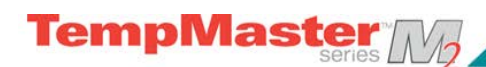

## Using main page to change Temperatures

| 1. Select the desired zones.                                                         | Prote         1         Prote         2         Prote         3         Prote         4         Prote         5         Prote         6         Prote         7         Prote         5         Set           2501         2501         2501         2501         2501         2501         2501         2501         2501         2501         2501         2501         2501         2501         2501         2501         2501         2501         2501         2501         2501         2501         2501         2501         2501         2501         2501         2501         2501         2501         2501         2501         2501         2501         2501         2501         2501         2501         2501         2501         2501         2501         2501         2501         2501         2501         2501         2501         2501         2501         2501         2501         2501         2501         2501         2501         2501         2501         2501         2501         2501         2501         2501         2501         2501         2501         2501         2501         2501         2501         2501         2501         2501         2501         2501         < |  |
|--------------------------------------------------------------------------------------|----------------------------------------------------------------------------------------------------|--|
| 2. Touch [ <b>Set</b> ].                                                             | Prote         1         Prote         2         2         5         5         5         5         5         5         5         5         6         7         6         7         6         7         6         7         6         7         6         7         6         7         6         7         6         7         6         7         6         7         6         7         6         7         6         7         6         7         6         7         6         7         6         7         6         7         6         7         7         7         7         7         7         7         7         7         7         7         7         7         7         7         7         7         7         7         7         7         7         7         7         7         7         7         7         7         7         7         7         7         7         7         7         7         7         7         7         7         7         7         7         7         7         7         7         7         7         7 <th 7<="" td=""></th>                                                                                                    |  |
| 3. And then:                                                                         | Temperature in C                                                                                                    |  |
| To <b>Set</b> a new temperature - Touch [ <b>Set</b> ].                              | Auto Plus Films                                                                                                    |  |
| To <b>Raise</b> the overall temperature - Touch [ <b>Plus</b> ].                     | ESC         7         8         9         DLL           4         5         6         6         6           B0951         1         2         3         EHT           PFf         5         6         6                                                                                                    |  |
|                                                                                      | · · · · · · · · · · · · · · · · · · ·                                                                                                    |  |
| 4. Enter the Temperature setting or change                                           | Temperature in C       Set     Pix       Ux     Terusit       Size       Size       Si                                                                                                    |  |
| 5. Touch [ <b>Enter</b> ] to make the setting or [ <b>Esc</b> ] to defer the action. | Temperature in C       Sat     Plus       Sat     Plus       Mulo     Hanual       Star     Star       CSC     0       4     5       B0051     1       2     ENT       0rf     0                                                                                                    |  |

#### **User Manual for MTS Console** Version 1.7 © Dec 2012

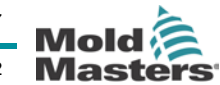

## **Running your controller**

## Using the main page to change Modes

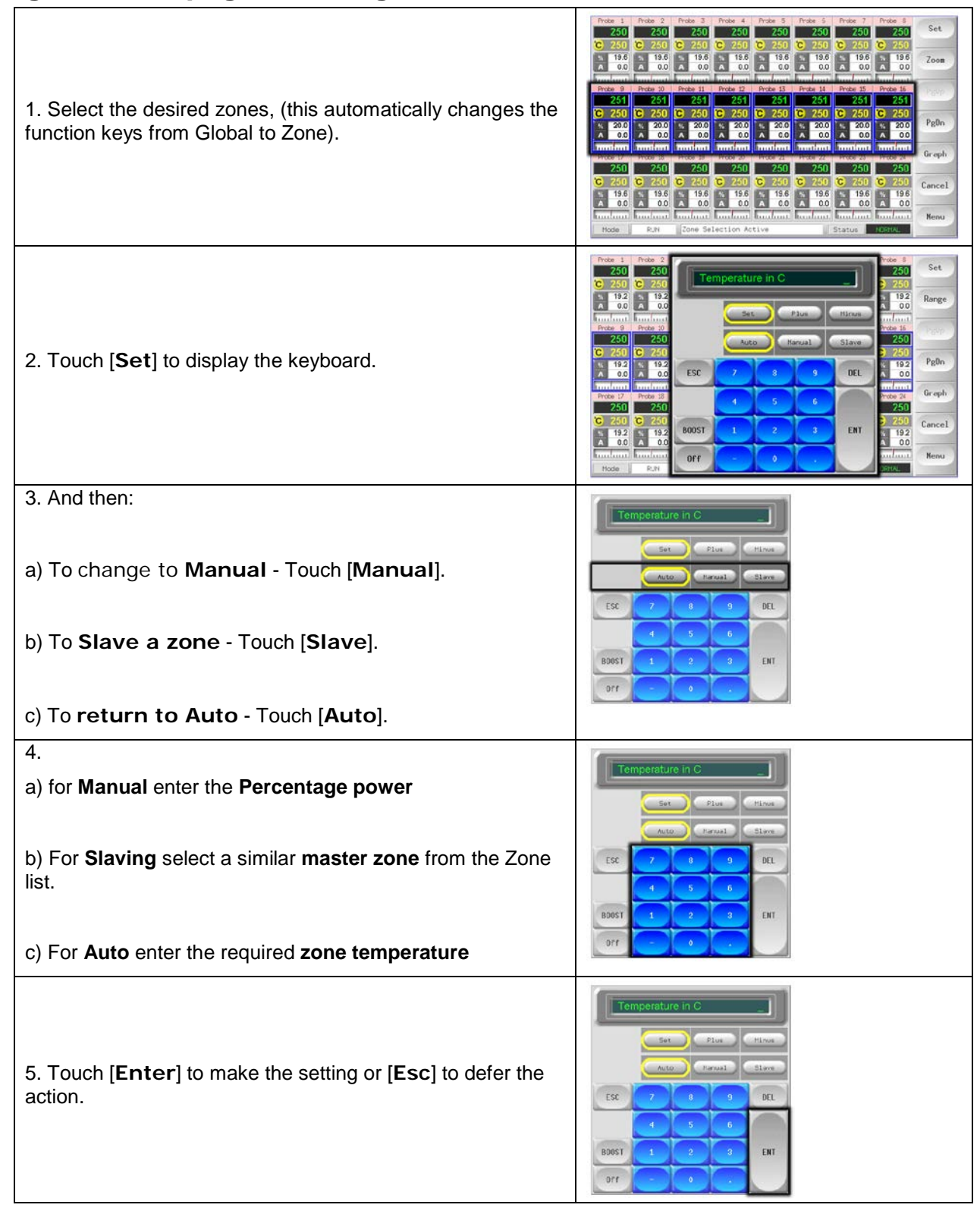

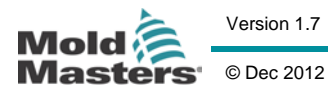

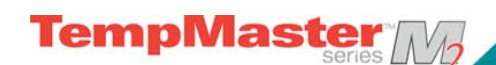

## More about Slaving Zones

There are several points that you should remember when using zone slaving.

**1. You can only slave like zones for like zones**. - You cannot slave a probe zone to a manifold zone.

**2.** You cannot nominate another zone that is already slaved to another. - If, for example, zone 2 is currently slaved to zone 3, you cannot slave zone 1 to zone 2. The leading zone must already be a healthy zone.

**3.** You cannot nominate a zone that creates a loop. - If, for example, zone 2 is slaved to zone 3, then you cannot slave zone 3 back to zone 2.

4. When selecting a lead zone to slave to you should find a similar zone type that is currently operating at the same temperature and at the same power level. - If you nominate a lead zone that is working at the same temperature but outputting a noticeably different power level then the slaved zone may not regulate efficiently.

User Manual for MTS Console

Version 1.7

© Dec 2012

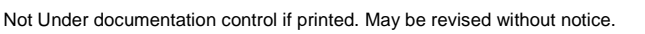

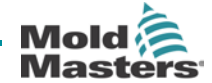

12

## **Checking Zone Settings**

| Select any zone                                                                                                    | Probe         1         Probe         2         Probe         2         Probe         1         2         5         1         5         1         5         1         5         1         5         1         5         1         5         1         5         1         5         1         5         1         5         1         5         1         5         1         5         1         5         1         5         1         5         1         5         1         5         1         5         1         7         7         7         7         7         7         7         7         7         7         7         7         7 |
|----------------------------------------------------------------------------------------------------|----------------------------------------------------------------------------------------------------|
| Touch [ <b>Zoom</b> ]                                                                                                    | Probe       Set         Actual       240         Set       2500         Power       26.4         Hariaum Septoint       3500         Hariaum Setoint       3500         Hariaum Setoint       3500         Standay Value       00         Starday Value       00         Starday Value       00         Starday Value       00         Starday Value       00         Starday Value       00         Starday Value       00         Starday Value       00         Starday Value       00         Startay Stage       07         T/C Open Hode       Hereal         Hode       100 K00       Loaded tool: 60-20res         Status       Conthe         Help       Back                                                                                                    |
| live temperature information.                                                                                                    |                                                                                                    |
| The lower half shows the current setup configuration.                                                                                       |                                                                                                    |
| [ <b>ZoneUp</b> ] and [ <b>ZoneDn</b> ] buttons allow you to brow page.                                                                     | se other zones without returning to the main                                                                                                    |
| If the selected zone is a spear type then the extra<br>Tip information is shown at the upper right hand<br>side of the screen as seen here. | Spear         I         Zone Settings           Actual         250         Spead Setting         Auto           Set         2506         Average Power         0           Power         24.8         Offeet Value         0           Pre-Heat         05         Standby Value         00           Boost Pow         0.05         Standby Value         0C           Boost Time         0.05         Startup Stage         0?           Studium Stage         0?         T/C Open Hode         Print           Hode         StortQ         Loaded tool: Setis         Status         Cottl                                                                                                    |

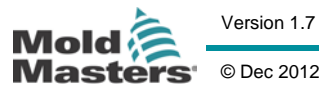

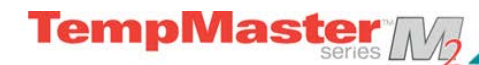

## Checking zone past performance (graph)

Your controller can record temperature history and display a graph of temperature over the last 30 minutes running.

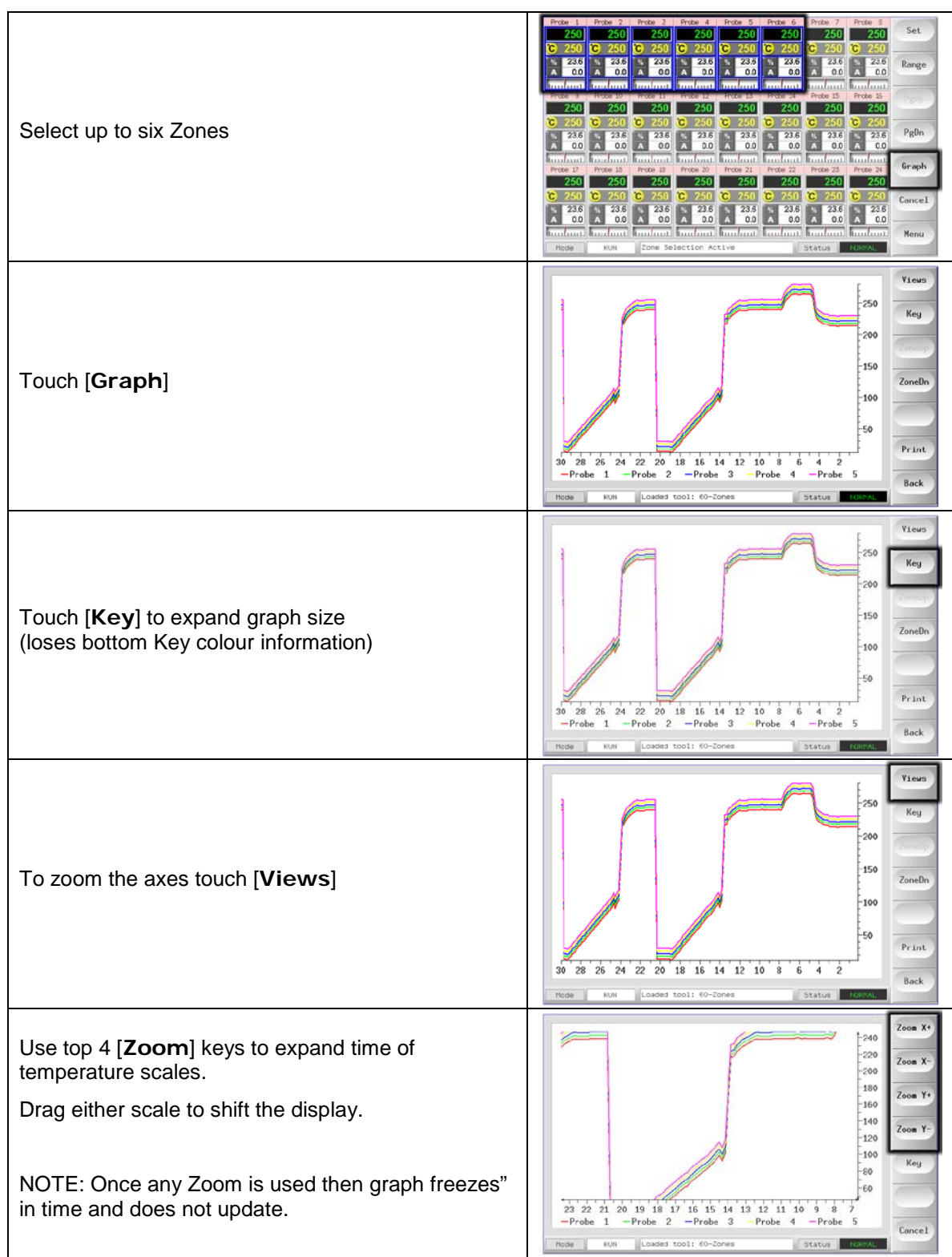

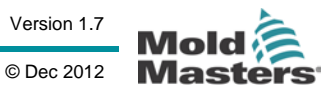

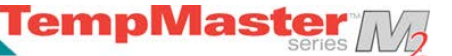

## Alarms

Whichever page may be active; there is a common Mode and Status window at the bottom of the page.

| Mode Roly Loaded Cool: 60-20hes Status NURMAL | Mode | RUN | Loaded tool: 60-Zones | Status | NORMAL |
|-----------------------------------------------|------|-----|-----------------------|--------|--------|
|-----------------------------------------------|------|-----|-----------------------|--------|--------|

If your controller is switched on and running normally then the left hand Mode window will show RUN and the opposite Status window will show NORMAL.

#### Mode Window

If the controller is manually switched out of RUN mode then the Mode window shows the selected function, and is seen flashing, on and off.

| RUN       | Black text in<br>White box  | Black text in<br>White box All control zones are working normally                                                                       |  |
|-----------|-----------------------------|----------------------------------------------------------------------------------------------------|--|
| STOP      | White text in<br>Blue box   | The System has been shut down and the heaters are at room temperature.                                                                  |  |
| STANDBY   |                             | Any zones with Standby Temperatures configured have been reduced in temperature until the next command is given.                        |  |
| STARTUP   | Yellow text in<br>Black box | The system has been started in a homogenous or staged heat-rise. It will switch to RUN when working temperature has been reached.       |  |
| SHUTDOWN  |                             | The system has been shut down in a homogenous or staged<br>heat fall. It will switch to STOP when room temperature has<br>been reached. |  |
| BOOST     | Black text in<br>Yellow box | Any zones with Boost Temperatures configured are being temporarily raised. (manual request)                                             |  |
| M/C BOOST | Black text in<br>White box  | Any zones with Boost Temperatures configured are being temporarily raised. (machine request)                                            |  |

The table below lists the different displays:

#### Status Window

The right hand Status window shows NORMAL if all the zones are at their set temperature and no faults have been detected. If any zone detects a fault then the Status window changes its display and colour as detailed below:

| NORMAL  | Green text in Black<br>box  | Controller is running normally                                               |
|---------|-----------------------------|------------------------------------------------------------------------------|
| WARNING | Black text in Yellow<br>box | A zone's Temperature exceeds the warning limits                              |
| ALARM   | White text in Red<br>box    | This shows either a Fatal Error or a zone's temperature exceeds alarm limits |

Note that the status alarm is only active when in Run Mode – so systems, whose temperature rises slowly such as a Master-follow, will not raise spurious alarms. Once they switch over to Run mode at their set temperature then the alarm becomes active.

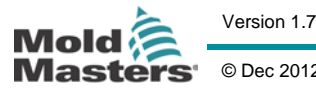

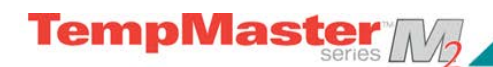

## **Identifying Zone alarms**

| <b>Normal Zone</b><br>This shows a healthy zone                                                | Probe 1<br>250<br>C 250<br>% 14.0<br>A 0.0                                | Green text on Black<br>background  |
|------------------------------------------------------------------------------------------------|---------------------------------------------------------------------------|------------------------------------|
| <b>Warning Zone</b><br>This shows a first stage warning                                        | Probe 16<br><b>255</b><br><b>C</b> 250<br><sup>%</sup> 22<br><u>A</u> 1.4 | Black Text on<br>Yellow Background |
| Alarm Zone<br>This shows a second stage alarm                                                  | Probe 16<br>265<br>C 250<br>% 22<br>A 1.4                                 | White text on Red<br>Background    |
| Fatal Error<br>an abbreviated Error message.<br>(for a list of all Error messages see page 86) | Probe 16<br>TRC<br>C 250<br>% 22<br>A 1.4                                 | White text on Red<br>Background    |

#### **Beacon and Sounder extension**

A Beacon and Sounder extends any second stage temperature alarm or fatal error alarm. Curing the alarm condition automatically extinguishes the beacon/sounder.

A key switch is also provided to mute the sounder at any time. Note however, that no reminder is given to show that the sounder is muted when the system is healthy. Re-occurrence of subsequent alarm conditions will cause the beacon to light but not create an accompanying audible alarm.

#### **Card Indicators**

Zone Control Cards also have their own LED indicators that give a state-ofhealth display and which can be seen through the cabinet windows.

**SCAN** – this LED flashes briefly as the controller interrogates each card in sequence.

**FUSE** – Should normally be extinguished. It lights to show that an output fuse has failed.

**TC** – Should be normally extinguished. It lights to show that the card has detected an open-circuit fault on the thermocouple circuit.

**GF** – Should be normally extinguished. It lights to show that the card has detected a ground fault on one of the zones controlled by this card.

**LOAD (L1 to L2/L6)** - The Load LED(s) should also be normally lit, and a pulsing appearance shows that there is a regulated supply being delivered to the load.

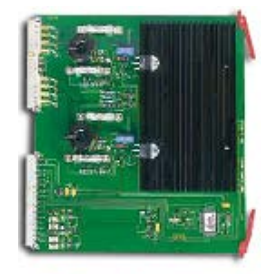

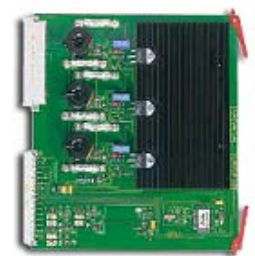

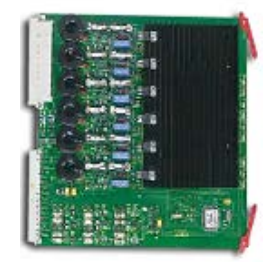

#### User Manual for MTS Console

Version 1.7

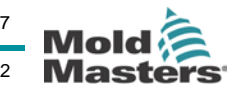

© Dec 2012

TempMaster W

## **Training and Demonstration Mode**

Your controller has a Demo Mode to use for training or demonstration purposes.

While this mode is engaged, the controller will not communicate with the associated Controller Cabinet therefore we recommend that you ensure that the system is idle before using the Demo Mode Facility.

#### About Demo Mode

Demo mode feeds every zone, within the selected tool, with a stream of pre-recorded temperature data. The Console appears to be working and it gives a real trace when Graph page is selected.

#### **Selecting Demo Mode**

|                                                                 | 001  | 11   | lane             | Descripti | 00                                     | Connection                                              |         | Set                                        |
|-----------------------------------------------------------------|------|------|------------------|-----------|----------------------------------------|---------------------------------------------------------|---------|--------------------------------------------|
|                                                                 | 1    |      | 50-Zones         | ake Setu  | ¢                                      | Demo Hode                                               |         | Load                                       |
|                                                                 | 2    |      | Sekis            | Fake Setu | ¢.                                     | Deno Hode                                               |         |                                            |
| Open the Tool Page to select and load any                       | 3    | 1    | Lan              | Quad & IO |                                        | Deno Hode                                               |         | Save                                       |
| tool                                                            | -4   | 1    | Malog            |           |                                        | Deno Hode                                               | _       | Delete                                     |
| (Note it's current Connection actting)                          | 5    |      | Veu Tool         |           |                                        | Deno Hode                                               |         | Delete                                     |
| (Note it's current Connection setting)                          | 6    | 0    | Only Analog      | One Anold | g card                                 | Serial Port                                             | _       | Backup                                     |
|                                                                 | 7    | 5    | ats              |           |                                        | Serial Port                                             | -11     |                                            |
|                                                                 | . 8  | 1    | Digital          |           |                                        | Serial Port                                             |         | Help                                       |
|                                                                 | 9    |      |                  |           |                                        |                                                         | I JU XI | Cancel                                     |
|                                                                 | Hode |      | STOPPED Tool     | Bank 1    |                                        | Status                                                  | NORHAL  |                                            |
|                                                                 | 001  | 11   | lane             | Descripti | on                                     | Connection                                              | _       | Set                                        |
|                                                                 | 1    |      | 50-Zones         | Fake Setu | φ                                      | Serial Port                                             |         | Load                                       |
|                                                                 | 2    |      | Sekis            | Fake Setu | ¢                                      | Deno Hode                                               |         |                                            |
|                                                                 | 3    | 1    | Lan              | Quad & IO |                                        | Demo Hode                                               |         | Save                                       |
| Touch [Connection] and then [Set]                               | 4    | 1    | Analog           |           |                                        | Deno Hode                                               |         | Belete                                     |
|                                                                 | 5    |      | Hew Tool         |           |                                        | Deno Hode                                               | _       |                                            |
|                                                                 | 6    |      |                  |           |                                        |                                                         | -       | Backup                                     |
|                                                                 | 7    | 5    | ats              | -         |                                        | Serial Port                                             | - 11    | Hele                                       |
|                                                                 | 8    | 1    | Digital          | -         |                                        | Serial Port                                             |         | netb                                       |
|                                                                 | 9    |      |                  |           |                                        |                                                         | [h.zi]  | Cancel                                     |
|                                                                 | Hode |      | Tool             | Bank 1    |                                        | Status                                                  | NORHAL  |                                            |
|                                                                 | Dp   | otio | ns               | Select    | Connection                             |                                                         |         | Set                                        |
| In the Select-Item option touch [ <b>Demo</b><br><b>Mode</b> ]. |      | em   | lal Port         |           | Select the<br>connection<br>default is | method of<br>for console:<br>serial                     |         | Save<br>Delete<br>Backup                   |
| In the Select-Item option touch [ <b>Demo</b><br><b>Mode</b> ]. |      | en   | o Mode           | Bank 1    | Select the<br>connection<br>default is | method of<br>for console:<br>serial                     |         | Save<br>Delete<br>Backup<br>Help<br>Cencel |
| In the Select-Item option touch [ <b>Demo</b><br><b>Mode</b> ]. | D    | em   | Node<br>RUN Tool | Bank 1    | Select the<br>connection<br>default is | method of<br>for console:<br>serial<br>Concel<br>Status | NUHHAL  | Save<br>Delete<br>Backup<br>Help<br>Cancel |

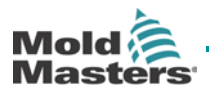

Version 1.7

Page - 55

Not Under documentation control if printed. May be revised without notice.

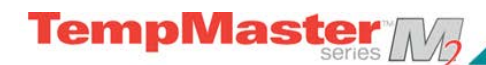

#### **De-selecting Demo Mode**

Taking the console out of Demo mode is a simple reverse of the Selection routine.

|                                               | col I Name           | Description      | Connection                                               | Set    |
|-----------------------------------------------|----------------------|------------------|----------------------------------------------------------|--------|
|                                               | 1 60-Zones           | Fake Setup       | Serial Port                                              | Load   |
|                                               | 2 Sekis              | Fake Setup       | Deno Mode                                                |        |
| Select the current tool                       | 3 Ian                | Quad & IO        | Deno Mode                                                | Save   |
|                                               | 4 Analog             |                  | Deno Hode                                                | Delete |
| Fouch [Connection], and [Set].                | 5 New Tool           |                  | Deno Mode                                                |        |
| , [                                           | 6                    |                  |                                                          | Backup |
|                                               | 7 RTD                |                  | Serial Port                                              |        |
|                                               | 8 Digital            |                  | Serial Port                                              | нетр   |
|                                               | 9                    |                  |                                                          | Cancel |
|                                               | Hode                 | Tool Bank 1      | Status                                                   | HAL    |
| Select the original setting that was noted at | Serial P<br>Demo Mod | e Select Connect | ion<br>the method of<br>cion for console:<br>: is serial | Set    |

#### **User Manual for MTS Console**

Version 1.7

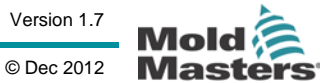

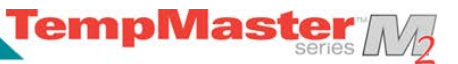

## **Customising your controller**

Your controller has a dedicated Tool Bank which enables you adapt it quickly to different circumstances. It has one hundred available positions that can be individually configured, named, saved and recalled whenever the tool or job changes.

#### What is included in this section

Using the ToolStore Page

Renaming an Existing Tool

Loading Tool settings

Saving Tool settings

Deleting a Tool

Backing-up Tool Settings

Restoring tool settings

The Quad I/O Card

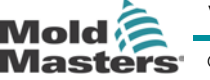

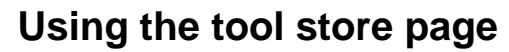

TempMaster //

The initial window shows the twenty tool slots alongside which the [**PgUp**] and [**PgDn**] buttons scrolls to five more tool pages s giving a total capacity of 100 different tool settings.

The main window has four columns containing the following information:

Tool - the allocated tool number

Name - a user configurable text field for tool name.

The colour of the name is a key that shows the state of tool:

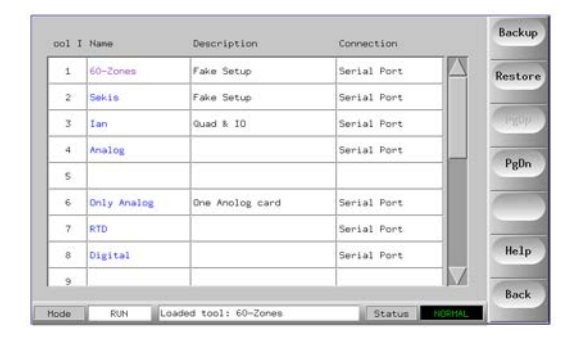

black - a tool store that has been named, but holds no settings.

blue - a tool that has been saved and named, but is not in current use.

purple - the tool that is currently in use and that has no changes to any settings.

red - the tool that is in current use but which has been changed from its stored settings.

**Description** - a user-configurable text field that may be used to hold an expanded description of the tool.

**Connection** - this normally defaults to Local Serial which indicates that the tool settings are stored locally within the console memory. However, if the console is networked, and thus connected to two or more controller cabinets, this may show the name of one or more remote HRC-NET cards. The Connection column also provides a demo facility as described on page 55.

© Dec 2012

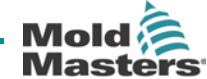

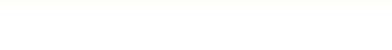

## Create a new tool

If you need to have different tools to use for different applications then you will need to create a new tool to hold alternative settings.

TempMaster

| One simple way is to save the current tool settings to a blank tool slot.         | Int 1 mme         Insertiption         Covertion           1         50-20mm         Fact State         Smith Peric           2         Smith         Smith Peric         Smith Peric           2         Smith         Smith Peric         Smith Peric           2         Smith         Smith Peric         Smith Peric           4         Smith Peric         Smith Peric         Smith Peric           5         Smith Peric         Smith Peric         Smith Peric           6         Smith Peric         Smith Peric         Smith Peric           7         Smith Peric         Smith Peric         Smith Peric           8         Smith Peric         Smith Peric         Smith Peric           7         Smith Peric         Smith Peric         Smith Peric           8         Smith Peric         Smith Peric         Smith Peric           9         Smith Peric         Smith Peric         Smith Peric           9         Smith Peric         Smith Peric         Smith Peric           9         Smith Peric         Smith Peric         Smith Peric           9         Smith Peric         Smith Peric         Smith Peric           9         Smith Peric         Smith Peric                                                                                                    |
|-----------------------------------------------------------------------------------|----------------------------------------------------------------------------------------------------|
| And then name the new tool.                                                       | Image: Second second second |
| Next open the Setup Page                                                          | Card         Type         Again         Aliae         TrC Dam         Stocky         Set           III OP         Probe         1         Probe         Stocky         Set         Set           III OP         Probe         1         Probe         Set         Set         Set           III OP         Probe         2         Probe         Set         Set         Set           III OP         Probe         2         Probe         Set         Set         Set           III OP         Probe         2         Probe         Set         Set         <                                                                                                    |
| Select any zones that you need to change in the new tool and touch [ <b>Set</b> ] | Card         Type         Rain<br>Malmas         Aliae         Trd Deen<br>Trdb         Standy<br>main         Set           I OH         Fredar         1         Handl         0         Image         E         Range           I OH         Fredar         2         Handl         0         Image         E         Range         E         Range         E         Range         E         Range         E         Range         E         Range         E         Range         E         Range         E         Range         E         Range         E         Range         E         E         Range         E         E         Range         E         E         E         Range         E         E                                                                                                    |
| Use the Keyboard to input new values                                              | Carlel         Jours         Masser<br>Invert         Marris         Alarm<br>High         Set           III OH         0         0         0         0         0         0         0         0         0         0         0         0         0         0         0         0         0         0         0         0         0         0         0         0         0         0         0         0         0         0         0         0         0         0         0         0         0         0         0         0         0         0         0         0         0         0         0         0         0         0         0         0         0         0         0         0         0         0         0         0         0         0         0         0         0         0         0         0         0         0         0         0         0         0         0         0         0         0         0         0         0         0         0         0         0         0         0         0         0         0         0         0         0         0         0         0         0                                                                                                    |

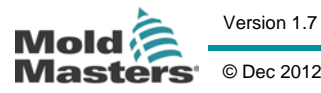

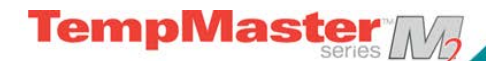

## Customising your controller

After making all the changes you need for the new tool return to the Tool Page and [**Save**]

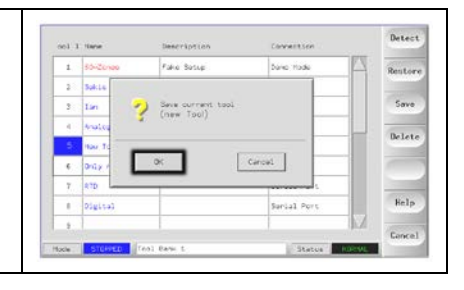

**User Manual for MTS Console** 

Version 1.7

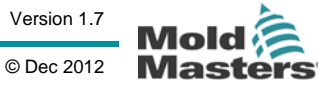

## Renaming an existing tool

|                              |      |                                                            |                                                                                                    |                                                                                                    |         | Set                                                       |
|------------------------------|------|------------------------------------------------------------|----------------------------------------------------------------------------------------------------|----------------------------------------------------------------------------------------------------|---------|-----------------------------------------------------------|
|                              | 001  | I Nann                                                     | Description                                                                                                    | Connection                                                                                                    | 10750   |                                                           |
|                              | 1    | 60-Zones                                                   | Take Setup                                                                                                    | Serial Port                                                                                                    | 4       | Load                                                      |
|                              | 2    | Sekis                                                      | Fake Setup                                                                                                    | Serial Port                                                                                                    |         |                                                           |
|                              | 3    | Ian                                                        | Quad & IO                                                                                                    | Serial Port                                                                                                    |         | Save                                                      |
| Touch the relevant tool tab. | - 4  | Analog                                                     |                                                                                                    | Serial Port                                                                                                    | -       | Delete                                                    |
|                              | 5    | New Tool                                                   |                                                                                                    | Serial Port                                                                                                    |         |                                                           |
|                              | 6    | Dnly Analog                                                | One Anolog card                                                                                                    | Serial Port                                                                                                    |         | Backup                                                    |
|                              | 7    | RTD                                                        |                                                                                                    | Serial Port                                                                                                    |         |                                                           |
|                              | . 8  | Digital                                                    |                                                                                                    | Serial Port                                                                                                    |         | Help                                                      |
|                              | 9    |                                                            | 11.                                                                                                    |                                                                                                    | I JAAI  | Cancel                                                    |
|                              | Hode | STOPPED                                                    | ol Bank 1                                                                                                    | Status                                                                                                    | ORHAL   |                                                           |
|                              |      |                                                            |                                                                                                    |                                                                                                    |         |                                                           |
|                              | onl  | T. Nann                                                    | Description                                                                                                    | Connection                                                                                                    |         | Set                                                       |
|                              |      | F/l=Zones                                                  | Fake Setur                                                                                                    | Secial Port                                                                                                    | TA      |                                                           |
|                              | -    | Sakis                                                      | Fake Setur                                                                                                    | Serial Dees                                                                                                    |         | Load                                                      |
|                              | -2   | Lan                                                        | ound & TO                                                                                                    | Secial Port                                                                                                    |         | Save                                                      |
|                              |      | Analog                                                     |                                                                                                    | Secial Port                                                                                                    |         |                                                           |
| Touch the [Set] button       | 4    | Analog                                                     |                                                                                                    | Serial Port                                                                                                    |         | Delete                                                    |
|                              | -    | Colu Appleo                                                | One feeling and                                                                                                    | Secial Port                                                                                                    | -       |                                                           |
|                              |      | only Analog                                                | une knotog card                                                                                                    | Senial Port                                                                                                    | -       | Backup                                                    |
|                              | -    | RID                                                        |                                                                                                    | Serial Port                                                                                                    | -       | Help                                                      |
|                              | -    | Digital                                                    |                                                                                                    | Serial Port                                                                                                    | 7       |                                                           |
|                              | 1    |                                                            |                                                                                                    | . Income the second second sec | - Jurya | Cancel                                                    |
|                              | Hode | STOPPED                                                    | ol Bank 1                                                                                                    | Status                                                                                                    | ORHAL   |                                                           |
| Edit the name                | Pode | Name<br>2 3<br>9 H E<br>9 A S 4<br>5hift<br>5toreto To     | 5 5 6 7 8<br>R T V U<br>D F G H J<br>C V B N<br>Space                                                                                                    | 9 0 0 1<br>1 0 P =<br>K L :<br>9 7 0 0 0 0 0 0 0 0 0 0 0 0 0 0 0 0 0 0                                                                                                    |         | Set<br>Lood<br>Save<br>Delete<br>Backup<br>Help<br>Cancel |
| Touch [ <b>Enter</b> ]       | I C  | Name<br>2 8<br>9 H E<br>9 A S 1<br>5 Kift<br>3 Storeco Too | x         6         7         8           4         5         6         7         8           R         T         Y         U         U           D         F         G         H         J           C         V         B         N           Space | C 9 0 C<br>9 0 C<br>1 0 P<br>1 0 P<br>1 0 C<br>8 C<br>7 C<br>7 C<br>7 C<br>7 C<br>7 C<br>7 C<br>7 C<br>7 C<br>7 C<br>7                                                                                                    |         | Set<br>Load<br>Save<br>Delete<br>Backup<br>Help<br>Cancel |

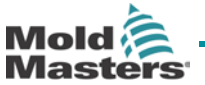

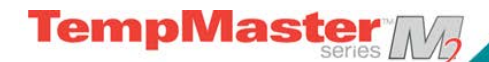

## Loading tool settings (locally)

Note that the operating mode for the controller cabinet remains unchanged by loading another tool. So, if your controller is in Run mode and another tool setting with different temperatures is selected, and loaded, then the tool will immediately change to run at the new incoming temperature settings.

|                                          | col I Name Description Connection         | Set    |
|------------------------------------------|-------------------------------------------|--------|
|                                          | 1 60-Zones Fake Setup Serial Port         | Load   |
|                                          | 2 Sekis Fake Setup Serial Port            |        |
|                                          | 3 Ian Quad & IO Serial Port               | Save   |
| Coloct the desired tool                  | 4 Analog Serial Port                      |        |
| Select the desired tool.                 | 5 New Tool Serial Port                    | Delete |
|                                          | 6 Only Analog One Anolog card Serial Port | Backup |
|                                          | 7 RTD Serial Port                         |        |
|                                          | 8 Digital Serial Port                     | Help   |
|                                          | 9                                         |        |
|                                          | Mode STOPPED Tool Bank 1 Status REMM      | Cancel |
|                                          | col I Name Description Connection         | Set    |
|                                          | 1 60-Zones Fake Setup Demo Mode           | Load   |
| Touch [I oad]                            | 2 Sekis Fake Setup Demo Mode              |        |
|                                          | 3 Ian Quad & IO Demo Hode                 | Save   |
| (If the [Load] button is greved out then | 4 Analog Demo Hode                        | Delete |
| swapping Tools on-the-fly has been       | 5 New Tool Demo Mode                      | Derete |
| Disabled See "Allow Tooll and" page 27)  | 6 Only Analog One Anolog card Serial Port | Backup |
| Disabled - See Allow ToolLoad page 37)   | 7 RTD Serial Port                         |        |
|                                          | 8 Digital Serial Port                     | Help   |
|                                          | 9                                         | Cancel |
|                                          | Mode STLPFED Tool Bank 1 Status RUSHM     |        |
|                                          | ool I Name Description Connection         | Set    |
|                                          | 1 60-Zones Fake Setup Demo Made           | Load   |
|                                          | 2 Sekis                                   |        |
|                                          | 3 Ian 7 Load and USE Tool<br>(60-Zones)   | Save   |
| I ouch [ <b>UK</b> ]                     | 4 Analog                                  | Delete |
| (or [Cancel] to exit)                    | S. Hew To                                 |        |
| · - ·                                    | 6 Only A DK Cancel t                      | Backup |
|                                          | 7 RTD                                     |        |
|                                          | 8 Digital Serial Port                     | Help   |
|                                          | 9                                         | Cancel |
|                                          | Mode Tool Bank 1 Statum 1000M             |        |

## Loading tool settings (remotely)

If the controller is fitted with an IO5 card then it is possible to remotely select different tools. See page 73 in "Customising you controller" for information about how this works.

| User Man | ual for | MTS | Console |
|----------|---------|-----|---------|
|----------|---------|-----|---------|

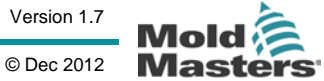

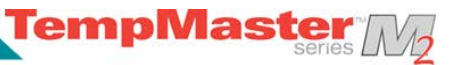

## Saving tool settings

If you change tool settings and want to save them, then you have two choices.

#### 1. Over-writing the last settings with new saved settings

If you know that the new settings are satisfactory, then you can save them back into the same tool store.

| ool I | Nane     | Description | Connection  | Back |
|-------|----------|-------------|-------------|------|
| 1     | 60-Zones | Fake Setup  | Deno Hode   | Rest |
| 2     | Sekis    | Fake Setup  | Demo Mode   |      |
| 3     | Ian      | Quad & IO   | Demo Mode   | Hgu  |
| 4     | Analog   |             | Deno Hode   |      |
| 5     | New Tool |             | Deno Hode   | PgU  |
| 6     |          |             |             |      |
| 7     | RTD      |             | Serial Port |      |
| 8     | Digital  |             | Serial Port | Hel  |
| 9     |          |             |             | 1 -  |
| Inda  | 1        | aal Rack d  |             | Bac  |

|                     | col I Name Description Connection Se                                                                                                    |
|---------------------|----------------------------------------------------------------------------------------------------|
|                     | 1 60-Zones Take Setup Serial Port                                                                                                    |
|                     | 2 Sekis Fake Setup Serial Port                                                                                                    |
|                     | 3 Ian Quad & IO Serial Port Sav                                                                                                    |
|                     | 4 Analog Serial Port                                                                                                    |
| Select the tool     | 5 New Tool Serial Port                                                                                                    |
|                     | 6 Dnly Analog One Anolog card Serial Port Back                                                                                                    |
|                     | 7 RTD Serial Port                                                                                                    |
|                     | 8 Digital Serial Port Hel                                                                                                    |
|                     | 9                                                                                                    |
|                     | Hode STOPPED Tool Bank 1 Status HOSHAL                                                                                                    |
|                     | col I Name Description Connection Se                                                                                                    |
|                     | 1 60-Zones Fake Setup Demo Hode                                                                                                    |
|                     | 2 Sekis Fake Setup Demo Mode                                                                                                    |
|                     | 3 Ian Quad & IO Demo Hode Sav                                                                                                    |
| Touch [Savo]        | 4 Analog Demo Hode Demo Hode                                                                                                    |
| Touch [Jave]        | 5 New Tool Demo Mode                                                                                                    |
|                     | 6 Dnly Analog Dne Anolog card Serial Port Back                                                                                                    |
|                     | 7 RTD Serial Port                                                                                                    |
|                     | 8 Digital Serial Port                                                                                                    |
|                     | 9                                                                                                    |
|                     | Hode STOPPED Tool Bank 1 Status 705HML                                                                                                    |
|                     | col I Name Description Connection Se                                                                                                    |
|                     | 1 60-Zones Fake Setup Serial Port                                                                                                    |
| Touch [ <b>OK</b> ] | 2     Selie       3     Ian       4     Analog       5     New To       6     Only #       0     Cancel       t     Beck       7     RTD       9     Serial Port       Mode     RUN       Tool Bark 1     Status |

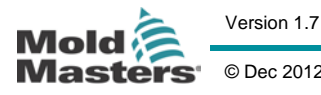

Page - 63

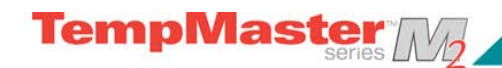

## Saving tool settings

#### 2. Saving modified settings, without losing existing ones

If you have changed some tool settings and want to keep them but at the same time you wish to retain the old unmodified settings then you must create and save into a new store as follows:

|                                                                          |                                                                                                    |                                                                                                    |                                                                                                    |                         | 1    | Set                                                                                                    |
|--------------------------------------------------------------------------|----------------------------------------------------------------------------------------------------|----------------------------------------------------------------------------------------------------|----------------------------------------------------------------------------------------------------|-------------------------|------|----------------------------------------------------------------------------------------------------|
|                                                                          | 001 1 (4a)                                                                                                    | Zones Fate                                                                                                    | Setup                                                                                                    | Serial Port             | - 73 |                                                                                                    |
|                                                                          | 2 Sek                                                                                                    | is Fake                                                                                                    | Setup                                                                                                    | Serial Port             |      | Load                                                                                                    |
|                                                                          | 3 Ian                                                                                                    | Quad                                                                                                    | \$ IO                                                                                                    | Serial Port             | 1    | Save                                                                                                    |
| Oslast a su sus blaub ta sl tab                                          | 4 Ana                                                                                                    | alog                                                                                                    |                                                                                                    | Serial Port             | -    | CRACK AND                                                                                                |
| Select a spare blank tool tab                                            | 5 New                                                                                                    | Tool                                                                                                    |                                                                                                    | Serial Port             |      | Delete                                                                                                   |
|                                                                          | 6                                                                                                    |                                                                                                    |                                                                                                    |                         |      | Backup                                                                                                   |
|                                                                          | 7 RTD                                                                                                    |                                                                                                    |                                                                                                    | Serial Port             |      |                                                                                                    |
|                                                                          | 8 Dig                                                                                                    | gital                                                                                                    |                                                                                                    | Serial Port             |      | Help                                                                                                    |
|                                                                          | 9                                                                                                    |                                                                                                    |                                                                                                    |                         | M 7  | Cancel                                                                                                   |
|                                                                          | Hode                                                                                                    | Tool Bank                                                                                                    | 1                                                                                                    | Status NO               | RHAL | -                                                                                                    |
|                                                                          |                                                                                                    |                                                                                                    |                                                                                                    |                         |      |                                                                                                    |
|                                                                          | and P lies                                                                                                    |                                                                                                    |                                                                                                    | C                       |      | Set                                                                                                    |
|                                                                          | 001 1 Nam                                                                                                    | Desc                                                                                                    | ription .                                                                                                    | Connection              | PN - |                                                                                                    |
|                                                                          | 1 00-                                                                                                    | rake                                                                                                    | Satur                                                                                                    | Serial Port             | -    | Load                                                                                                    |
|                                                                          | 2 00k                                                                                                    | ound                                                                                                    | \$ 10                                                                                                    | Serial Port             | 1    | Save                                                                                                    |
|                                                                          | 4 400                                                                                                    | 102                                                                                                    |                                                                                                    | Serial Port             | L    |                                                                                                    |
| Touch [Save]                                                             | 5 Neu                                                                                                    | Tool                                                                                                    |                                                                                                    | Serial Port             |      | Delete                                                                                                   |
|                                                                          | 6                                                                                                    |                                                                                                    |                                                                                                    |                         | 7    | Backup                                                                                                   |
|                                                                          | 7 RTD                                                                                                    | )<br>)                                                                                                    |                                                                                                    | Serial Port             | 2    | Баскар                                                                                                   |
|                                                                          | 8 Dig                                                                                                    | ital                                                                                                    |                                                                                                    | Serial Port             |      | Help                                                                                                    |
|                                                                          | 9                                                                                                    |                                                                                                    |                                                                                                    |                         | M -  | 01                                                                                                    |
|                                                                          | Hode                                                                                                    | Tool Bank                                                                                                    | 1                                                                                                    | Status NO               | RHAL | Cancel                                                                                                   |
|                                                                          |                                                                                                    |                                                                                                    |                                                                                                    |                         |      |                                                                                                    |
|                                                                          |                                                                                                    |                                                                                                    |                                                                                                    |                         |      | -                                                                                                    |
|                                                                          | Cond. P. Mars                                                                                                    |                                                                                                    | al and the second second second second second second second second second second second second second second s                                                                                                    | Concernant land         |      | Betect                                                                                                   |
|                                                                          | ool I Nam                                                                                                    | Desc                                                                                                    | ription                                                                                                    | Connection              | 2    | Detect                                                                                                   |
|                                                                          | 001 I Nam                                                                                                    | e Desc<br>-Zones Fake                                                                                                    | ription<br>Setup                                                                                                    | Connection<br>Demo Mode |      | Restore                                                                                                  |
|                                                                          | 001 I Nam<br>1 60-<br>2 Sek<br>3 Ian                                                                                                    | -Zonee Fake                                                                                                    | ription<br>Setup<br>current tool                                                                                                    | Connection Demo Mode    |      | Restore                                                                                                  |
|                                                                          | 001 I Nam<br>1 60-<br>2 Sek<br>3 Ian<br>4 Ana                                                                                                    | es Desc<br>-Zones Fake<br>kis<br>                                                                                                    | ription<br>Setup<br>current tool<br>mpty elot                                                                                                    | Connection Demo Hode    |      | Restore<br>Save                                                                                          |
| Touch [ <b>OK</b> ]                                                      | 001 I Nam<br>1 60-<br>2 Sek<br>3 Ian<br>4 Ana<br>5 Nau                                                                                                    | e Desc<br>Zones Fake<br>Save<br>To er<br>alog                                                                                                    | ription<br>Setup<br>current tool<br>npty slot                                                                                                    | Connection Demo Hode    |      | Detect<br>Restore<br>Save<br>Delete                                                                      |
| Touch [ <b>OK</b> ]                                                      | 001 I Nam<br>1 60-<br>2 Sek<br>3 Ian<br>4 Ana<br>5 New<br>6                                                                                                    | es Desc<br>Zones Fake<br>h<br>h<br>h<br>h<br>h<br>h<br>h<br>h<br>h<br>h<br>h<br>h<br>h                                                                                                    | ription<br>Setup<br>current tool<br>hoty slot<br>Cance                                                                                                    | Connection Demo Hode    |      | Detect<br>Restore<br>Save<br>Delete                                                                      |
| Touch [ <b>OK</b> ]                                                      | 001 I Nam<br>1 60-<br>2 Sek<br>3 Ian<br>4 Ana<br>5 New<br>6<br>7 RTD                                                                                                    | e Desc<br>Zones Fake<br>na<br>alog<br>1 To<br>0 UK                                                                                                    | ription<br>Setup<br>current tool<br>nety elot                                                                                                    | Connection Demo Hode    |      | Detect<br>Restore<br>Save<br>Delete                                                                      |
| Touch [ <b>OK</b> ]                                                      | 001 I Nam<br>1 60-<br>2 Sek<br>4 Ana<br>5 New<br>7 R1D<br>8 Dig                                                                                                    | e Desc<br>Zories Fake<br>halo<br>g To er<br>halo<br>g To er<br>halo                                                                                                    | ription Setup current tool npty elot Cance                                                                                                    | Connection Demo Hode    |      | Detect<br>Restore<br>Save<br>Delete<br>Help                                                              |
| Touch [ <b>OK</b> ]                                                      | 001 I Nam<br>1 60-<br>2 Sek<br>3 Ian<br>4 Ana<br>5 New<br>6<br>7 RTD<br>8 Dig<br>9                                                                                                    | e Desc<br>Zores Fake<br>halo<br>a To er<br>a To er<br>a to<br>balo<br>a to<br>balo<br>a to                                                                                                    | ription Setup current tool npty elot Cance                                                                                                    | Connection<br>Demo Hode |      | Betect<br>Restore<br>Save<br>Belete<br>Help<br>Cancel                                                    |
| Touch [ <b>OK</b> ]                                                      | 001 I Nam<br>1 60-<br>2 5ek<br>3 12m<br>4 Ana<br>5 New<br>7 R1D<br>8 D1g<br>9<br>Hode 2                                                                                                    | e Desc<br>Zores Fake<br>Fake<br>Save<br>To er<br>DK<br>TOPFED Tool Bark                                                                                                    | ription Setup current tool npty-slot 2                                                                                                    | Connection<br>Demo Hode |      | Detect<br>Restore<br>Save<br>Delete<br>Help<br>Cancel                                                    |
| Touch [ <b>OK</b> ]                                                      | aol I Nam           1         60-1           2         Sek           3         Jan           4         Ana           5         New           7         RID           8         Dig           9         Mode                                                                                                    | e Desc<br>Zores Fake<br>Save<br>To er<br>DK                                                                                                    | ription Setup Current tool apty elot                                                                                                    | Connection<br>Demo Hode |      | Restore<br>Save<br>Delete<br>Help<br>Concel                                                              |
| Touch [ <b>OK</b> ]                                                      | ao1 I Nam           1         60-1           2         Sek           3         Jan           4         Ana           5         Heu           C         1           7         RID           8         Dig           9         3                                                                                                    | e Desc<br>Zores Fake<br>Save<br>To er<br>ital                                                                                                    | ription Setup Current tool Apply alog                                                                                                    | Connection<br>Demo Hode | RHAL | Detect<br>Restore<br>Save<br>Delete<br>Help<br>Cancel                                                    |
| Touch [ <b>OK</b> ]                                                      | 001 I Nam<br>1 60-<br>2 5ek<br>3 Ian<br>4 Ana<br>5 Heu<br>C<br>7 RTD<br>8 Dig<br>9<br>Mode 3                                                                                                    | e Desc<br>Zores Fake<br>Fake<br>To er<br>To er<br>Tore<br>Tore<br>Tore<br>Tore Bank                                                                                                    | ription Setup Current tool Apply alog                                                                                                    | Connection<br>Demo Hode |      | Detect<br>Restore<br>Save<br>Delete<br>Help<br>Concel                                                    |
| Touch [ <b>OK</b> ]                                                      | 001 I Nam<br>1 60-<br>2 5ek<br>3 Ian<br>4 Ana<br>5 New<br>7 RID<br>8 Dig<br>9<br>1<br>100e 3                                                                                                    | e Desc<br>Cores Fake<br>Fake<br>To er<br>To er<br>To er<br>Tore<br>Tore<br>Tore<br>Tore<br>Tore<br>Tore<br>Tore<br>Tore<br>Tore<br>Tore<br>Tore<br>Tore<br>Tore<br>Tore<br>Tore<br>Tore                                                                                                    | ription Setup Current tool Apply alot Cance                                                                                                    | Connection<br>Deno Hode |      | Betect<br>Restore<br>Save<br>Delete<br>Help<br>Concel                                                    |
| Touch [ <b>OK</b> ]                                                      | 001 I Nam<br>1 60-<br>2 5ek<br>3 Ian<br>4 Ana<br>5 New<br>7 RID<br>8 Dig<br>9<br>100e 3                                                                                                    | e Desc<br>Cores Fake<br>Fake<br>To er<br>To er<br>To e                                                                                                    | ription Setup current tool hety elot                                                                                                    | Connection<br>Deno Hode |      | Betect<br>Restore<br>Save<br>Delete<br>Help<br>Concel<br>Set<br>Load                                     |
| Touch [ <b>OK</b> ]                                                      | 001 I Nam<br>1 60-<br>2 5ek<br>3 Ian<br>4 Ana<br>5 New<br>6<br>7 RTD<br>8 Dig<br>9<br>Hode 5                                                                                                    | e Desc<br>Cores Fake<br>Save<br>To er<br>of CK<br>of CK<br>of C                                                                                                    | ription<br>Setup<br>current tool<br>nety elot                                                                                                    | Connection<br>Deno Hode |      | Restore<br>Save<br>Delete<br>Help<br>Cancel<br>Sat<br>Load                                               |
| Touch [ <b>OK</b> ]<br>Enter a new tool name and touch [ <b>Enter</b> ]. | 001 I Nam<br>1 60-<br>2 5ek<br>3 Ian<br>4 Ana<br>5 New<br>6<br>7 RTD<br>8 Dig<br>9<br>100-<br>5<br>100-<br>5<br>100-<br>5<br>100-<br>100-<br>10-   | e Desc<br>Cores Fake<br>Save<br>To er<br>of tal<br>CK<br>OK<br>OK<br>Save<br>To er<br>OK<br>Save<br>To er<br>OK<br>Save<br>To er<br>A<br>Save<br>To er<br>A<br>Save<br>Save<br>To er<br>A<br>Save<br>Save<br>To er<br>A<br>Save<br>Save | ription<br>Setup<br>current tool<br>nety elot<br>Cance                                                                                                    | Connection<br>Deno Hode |      | Betect<br>Restore<br>Save<br>Delete<br>Help<br>Cancel<br>Save<br>Load<br>Save<br>Delete                  |
| Touch [ <b>OK</b> ]<br>Enter a new tool name and touch [ <b>Enter</b> ]. | 001 I Nam<br>1 60-<br>2 545<br>3 120<br>4 Ana<br>5 Hew<br>6<br>7 KTD<br>8 Dig<br>9<br>Hode 5                                                                                                    | e Desc<br>Cores Fake<br>Save<br>To e<br>Diss<br>To e<br>CK<br>CK<br>CK<br>CK<br>CK<br>CK<br>CK<br>CK<br>CK<br>CK                                                                                                    | ription<br>Setup<br>current tool<br>nety elot<br>Cance                                                                                                    | Connection<br>Demo Hode |      | Betect<br>Restore<br>Save<br>Delete<br>Help<br>Cancel<br>Set<br>Load<br>Save<br>Delete<br>Backup         |
| Touch [ <b>OK</b> ]<br>Enter a new tool name and touch [ <b>Enter</b> ]. | aol I Nam<br>1 60-<br>2 5ek<br>3 Ian<br>4 Ana<br>5 New<br>6<br>7 KTD<br>8 Dig<br>9<br>Node 5                                                                                                    | e Desc<br>Cores Fake<br>Save<br>To e<br>Diss<br>To e<br>CK<br>CK<br>CK<br>CK<br>CK<br>CK<br>CK<br>CK<br>CK<br>CK                                                                                                    | ription<br>Setup<br>Current tool<br>A<br>Cance<br>Cance<br>Canc | Connection<br>Demo Hode |      | Restore<br>Save<br>Delete<br>Help<br>Cancel<br>Set<br>Load<br>Save<br>Delete<br>Backup                   |
| Touch [ <b>OK</b> ]<br>Enter a new tool name and touch [ <b>Enter</b> ]. | aol I Nam<br>1 60-<br>2 5ek<br>3 Ian<br>4 Ana<br>5 New<br>6<br>7 KTD<br>8 Dig<br>9<br>Node 5<br>1 3<br>1 1<br>1 3<br>1 1<br>1 3<br>1 1<br>1 1<br>1 1                                                                                                    | e Desc<br>Cores Fake<br>Save<br>To e<br>To e<br>CK<br>CK<br>CK<br>CK<br>CK<br>CK<br>CK<br>CK<br>CK<br>CK                                                                                                    | ription<br>Setup<br>current tool<br>hety elot<br>Cance                                                                                                    | Connection<br>Demo Hode |      | Betect<br>Restore<br>Save<br>Delete<br>Help<br>Cancel<br>Set<br>Load<br>Save<br>Delete<br>Backup<br>Help |
| Touch [ <b>OK</b> ]<br>Enter a new tool name and touch [ <b>Enter</b> ]. | aol I Nam<br>1 60-<br>2 5ek<br>3 Ian<br>4 Ana<br>5 New<br>6<br>7 KTD<br>8 Dig<br>9<br>Node 5<br>1 3<br>1 1<br>1 6<br>1 6<br>1 6<br>1 6<br>1 6<br>1 6<br>1 6                                                                                                    | e Desc<br>Cores Fake<br>Save<br>To e<br>To e<br>DK<br>DK<br>DK<br>DK<br>DK<br>DK<br>DK<br>DK<br>DK<br>DK                                                                                                    | ription<br>Setup<br>current tool<br>nety elot<br>Cance<br>Cance<br>Cance<br>Cance<br>Cance<br>V<br>B<br>N<br>H<br>Space                                                                                                    | Connection<br>Demo Hode |      | Betect<br>Save<br>Delete<br>Help<br>Cancel<br>Set<br>Load<br>Save<br>Delete<br>Backup<br>Help            |
| Touch [ <b>OK</b> ]<br>Enter a new tool name and touch [ <b>Enter</b> ]. | aol I Nam<br>1 60-<br>2 5ek<br>3 Ian<br>4 Ana<br>5 New<br>6<br>7 KTD<br>8 Dig<br>9<br>100-<br>5<br>100-<br>5<br>100-<br>5<br>100-<br>5<br>100-<br>5<br>100-<br>100-<br>10- | e Desc<br>Cores Fake<br>Fake<br>Tore<br>CK<br>Tore<br>CK<br>CK<br>CK<br>CK<br>CK<br>CK<br>CK<br>CK<br>CK<br>CK                                                                                                    | ription<br>Setup<br>current tool<br>nety elot<br>Cance<br>Cance<br>Cance<br>Cance<br>Cance<br>V<br>B<br>N<br>N<br>Space                                                                                                    | Connection<br>Demo Hode |      | Detect<br>Save<br>Delete<br>Help<br>Cancel<br>Set<br>Load<br>Save<br>Delete<br>Backup<br>Help<br>Cancel  |

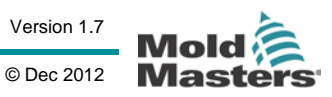

## **Deleting a tool**

Once you have deleted a tool there is no way to recover its previous settings. Take care that you are deleting the correct tool.

TempMaster

|                          |                                                            |                                                                                                    |                                                                                                    |                                                                                                    |        | and the second second                                                                                  |
|--------------------------|------------------------------------------------------------|----------------------------------------------------------------------------------------------------|----------------------------------------------------------------------------------------------------|----------------------------------------------------------------------------------------------------|--------|----------------------------------------------------------------------------------------------------|
|                          | 001                                                        | I Nane                                                                                                    | Description                                                                                                    | Connection                                                                                                    |        | Set                                                                                                    |
|                          | 1                                                          | 60-Zones                                                                                                    | Fake Setup                                                                                                    | Serial Port                                                                                                    |        | Tend                                                                                                   |
|                          | 2                                                          | Sekis                                                                                                    | Fake Setup                                                                                                    | Serial Port                                                                                                    |        | Load                                                                                                   |
|                          | 3                                                          | Ian                                                                                                    | Quad % IO                                                                                                    | Serial Port                                                                                                    |        | Save                                                                                                   |
|                          | 4                                                          | Analog                                                                                                    |                                                                                                    | Serial Port                                                                                                    | -      |                                                                                                    |
| Select the unwanted tool | - 5                                                        | New Tool                                                                                                    |                                                                                                    | Serial Port                                                                                                    |        | Delete                                                                                                 |
|                          |                                                            | Only Analog                                                                                                    | One Anolog card                                                                                                    | Serial Port                                                                                                    | -11    | Backup                                                                                                 |
|                          |                                                            | RTD                                                                                                    | _                                                                                                    | Serial Port                                                                                                    |        | DUCKOP                                                                                                 |
|                          |                                                            | Digital                                                                                                    |                                                                                                    | Serial Port                                                                                                    | -111   | Help                                                                                                   |
|                          | 9                                                          |                                                                                                    |                                                                                                    |                                                                                                    |        | -                                                                                                    |
|                          | Hode                                                       |                                                                                                    | Loaded tool: 60-Zones                                                                                                    | Status                                                                                                    | NORHAL | Cancel                                                                                                 |
|                          | 1000000                                                    | te de                                                                                                    |                                                                                                    |                                                                                                    |        |                                                                                                    |
|                          |                                                            |                                                                                                    |                                                                                                    |                                                                                                    |        | and the second                                                                                         |
|                          | 001                                                        | I Nane                                                                                                    | Description                                                                                                    | Connection                                                                                                    |        | Set                                                                                                    |
|                          | 1                                                          | 60-Zones                                                                                                    | Fake Setup                                                                                                    | Serial Port                                                                                                    |        | Load                                                                                                   |
|                          | 2                                                          | Sekis                                                                                                    | Fake Setup                                                                                                    | Serial Port                                                                                                    |        |                                                                                                    |
|                          | 3                                                          | Ian                                                                                                    | Quad & IO                                                                                                    | Serial Port                                                                                                    |        | Save                                                                                                   |
| Touch [Doloto]           | 4                                                          | Analog                                                                                                    |                                                                                                    | Serial Port                                                                                                    |        | 0.1.1                                                                                                  |
|                          | 5                                                          | New Tool                                                                                                    |                                                                                                    | Serial Port                                                                                                    |        | Deléte                                                                                                 |
|                          | 6                                                          | Only Analog                                                                                                    | One Anolog card                                                                                                    | Serial Port                                                                                                    |        | Backup                                                                                                 |
|                          | 7                                                          | RTD                                                                                                    |                                                                                                    | Serial Port                                                                                                    |        |                                                                                                    |
|                          | . 8                                                        | Digital                                                                                                    |                                                                                                    | Serial Port                                                                                                    |        | Help                                                                                                   |
|                          | 9                                                          |                                                                                                    | 1                                                                                                    |                                                                                                    | M      | Cancel                                                                                                 |
|                          | Mode                                                       |                                                                                                    | Loaded tool: 60-Zones                                                                                                    | Status                                                                                                    | NORHAL | Concer                                                                                                 |
|                          |                                                            |                                                                                                    |                                                                                                    |                                                                                                    |        |                                                                                                    |
|                          |                                                            |                                                                                                    |                                                                                                    |                                                                                                    |        |                                                                                                    |
|                          |                                                            |                                                                                                    |                                                                                                    |                                                                                                    |        | Sat                                                                                                    |
|                          | 001                                                        | I Nano                                                                                                    | Description                                                                                                    | Connection                                                                                                    |        | Set                                                                                                    |
|                          | ool                                                        | I Name                                                                                                    | Description<br>Fake Setup                                                                                                    | Connection<br>Demo Mode                                                                                                    |        | Set<br>Load                                                                                            |
|                          | 001                                                        | I Name<br>60-Zones<br>Sekis                                                                                                    | Description<br>Fake Setup                                                                                                    | Connection<br>Demo Hode                                                                                                    |        | Set<br>Load                                                                                            |
|                          | 001                                                        | I Name<br>60-Zones<br>Sekis<br>I Ian                                                                                                    | Description<br>Fake Setup<br>Delete Tool<br>(Only Analog)                                                                                                    | Connection<br>Demo Mode                                                                                                    |        | Set<br>Load<br>Save                                                                                    |
| Touch [ <b>OK</b> ]      | 001                                                        | I Name<br>60-Zones<br>Sekis<br>I Ian<br>Analog                                                                                                    | Description<br>Fake Setup<br>Delete Tool<br>(Only Analog)                                                                                                    | Connection Demo Hode                                                                                                    |        | Set<br>Load<br>Save<br>Delete                                                                          |
| Touch [ <b>OK</b> ]      | 001                                                        | I Nane<br>60-Zones<br>Sekis<br>I Ian<br>Analog<br>New To                                                                                                    | Description<br>Fake Setup<br>Delete Tool<br>(Only Analog)                                                                                                    | Connection Demo Hode                                                                                                    |        | Set<br>Load<br>Save<br>Delete                                                                          |
| Touch [ <b>OK</b> ]      | 001<br>1<br>2<br>3<br>4<br>5<br>6                          | I Nane<br>60-Zones<br>Sekis<br>I Ian<br>Analog<br>New To<br>Doly A                                                                                                    | Description<br>Fake Setup<br>Delete Tool<br>(Only Analog)<br>OK                                                                                                    | Connection Demo Hode Cancel                                                                                                    |        | Set<br>Load<br>Save<br>Delete<br>Backup                                                                |
| Touch [ <b>OK</b> ]      | 001<br>1<br>2<br>3<br>4<br>4<br>5<br>6<br>7                | I Nane<br>60-Zones<br>Sekis<br>Ian<br>Analog<br>Neu To<br>Dn1y A                                                                                                    | Description<br>Fake Setup<br>Delete Tool<br>(Only Analog)<br>OK                                                                                                    | Connection<br>Demo Hode<br>Cancel                                                                                                    |        | Set<br>Load<br>Save<br>Delete<br>Backup                                                                |
| Touch [ <b>OK</b> ]      | 001<br>1<br>2<br>3<br>4<br>5<br>6<br>7<br>7<br>8           | I Name<br>60-Zones<br>58kis<br>Analog<br>New To<br>RtD<br>Digital                                                                                                    | Description<br>Fake Setup<br>Delete Tool<br>(Only Analog)<br>OK                                                                                                    | Connection<br>Demo Hode<br>Cancel t<br>Serial Port                                                                                                    |        | Set<br>Load<br>Save<br>Delete<br>Backup<br>Help                                                        |
| Touch [ <b>OK</b> ]      | 001<br>1<br>2<br>3<br>4<br>4<br>5<br>6<br>7<br>7<br>8<br>9 | I Name<br>60-Zones<br>56kie<br>Analog<br>New To<br>RTD<br>Digital                                                                                                    | Description Fake Setup Delete Tool (Only Analog) OK                                                                                                    | Connection<br>Demo Hode<br>Cancel t<br>Serial Port                                                                                                    |        | Set<br>Load<br>Save<br>Delete<br>Backup<br>Help<br>Cancel                                              |
| Touch [ <b>OK</b> ]      | 001                                                        | I Hane<br>50-Zones<br>Sekis<br>I an<br>Analog<br>Neu To<br>RtD<br>Digital<br>STOPPED                                                                                                    | Description Fake Setup Delete Tool (Dnly Analog) OK Loaded tool: 60-Zones                                                                                                    | Connection<br>Demo Hode<br>Cancel t<br>Serial Port<br>Statue                                                                                                    |        | Set<br>Load<br>Save<br>Belete<br>Backup<br>Help<br>Cancel                                              |
| Touch [ <b>OK</b> ]      | 001                                                        | I Name<br>SO-Zones<br>Sekis<br>I Jan<br>Analog<br>New To<br>RTD<br>Digital<br>STOPPED                                                                                                    | Description Fake Setup Delete Tool (Only Analog) OK Loaded Tool: 60-Zones                                                                                                    | Connection<br>Demo Hode<br>Cancel t<br>Serial Port<br>Statue                                                                                                    |        | Set<br>Load<br>Save<br>Belete<br>Backup<br>Help<br>Cancel                                              |
| Touch [ <b>OK</b> ]      | 001                                                        | I Name<br>SO-Zones<br>Sekis<br>I Jan<br>Analog<br>New To<br>RTD<br>Digital<br>STOPPED                                                                                                    | Description<br>Fake Setup<br>Delete Tool<br>(Only Analog)<br>DK                                                                                                    | Connection<br>Deno Hode<br>Cancel t<br>Serial Port<br>Statue                                                                                                    | NUPHAL | Set<br>Load<br>Save<br>Delete<br>Backup<br>Help<br>Cancel                                              |
| Touch [ <b>OK</b> ]      | 001                                                        | I Name SO-Zones Sekis I Jan Analog Neu To Neu To To STGFED I Name I Name                                                                                                    | Description Fake Setup Delete Tool (Only Analog) OK Laaded tool: 60-Zones Description                                                                                                    | Connection<br>Deno Hode<br>Cancel t<br>Serial Port<br>Statue                                                                                                    | HORMAL | Set<br>Load<br>Save<br>Delete<br>Backup<br>Help<br>Cancel                                              |
| Touch [ <b>OK</b> ]      | 001                                                        | I Name<br>50-Zones<br>Sekis<br>I Jan<br>Analog<br>Neu To<br>Drij /<br>RTD<br>Digital<br>STGPED<br>I Name<br>60-Zones                                                                                                    | Description Fake Setup Delete Tool (Only Analog) OK Loaded tool: 60-Zones Description Fake Setup Fake Setup                                                                                                    | Connection Demo Hode Cancel t t Serial Port Connection Serial Port                                                                                                    | ROMAL  | Set<br>Load<br>Save<br>Delete<br>Backup<br>Help<br>Cancel<br>Backup<br>Restore                         |
| Touch [ <b>OK</b> ]      | 001                                                        | I Name Conservation Sekis I an Analog New To Dalital Topoly of Topoly of Conservation Conservation Topoly of Conservation Conservation  | Description Fake Setup Delete Tool (Only Analog) OK Leaded tool: 60-Zones Description Fake Setup Fake Setup Fa | Connection Demo Hode Cancel t t Serial Port Serial Por |        | Set<br>Load<br>Save<br>Delete<br>Backup<br>Help<br>Cancel<br>Backup<br>Restore                         |
| Touch [ <b>OK</b> ]      | 001                                                        | I Name CO-Zones I Name Control RTD Control RTD Control | Description Fake Setup Delete Tool (Only Analog) OK Loaded tool: 60-Zones Description Fake Setup Fake Setup Guad & ID                                                                                                    | Connection Demo Hode Cancel t t Serial Port Serial Por |        | Set<br>Load<br>Save<br>Delete<br>Backup<br>Help<br>Cancel<br>Backup<br>Restore                         |
| Touch [ <b>OK</b> ]      | 001                                                        | I Name CO-ZONES CO-ZONES CO-ZO | Description Fake Setup Delete Tool (Only Analog) OK Loaded tool: 60-Zones Description Fake Setup Fake Setup Guad & I0                                                                                                    | Connection Demo Mode Cancel t t Serial Port Serial Por |        | Set<br>Load<br>Save<br>Delete<br>Backup<br>Help<br>Cancel<br>Backup<br>Restore                         |
| Touch [ <b>OK</b> ]      | 001                                                        | I Name CO-SONES CO-SONES CO-SO | Description Fake Setup OK Leaded tool: 60-Zones Description Fake Setup Cuad & ID                                                                                                    | Connection Demo Mode Cancel t t Serial Port Statue Serial Port Serial Port Ser |        | Set<br>Load<br>Save<br>Delete<br>Backup<br>Help<br>Cancel<br>Backup<br>Restore                         |
| Touch [ <b>OK</b> ]      | 001                                                        | I Name CO-SOME Sekis I an Neu To Neu To STOPED I Neu STOPED I Name I SOME SOME SOME SOME SOME SOME SOME SOME                                                                                                    | Description Fake Setup OK Delete Tool (Only Analog) OK Loaded tool: 60-Zones Description Fake Setup Fake Setup Guad & IO                                                                                                    | Connection Demo Mode Cancel t t Serial Port Statue Serial Port Serial Port Ser |        | Set<br>Load<br>Save<br>Delete<br>Backup<br>Help<br>Cancel<br>Backup<br>Restore                         |
| Touch [ <b>OK</b> ]      | 001                                                        | I Name CO-Some Sekis I an Analog Neu To Analog To Daily A STOPED I STOPED I SOCOMES GO-Some GO-Some GO-Some Go-Some Go | Description Fake Setup OK Control (Only Analog) Control (Only Analog) Control (Only Anal | Connection Demo Mode Cancel t t Serial Port Statue Serial Port Serial Port                                                                                                    |        | Set<br>Load<br>Save<br>Delete<br>Backup<br>Help<br>Cancel<br>Backup<br>Restore                         |
| Touch [ <b>OK</b> ]      | 001                                                        | I Name Control Control | Description Fake Setup OK Control (Only Analog) CK Caded tool: 60-Zones Cescription Fake Setup Fake Setup Guad & IO Caded tool Caded tool Caded | Connection Demo Mode Cancel E Cancel E Serial Port Statue Connection Serial Port Serial Port Serial Po |        | Set<br>Load<br>Save<br>Delete<br>Backup<br>Help<br>Cancel<br>Backup<br>Restore<br>PgBn<br>Help         |
| Touch [ <b>OK</b> ]      | 001                                                        | I Name CONTRACTORS CONTRACTORS | Description Fake Setup OK Control (Only Analog) Control (Only Analog) Control (Only Anal | Connection Demo Mode Cancel E Serial Port Statue Serial Port Serial Port Seria |        | Set<br>Load<br>Save<br>Delete<br>Backup<br>Help<br>Cancel<br>Backup<br>Restore<br>PgBn<br>Help<br>Back |

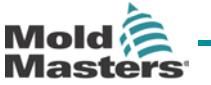

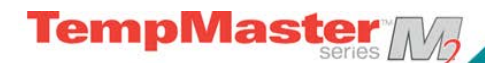

## Backing up tool settings

Backing up tools is a means of saving tool settings to an external media which may be kept in a safe place for secure recovery or transferred to another controller for use elsewhere.

#### 1. To save (backup) all the tools:

|                                                 | 00  | 1 I Name      | Description         | Connection   | Backup      |
|-------------------------------------------------|-----|---------------|---------------------|--------------|-------------|
|                                                 |     | 1 60-Zones    | Fake Setup          | Serial Port  | N. Protocol |
|                                                 |     | 2 Sekis       | Fake Setup          | Serial Port  | Rescore     |
|                                                 |     | 3 Ian         | Quad \$ 10          | Serial Port  | Paup        |
|                                                 |     | 4 Analog      | -                   | Serial Port  |             |
| Open the ToolStore page                         |     | 5             |                     |              | PgDn        |
|                                                 |     | 6 Only Analog | Dne Anolog card     | Serial Port  |             |
|                                                 |     | 7 RTD         |                     | Serial Port  |             |
|                                                 |     | 8 Digital     |                     | Serial Port  | Help        |
|                                                 |     | 9             |                     |              |             |
|                                                 | Hoo | e RUN Lo      | aded tool: 60-Zones | Status NOT   | Back        |
|                                                 |     |               |                     |              |             |
| until the USB Memory is ready to use.           |     |               |                     |              |             |
|                                                 |     | 1 I Nane      | Description         | Connection   | Backup      |
|                                                 | _   | 1 60-Zones    | Fake Setup          | Serial Port  | Restore     |
|                                                 |     | 2 Sekie       | Fake Setup          | Serial Port  |             |
|                                                 |     | 3 Ian         | Quad % 10           | Serial Port  | 100         |
| Touch [Backup]                                  | _   | 4 Analog      |                     | Serial Port  | PgDo        |
|                                                 | -   | S New Tool    |                     | Serial Port  |             |
|                                                 | -   | 6 Only Analog | One Anolog card     | Serial Port  |             |
|                                                 | -   | 7 10          |                     | Serial Port  | Helo        |
|                                                 |     | o Digital     |                     | Serial Port  |             |
|                                                 | 100 | 1             |                     |              | Back        |
|                                                 | Hod | e RUN To      | ol Bank 1           | Status NDRAV |             |
| Wait about 10 seconds then remove storage media |     |               |                     |              |             |

User Manual for MTS Console

Version 1.7

© Dec 2012

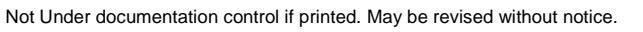

Page - 66

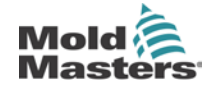

## Backing up tool settings

## 2. To save (backup) one selected tool setting:

| Insert storage media then wait about 10 seconds until the USB Memory is ready to use. |      |             |                     |             |        |
|---------------------------------------------------------------------------------------|------|-------------|---------------------|-------------|--------|
|                                                                                       | 001  | I Name      | Description         | Connection  | Set    |
|                                                                                       | 1    | 60-Zones    | Fake Setup          | Serial Port | Load   |
|                                                                                       | 2    | Sek1s       | Fake Setup          | Serial Port |        |
|                                                                                       | 3    | Ian         | Quad & 10           | Serial Port | Save   |
| Salaat the tool to Bookup                                                             | -4   | Analog      |                     | Serial Port |        |
| Select the tool to Backup                                                             | 5    | New Tool    |                     | Serial Port | Delete |
|                                                                                       | 6    | Only Analog | One Anolog card     | Serial Port | Backup |
|                                                                                       | 7    | RTO         | _                   | Serial Port |        |
|                                                                                       | . 0  | Digital     |                     | Serial Port | Help   |
|                                                                                       | 9    |             |                     |             | 1      |
|                                                                                       | Hode | Le          | aded tool: 60-Zones | Status HD00 | Cancel |
|                                                                                       | 001  | I Nama      | Description         | Connection  | Set    |
|                                                                                       | 1    | 60-Zones    | Fake Setup          | Serial Port | Load   |
|                                                                                       | 2    | Sekis       | Fake Setup          | Serial Port |        |
|                                                                                       | 3    | Ian         | Quad & 10           | Serial Port | Save   |
| Touch [Backup]                                                                        | -4   | Analog      |                     | Serial Port | Dalata |
|                                                                                       | 5    | New Tool    |                     | Serial Port | Derete |
|                                                                                       | 6    | Only Analog | One Anolog card     | Serial Port | Backup |
|                                                                                       | 7    | RTO         |                     | Serial Port |        |
|                                                                                       | . 0  | Digital     |                     | Serial Port | Help   |
|                                                                                       | 9    |             |                     |             | Concel |
|                                                                                       | Hode | La          | aded tool: 60-Zones | Status NORM | Cancer |
| Wait about 10 seconds then remove storage media                                       |      |             |                     |             |        |

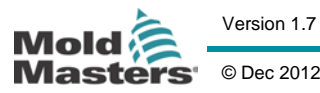

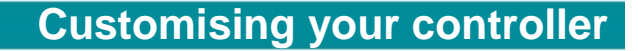

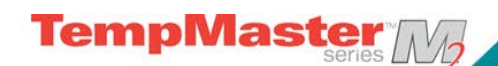

## **Restoring tool settings**

If there is any information stored in a selected tool bank or slot then this process over-writes new information into that position.

There is an option within this sequence to restore either all of the stored tools or just one selected tool.

#### 1. To Restore all the Tools

| Open the ToolStore page.                                                                                       | ool I Name     Description     Connection       1 |
|----------------------------------------------------------------------------------------------------|---------------------------------------------------|
| Insert the storage media with the data, then wait<br>about 10 seconds until the USB Memory is ready to<br>use. |                                                   |
| Touch [ <b>Restore</b> ],                                                                                      | col I Name     Description     Connection       1 |
| Wait about 10 seconds then remove the storage media                                                            |                                                   |

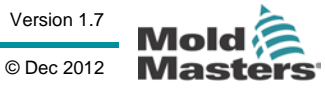

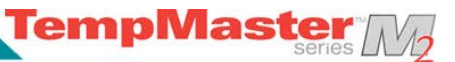

## **Restoring tool settings**

#### 2. To Restore a single Tool

| Insert the storage media then wait about 10 seconds until the USB Memory is ready to use. |                                                                                                    |                                                                                            |                                                                                                    |                                                       |
|-------------------------------------------------------------------------------------------|----------------------------------------------------------------------------------------------------|--------------------------------------------------------------------------------------------|----------------------------------------------------------------------------------------------------|-------------------------------------------------------|
| Select the tool tab                                                                       | ool I Name           1         60-Zones           2         Sekis           3         Ian           4         Analog           5         Hew Tool           6         Dnly Analog           7         RTD           8         Digital           2         Year | Description<br>Fake Setup<br>Fake Setup<br>Quad & IO<br>One Anolog card<br>One Anolog card | Connection<br>Serial Port<br>Serial Port<br>Serial Port<br>Serial Port<br>Serial Port<br>Serial Port<br>Serial Port                               | Detect<br>Restore<br>Save<br>Delete<br>Help<br>Cancel |
| Touch [ <b>Restore</b> ]                                                                  | ool I Name           1         60-Zones           2         Sekis           3         Ian           4         Analog           5         Hew Tool           6         Only Analog           7         RTD           8         Digital           3         S    | Description<br>Fake Setup<br>Fake Setup<br>Quad & IO<br>One Anolog card<br>Tool Bank 1     | Connection<br>Serial Port<br>Serial Port<br>Serial Port<br>Serial Port<br>Serial Port<br>Serial Port<br>Serial Port<br>Serial Port<br>Serial Port | Detect Restore Save Delete Help Cancel                |
| Wait about 10 seconds then remove the media                                               |                                                                                                    |                                                                                            |                                                                                                    |                                                       |

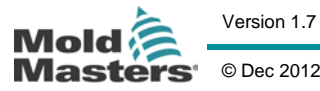

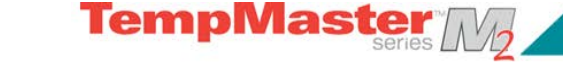

## QCIO - 4-channel Input/Output Card

The following input/output functions are available on IO3, IO4 and IO5 cards. Extra tool selection function is available only with the IO5 card and is described on page xx.

This is a digital Input/Output card that offers up to four separate inputs and outputs to facilitate remote interaction with the controller.

Setup is available on the Utilities page where you can pick [Quad IO] to see the input and output selection.

| Input 1      | Run                   |               |
|--------------|-----------------------|---------------|
| Input 2      | Standby               | _             |
| Input 3      | Startup               |               |
| Input 4      | Stop                  |               |
| Output 1     | Inj Disable           |               |
| Output 2     | Temp Dist.            |               |
| Output 3     | Boost                 |               |
| Output 4     | Inactive              | Hel           |
|              |                       | Bas           |
| Iode STOPPED | Loaded tool: 60-Zones | Status NOSHAL |

#### Inputs

Each Input circuit requires an incoming pair that is volt-free and normally open. The incoming pair must go to short circuit (or close) to trigger the required command.

| Option        | Description                                                                                                    |
|---------------|----------------------------------------------------------------------------------------------------|
| Inactive      | This input will not be used and remains inactive                                                                                                    |
| Run           | Puts the Controller into RUN mode                                                                                                    |
| Startup       | Puts the Controller into STARTUP mode                                                                                                    |
| Boost         | Puts the Controller into BOOST mode                                                                                                    |
| Standby       | Puts the Controller into STANDBY mode                                                                                                    |
| Shutdown      | Puts the Controller into SHUTDOWN mode                                                                                                    |
| Stop          | Puts the Controller into STOP mode                                                                                                    |
| Machine<br>OK | When closed it allows console to go to Run or Startup Mode: If opened the console is put into "Stop" mode with resultant Mould Protect.                                                               |
| Passkey       | Responds to an external Card-Key reader which is used to simulate<br>User-level authentication. A Passkey input then allows any operation<br>which would normally require a low-level (User) password |

Optional inputs that may be selected are as follows:

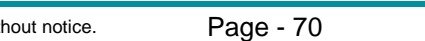

#### Outputs

Each Output group is a single-pole changeover relay element that is rated at 240 volts, 1Amp maximum. It comprises a common or moving contact (MC) that is connected to a normally-closed (NC) contact when de-energised. When the controller activates Output 1 or 2 the normally closed (NC) and moving contact (MC) go to open circuit while the normally open (NO) and moving contact (MC) go to short circuit.

Optional outputs that may be selected are as follows:

| Option              | Description                                                                                                    |
|---------------------|----------------------------------------------------------------------------------------------------|
| Inactive            | This output will not be used and remains inactive                                                                                                    |
| Inj Disable         | Output is seen if the system is idle. Output is cleared once the system has started up and gone into "Run" mode. Output is given if system has an "out-of-limits" alarm. (no other alarm eg Fuse of T/C causes Output to be given). |
| Inj Disable<br>Ext  | This output mimics "Injection Disable" in order to provide two identical outputs.                                                                                                    |
| Controller<br>Alarm | Output is given if ANY alarm is generated. This mimics the secondary output alarm (beacon)                                                                                                    |
| Hot Runner          | Hot Runner. Output is given if any probe(nozzle) or manifold deviates from its set point enough to generate a second stage Alarm                                                                                                    |
| Temp Dist           | An output is given if any Fatal Error occurs (eg Fuse or T/C etc)                                                                                                    |
| Cavity<br>Alarm     | An output is given if any Cavity Zone (usually and RTD sensor) deviates from its Set temperature enough to generate a second stage Alarm.                                                                                           |
| Water Flow          | An output is given if any Flow Sensor gives a flow reading that deviates from its nominal setpoint enough to generate a second stage Alarm.                                                                                         |
| Pressure<br>Alarm   | An output is given if any Pressure Sensor gives a pressure reading that deviates from its setpoint enough to generate a second stage Alarm.                                                                                         |
| Stopped             | An output is given if the controller is automatically put into Stop mode by<br>any detected alarm condition. (It is not activated if the controller is<br>manually put to Stop mode by the user)                                    |
| Boost               | An output is given if the controller is put (locally or remotely) into Boost Mode                                                                                                    |
| Warn                | A new proposed output which will be given if any zone deviates from its setpoint enough to generate a first stage Warning.                                                                                                    |

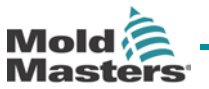

#### Default Input/Output Selection and connector pin table

The standard interface is a Harting STA 20-pin female connector within an H-A16 housing.

Even though input/outputs channels may be individually configured to assume different functions, the default options are as shown in the following table along with the connector-pin configurations

#### STA Default Input Description 20 pin Circuit **Default Output Function** Function no. Input 1 1 Go to RUN Mode Input 1 Input 1 2 NO Contact 1 3 MC Contact 1 4 Output 1 **Injection Disable** NC Contact 1 5 Input 2 6 Go to STANDBY Input 2 Mode Input 2 7 NO Contact 2 8 Temperature MC Contact 2 9 Output 2 Disturbance NC Contact 2 10 Input 3 11 Go to STARTUP Input 3 mode 12 Input 3 NO Contact 3 13 MC Contact 3 14 Output 3 Boost NC Contact 3 15 Input 4 16 Input 4 Go to STOP Mode Input 4 17 NO Contact 4 18 MC Contact 4 19 Output 4 Spare/Inactive 20 NC Contact 4

#### I/O Connections

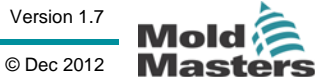
# Using the IO5 card for Remote Tool Selection

The IO5 offers extra input/output functions that enable remote tool loading. This connects to your remote machine via an AMP 183040 circular connector in which the pins are configured according to the table.

| Pin | Function                                        |                               |
|-----|-------------------------------------------------|-------------------------------|
| 1   | "tool load" signal fro<br>to ask console to loa | om molding machine<br>ad tool |
| 2   | address 1                                       |                               |
| 3   | address 2                                       |                               |
| 4   | address 4                                       |                               |
| 5   | address 8                                       |                               |
| 6   | address 16                                      |                               |
| 7   | address 32                                      |                               |
| 8   | address 64                                      |                               |
| 9   | address 128                                     |                               |
| 10  | spare                                           |                               |
| 11  | "Tool loaded                                    | Normally-Open                 |
| 12  | signal" from                                    | Common                        |
| 13  | molding machine                                 | Normally-Closed               |
| 14  | GND                                             |                               |

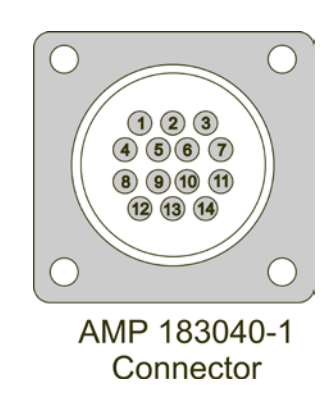

**TempMaste** 

### Static or Dynamic Tool Loading.

The IO5 can be used in two ways to enable remote tool loading.

The static method is enacted by simply connecting appropriate "load" and "tool ID" pins to ground. The tool is loaded and feedback is ignored.

The dynamic method sends a change tool command by connecting the "load" and "tool ID" pins to ground - it then watches to see that a tool has been satisfactorily loaded and then ends the tool load process. It is also free to repeat the operation and load another tool should the need arise.

#### Static Remote Tool Load Process

If you want to load a tool without receiving console feedback then you can simply short appropriate pins together...

Load Tool 10 - connect, "load pin", and "tool id pins" to ground - connect pins 1, 3, & 5 to 14

Load tool 19 - connect pins 1, 2, 3 & 6 to 14

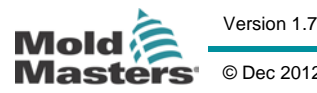

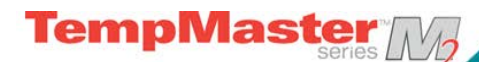

#### **Dynamic Remote Tool Load Process**

This sequence allows a degree of control and feed-back. The procedure to remotely load another tool (in this example it will be tool 10) is as follows...

| Step | Action                                                                 | Remote Machine                                                                                                    | Local Console                                                                                                    |
|------|------------------------------------------------------------------------|----------------------------------------------------------------------------------------------------|----------------------------------------------------------------------------------------------------|
|      |                                                                        |                                                                                                    | Console checks to see that it has valid tool settings in that tool bank.                                                                                                    |
| 1    | Selects a Tool<br>and Initiates<br>tool load                           | to pins 3 & 5 (address 2+8<br>= 10) and pin 1 ("tool load")                                                                         | If "no" then<br>there is no<br>change in "Tool<br>Loaded "signal.If yes then it<br>disables "Tool<br>loaded Signal"<br>( pins 11& 12 go<br>"Closed" while pins<br>12&13 go "Open") |
| 2    | Console<br>cannot find<br>any<br>configuration<br>for selected<br>tool | Machine sees that no tool<br>change has occurred. It<br>may flag an error to await<br>operator intervention.<br><b>Process ends</b> | The Console<br>displays an<br>error message -<br>"No Tool Found"<br>Process<br>skips<br>step 2<br>and goes<br>to step 3                                                            |
| 3    | Console can<br>find a tool<br>and loads it                             | Waits for "Tool Loaded<br>Signal"                                                                                                   | Loads Tool 10 and indicates process is<br>finished by enabling "Tool Loaded<br>Signal" (pins 11 &12 go "Open" and<br>pins 12 & 13 go "Closed")                                     |
| 4    | Process Ends                                                           | Sees "Tool Loaded signal"<br>from console and<br>disconnects Pins1, 3 & 5<br>from ground (pin 14)                                   | Console loses the<br>"Change Tool" command                                                                                                    |

**User Manual for MTS Console** 

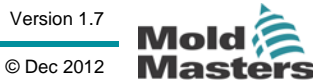

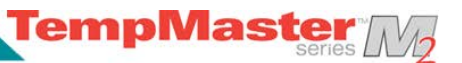

# Maintaining your controller

Maintaining your controller is all about keeping it in order, checking records and settings and running self-diagnostic checks.

There are no user serviceable parts inside the Touch Screen controller and, in the unlikely event of equipment failure, you should return the unit for attention.

## What is included in this section

Print Out Facility

**Export Facility** 

Checking Touch Screen Alignment

Self Diagnostic Tests

System diagnosis results

Servicing and Repairing your controller

Upgrading

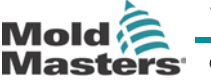

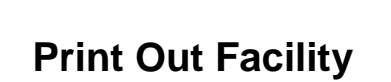

TempMaster M

Most of the pages on your controller contain a Print button on the side screen and the printed output is as described below.

| PAGE     | PRINTOUT                                                                                                    |
|----------|----------------------------------------------------------------------------------------------------|
| MAIN     | Prints out the Zone Name, Actual and Set Temperatures, and<br>Power level for ALL zones regardless of how the main page<br>display is currently set. |
| TOOL     | Select any tool and print out the tool details, the printout is similar to the SETUP page. You do not have to load the tool to print its details.    |
| DIAGNOSE | Prints out the results of a tool test.                                                                                                    |
| UTILS    | Prints out all the current Utility settings for the tool that is currently loaded.                                                                   |
| SETUP    | Prints out the whole SetUp page with all the current settings for the current tool.                                                                  |
| GRAPH    | Prints out an image of the current graph trace whilst it is not in any Close-up View-mode.                                                           |

**User Manual for MTS Console** 

Version 1.7

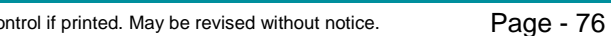

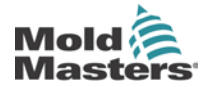

Not Under documentation control if printed. May be revised without notice.

# **Export Facility**

You can extract the last 30 minutes of zone performance data as a zipped spreadsheet. This data is written in a CSV (comma separated value) form, and then compressed into a zip file before exporting.

| Insert storage media then wait about 10 seconds until the USB Memory is ready to use.  |                                                                                                    |
|----------------------------------------------------------------------------------------|----------------------------------------------------------------------------------------------------|
| Select Utilities page and touch [ <b>Export</b> ]                                      | Option         System Setting           Software Version         12th June 2012           Time         11:52           Date         Fri 24 Aug 2012           Language         English           Limit Exceeded         Disable           Blanking Delay         5 Minutes           Allow Standby         Enable           Baud Rate         19200           Mode         Loaded tool: 60-Zones         Status |
| Select the [ <b>First Zone</b> ]                                                       | Export Data       Options       Export       Export selected data       Probe 1 to       Manif 6       Export? Yes       Action       Back       Mode     STORED       Loaded tool: 60-Zones     Status                                                                                                    |
| Select the [ <b>First zone</b> ] from the List.<br>Repeat for the [ <b>Last Zone</b> ] | Export Data       Options       Probe 1       Probe 2       Probe 3       Probe 4       Probe 5       Probe 6       Probe 7                                                                                                    |

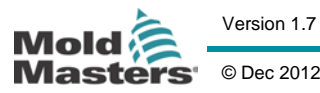

Page - 77

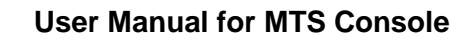

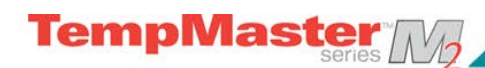

# Maintaining your controller

| Select [ <b>Export</b> ] and [ <b>Yes</b> ]                                                                                                    | Options     Export Data       Options     Export       First Zone     Export selected data       Ruto-Archive     Export?       Back       Hode     1004000 Loaded tool: 60-Zones                                                                                                    |
|----------------------------------------------------------------------------------------------------|----------------------------------------------------------------------------------------------------|
| A further choice is to automatically archive<br>performance data.<br>If the [ <b>Auto-Archive</b> ] is switched to "On" and a<br>USB flash memory left plugged into the console,<br>then historic data is written to that USB device<br>every 30 minutes | Coptions     Export     Export       Export     Puto-Archive     Export       First Zone     Puto-Archive     QuadIO       Action     Back     Print       Hode     Loaded tool: 60-Zones     Status     Youth                                                                                                    |
| When done remove the media and take it to a Personal Computer                                                                                                    |                                                                                                    |
| Import Data to a spreadsheet                                                                                                    | The second second secon |

## **User Manual for MTS Console**

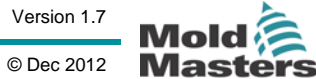

# **Checking Touch Screen Alignment**

If you find that there appears to be a misalignment between where you touch the screen and what part responds then there is a re-alignment facility that can be found on the Utilities page. This runs a brief target and touch calibration routine which can realign touch to response.

**TempMaste** 

The Calibration routine places a cross-hair target at five different positions on the screen. You should use a suitable stylus to make a small point contact are with the screen. Also, you should hold the stylus in position for a couple of seconds so that it can scan the screen several times and take a good average reading. Failure to do either may give rise to reading errors which does not lead to satisfactory calibration.

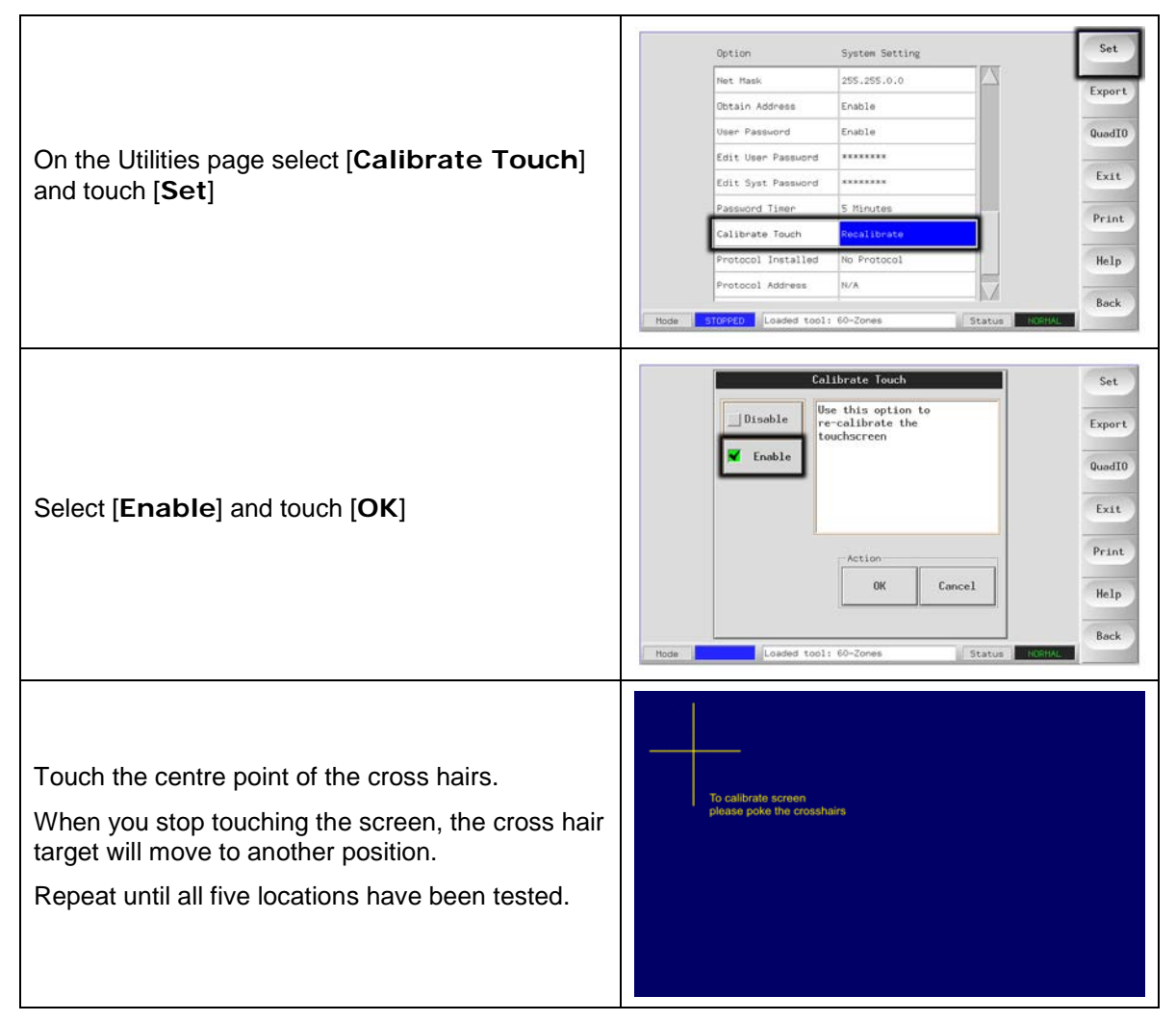

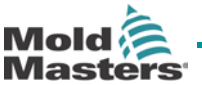

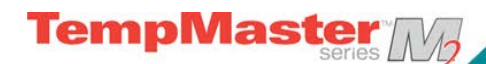

# **Self Diagnostic Tests**

The Controller has a diagnostic testing tool, which has two main options within its test profile.

#### 1. Power Test

Power Test is a facility that can only be used on Current Measuring cards (6MODC, 3MODC etc). It performs a quick check to see that just the heater zones are functioning correctly and that the feedback from current sense coils are consistent with tools history file. It does not check for zone wiring errors or similar and it is designed as a maintenance aid only.

#### 2. Full System Test

The Diagnostic test allows you to check that every zone is functioning correctly. It is the correct routine that you should use:

- as an acceptance check
- to see that a new tool is wired up correctly
- as a maintenance aid, to check that a working tool is functioning correctly.

The following describes the test sequence to show how it works.

| 1. It cools the whole tool                                                                                                    | during which time, all zones are checked to see that none experience a significant temperature rise.                                                                                                    |
|----------------------------------------------------------------------------------------------------|----------------------------------------------------------------------------------------------------|
| 2. It heats the first zone and checks to see that                                                                                  | a) the first zone rises sufficiently to qualify as a "Good<br>Rise" – if not it increases the applied power and looks for<br>the "Good Rise". It continues to raise the power and look<br>for a Good Rise until the configured "Heat Time" expires.<br>If it does not see a good rise within that time then the zone<br>has failed. |
|                                                                                                    | <b>b)</b> the temperature of the zone under test does not reduce further – which would indicate a reversed thermocouple on that zone.                                                                                                    |
|                                                                                                    | c) no other zone rises enough to become a "Bad Rise"<br>which would indicate excessive thermal conduction<br>between adjacent zones.                                                                                                    |
|                                                                                                    | <b>d)</b> no other zone rises by as much as the "Good Rise" which would indicate cross-wiring between the zone under test and another thermocouple.                                                                                                    |
| 3. After completing the test on<br>the first zone, the routine then<br>moves on to subsequent zones<br>until all have been tested. |                                                                                                    |

### Why you may need to change your test parameters

Normally there is no reason to alter the test parameters in your self-diagnostic routine. Therefore, if you have any doubts or queries please contact your supplier for advice before you change any test parameters.

## User Manual for MTS Console

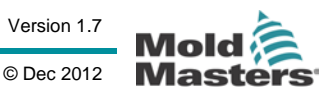

# **Running a Self Diagnosis test**

The diagnostic routine may be performed at any time that the controller is connected to the tool, provided that it is not in use for production.

**TempMaster** 

The other panels on the page give feedback about how the test is progressing.

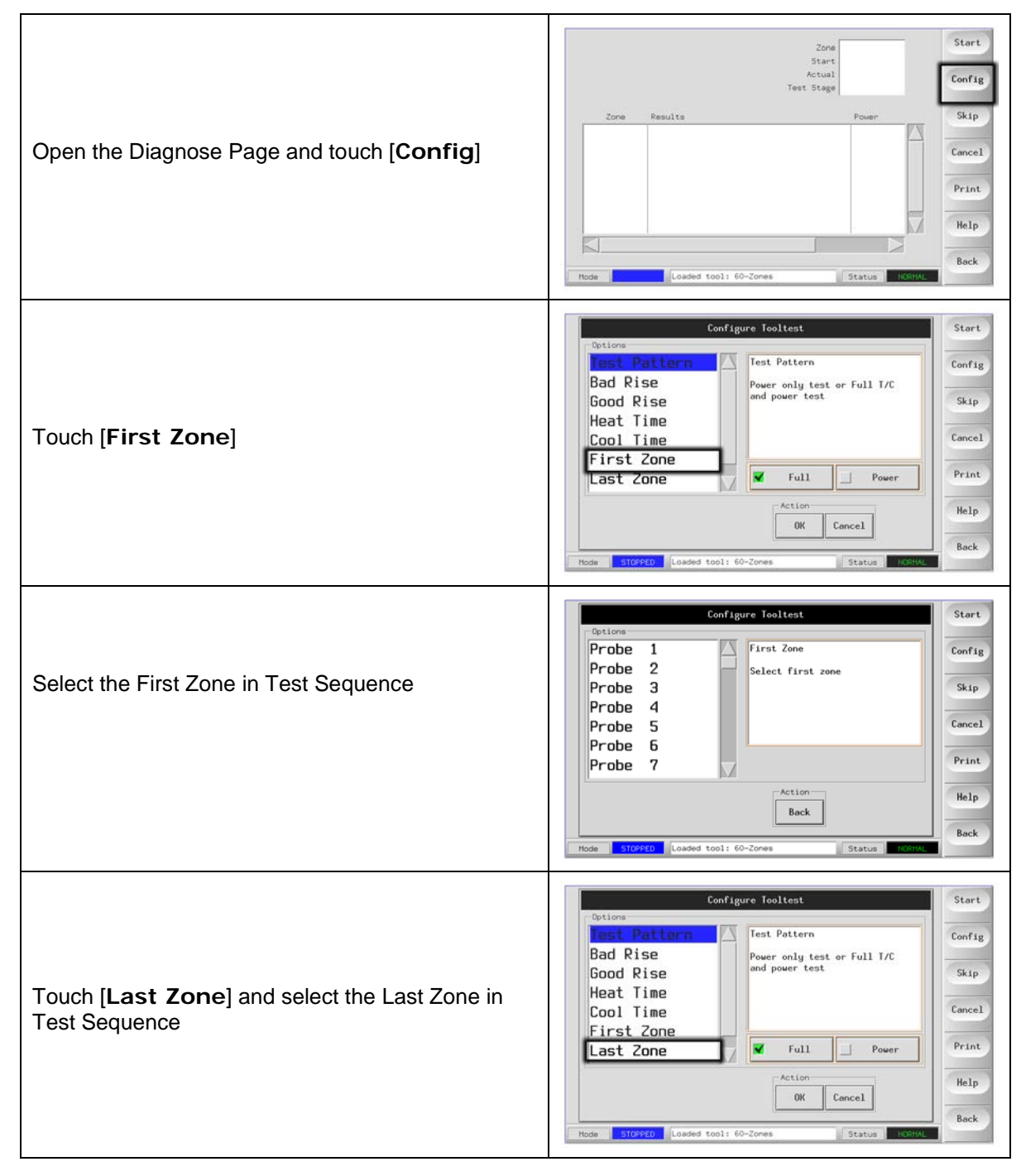

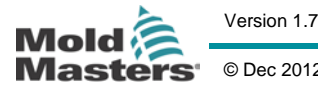

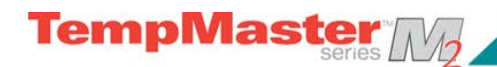

# Maintaining your controller

| For a full Self-diagnosis –<br>Check that the Test Pattern is set to [ <b>Full</b> ]<br>For the reduced Power Test select [ <b>Power</b> ] | Configure fooltest       Start         Options       Fest Pattern         Bad Rise       Power only test or Full T/C         Bood Rise       Power test         Cool Time       Full         First Zone       Full         Action       OK         OK       Cancel         Hode       Store |
|----------------------------------------------------------------------------------------------------|----------------------------------------------------------------------------------------------------|
| Touch [Start]                                                                                                    | Zone<br>Start<br>Actual<br>Test Stage Config                                                                                                    |
| Test progress for any one zone is shown in the upper right panel.                                                                          | Zone Results Power Skip                                                                                                    |
| Test history fall all zones is shown in the lower panel.                                                                                   | Help<br>Back<br>Hode Loaded tool: 60-Zones Status FECHAL                                                                                                    |
| To pass by or skip any zones touch the [ <b>Skip</b> ]                                                                                     | Zone<br>Start<br>Actual<br>Test Stege<br>Zone Resulte Power<br>Cancel<br>Print<br>Help<br>Back                                                                                                    |
| To stop the test and omit remaining zones, touch [ <b>Cancel</b> ].                                                                        | Zone Start<br>Actual<br>Text Stage<br>Zone Results<br>Power<br>Skip<br>Cancel<br>Print<br>Help<br>Back                                                                                                    |

**User Manual for MTS Console** 

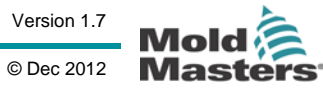

# System diagnosis results

The Test page retains information about any test that is run. You can scroll the screen to view all the results or touch [**Print**] for a hard copy.

## Interpreting the test results

#### Satisfactory Test

If the diagnostic test finds no fault with any zone then the message "Zone Test OK" is displayed.

#### **Unsatisfactory Test**

If the test detects any problems then it displays an error messages against the particular zone. Below is a complete list of the various messages along with further detail and possible causes.

**User skipped Test** - You skipped the test for this zone by pressing **[Skip**] while it was being tested.

User Aborted Test - You aborted out of the test by pressing [Cancel].

**Open Circuit T/C** - Thermocouple detected as being open circuit. Check thermocouple wiring for displayed zone.

**Blown Fuse** - Check card fuse. This message is also displayed if the zone was set to use an off board triac that was not installed. N.B. Off board triacs have their own fuse.

No Mains Sync. Pulse - This is probably due to an error in the supply wiring.

No Card Present - No card was detected in the rack at the slot identified with the displayed zone.

**Cooling Test Failed** - All zone temperatures had to be stable or falling before the heating test begins. If any zones continued to rise with power set to zero within the cooling period, this error is raised.

**Heating Test Failed** - Temperature did not rise by the set number of degrees within the heating period. This may be caused by an open circuit heater, a pinched, shorted or dislodged thermocouple, or the zone was set to on board triac when the cabinet was wired for off board triacs.

Check for Reversed T/C - Temperature appeared to be decreasing when power was applied.

**Below 0 or Reversed T/C** - May be caused by a reversed thermocouple. Also, in the unlikely event that the test was carried out at an ambient temperature below 0°C, the controller would not work with the resulting negative temperature readings.

**Failed to React Correctly** - Unexpected results. This message is followed by further error messages.

**T/C Interaction with zone NN?** - A different zone(s) to the one being tested had an unacceptable rise in temperature (greater than Bad Rise set in Test Values). Indicates faulty T/C positioning or close zone proximity.

**Heater/TC Common with zone NN?** - Cross-wiring fault between displayed zones. Could be either Heater or thermocouple wiring at fault.

**Message Overflow** - There is a limited amount of memory available to store test results. If this message is seen, too many errors have occurred to store them all.

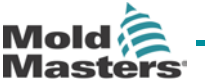

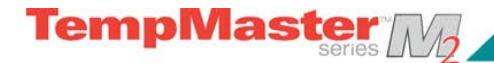

# Servicing and repairing your controller

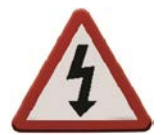

Always isolate your controller at source before you open the unit to inspect it or replace fuses.

Only use Ceramic Body Fuses on Control Cards, NEVER use glass bodied fuses.

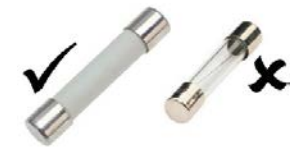

## **Replacement parts**

We do not expect that you will need to repair any controller parts at board level other than fuses. In the unlikely event of any board failure then we provide an excellent repair and exchange facility for all our customers.

## **Cleaning and Inspection**

Inspect the fan filters at regular intervals. Both the upper and lower filters covers can be removed by the inserting a wide-flat screwdriver blade and carefully twisting them off. The filters are removable and a light tapping action removes loose dirt and dust. Failure to do this reduces the flow of cooling air and may cause overheating. If filters do become clogged, they need to be replaced and these can be obtained from your supplier, quoting the serial number of the cabinet.

Any excess dust that has entered into the cabinet may be removed with a light brush and vacuum cleaner.

Any internal cable forms, that flex to accommodate opening doors, should be checked to see that there is no fraying, or damage, to cable insulation.

If the equipment is subject to vibration then we recommend that you use an insulated screwdriver to check that no terminals have become loose.

External cable-looms should be checked to see that there has been no damage to the flexible conduit, plugs or sockets. If the flex has been squashed, if there is visible damage, or if there are any exposed conductors, then, for your own safety, it must be replaced.

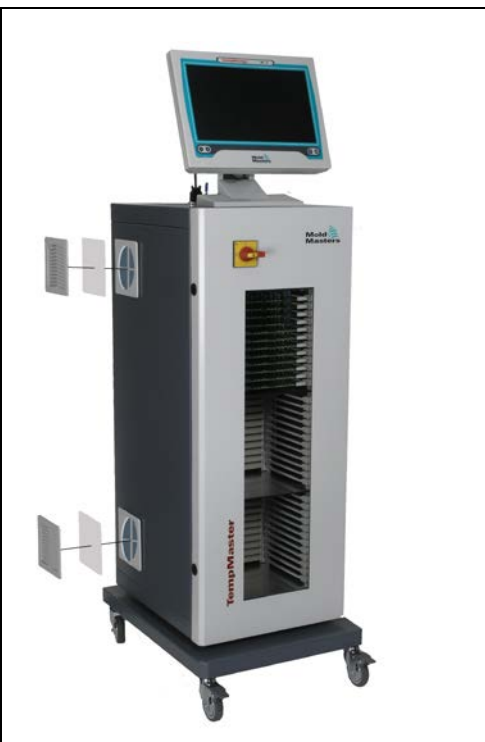

This picture shows where the filter cover may be taken off in order to remove filter and clean or replace it.

## **User Manual for MTS Console**

Version 1.7 © Dec 2012

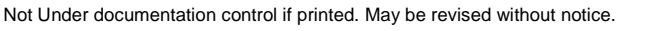

Page - 84

# Upgrading

In order to maintain our high quality, our development engineers are making continual improvements to our control system.

It may be possible to apply system upgrades to your own controller; however, this would depend on the type and age of your equipment. Contact your supplier with the serial number of your console and he can tell you about whether your console will accommodate and upgrade and what may be available.

There is usually no need to return your control system to your supplier for any upgrades. They may be downloaded via the internet.

These following instructions will guide you through the upgrade procedure.

#### Preparation

- 1. Download the upgrade from the internet onto your PC.
- 2. Copy the upgrade program/data onto USB storage media.
- 3. Before you start any upgrade, shutdown your machine to leave your console free

#### Procedure

- 1. Release the controller from any production working.
- 2. Plug the Flash Memory into the MTS USB socket then wait about 10 seconds until the USB Memory is ready to use..
- 3. Reboot the console (Touch [Menu], [Utilities] and [Exit] then restart) and let the Upgrade self-install.
- 4. Remove the USB Flash Memory and reinstate the controller back to production running.

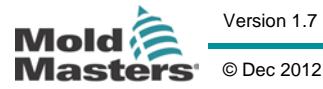

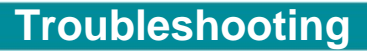

# Troubleshooting

TempMaster M

The control system has several features, which provide an early diagnosis of faults in the control system, the tool heaters and thermocouple sensors.

If the system detects any malfunctions, in one or more of the control zones, then it displays an error message on the main page in place of a temperature value.

If the system detects any abnormal condition it displays a warning message in the Main menu

### Fault and warning messages

Any of the following messages may be displayed on the Fault Indication line:

| Error<br>Message | Cause                                                                                                    | Action                                                                                                    |
|------------------|----------------------------------------------------------------------------------------------------|----------------------------------------------------------------------------------------------------|
| AMPS             | The controller is unable to supply the<br>current requested. (Note: This error<br>message is most likely to be seen if the<br>particular zone is set as a Spear type)                                                                                                    | Isolate system supply, check loom and<br>heater wiring continuity. Also, check the<br>heater resistance against other known<br>good zones to see that it is not noticeably<br>higher than average.         |
| ERR!             | Little or no temperature rise has been<br>detected in that zone. When the console<br>starts to apply power it expects to see an<br>equivalent heat rise at the thermocouple. If<br>the Thermocouple has been trapped and<br>pinched elsewhere in the tool or cable then<br>it cannot see the full heat rise that occurs at<br>the tip.<br>If left uncorrected then there is a danger<br>that the zone could overheat and damage<br>the tip. Instead the circuit maintains the<br>output at whatever level it reached when the<br>monitor circuit detected the fault and the<br>error message was displayed.                                                                                                   | Check thermocouple wiring, it may be<br>reversed. Heater wiring may be faulty or<br>element may be open circuit.                                                                                           |
| FUSE             | The fuse for that zone has failed.<br>Please Note: A fuse can only fail due to a<br>fault external to the controller. Identify and<br>rectify the fault before replacing the fuse.<br>Note: The fuse detection circuit requires a<br>continuous low level current through a high<br>impedance bleed resistor to maintain the<br>alarm condition. As a result the load circuit<br>is still connected to the mains voltage<br>supply and it is not safe to attempt to repair<br>or replace the fuse without first isolating the<br>circuit. If the fuse in question is mounted on<br>a control card then it is safe to unplug the<br>board in order to isolate the circuit and<br>replace the fuse on the card. | Replace the fuse with one of the same<br>rating and type, i.e. High Rupture Current<br>load fuse. The blown fuse is located either<br>on the control card or on the off-board<br>triac module (If fitted). |

Version 1.7 © Dec 2012

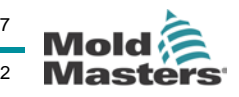

# Troubleshooting

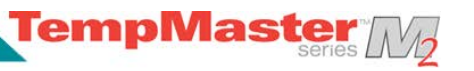

| Error<br>Message | Cause                                                                                                    | Action                                                                                                    |
|------------------|----------------------------------------------------------------------------------------------------|----------------------------------------------------------------------------------------------------|
| GND              | The system has detected an earth fault.<br>(Note: this can only be detected by<br>controllers fitted with EM Cards or MD240<br>diagnostics)                                                                                                    | Check your heater wiring for a low impedance path to earth.                                                                                                    |
| HELP             | There is a system failure and the console does not<br>know how to respond.<br>(This alarm may occur if an older model console is<br>connected to a later version cabinet. If the early version<br>console does not recognise an alarm that has been<br>generated by a later generation control card then it<br>cannot display an appropriate alarm message. The<br>console software has a routine to check incoming<br>messages and it flags up a HELP message if such a<br>condition arises.                                                                             | Please make a note of the serial numbers for both<br>the controller and console. Also note the console<br>software date on the Utilities page.<br>Contact your supplier with this information to hand.                                                                                                    |
| HIGH<br>LOW      | The water-flow sensor has detected a high flow rate.<br>The water-flow sensor has detected a low flow rate.                                                                                                    | These are only monitored conditions, and neither will<br>cause any shutdown, or pause, action. However,<br>you should check that the coolant water system is<br>not blocked, or leaking, to ensure that no<br>overheating occurs.                                                                                                    |
| LINE             | No mains supply synchronisation pulses being<br>received. The three-phase supply is used in a cross-<br>over detection circuit to generate timing pulses for<br>accurate phase control and firing the triac. If the phase<br>detection fails on one or two phases then there is no<br>pulse to use to measure phase angle and the LINE<br>error message is generated. Meanwhile, all circuits on<br>the healthy phases will continue to work normally.                                                                                                    | There is a phase detection circuit on each K-Series<br>card and a common phase detection circuit on all<br>other controller types. Although a fault in such<br>circuits may cause the LINE error message, such<br>fault is very rarely seen. The most common error is<br>either the absence of one phase or, if a plug has<br>been re-wired incorrectly, a swapped phase and<br>neutral. If a LINE error message occurs then switch<br>off and isolate the controller then check supply<br>wiring for presence of all three phases.                                                                                                    |
| LINK             | This will occur if the console is switched to a remote<br>controller with a network link but it cannot establish any<br>communication with the remote unit.<br>The console can display the appropriate zones for the<br>particular tool but it cannot relay any temperature<br>information. It shows a LINK fatal error in place of the<br>particular temperature                                                                                                    | Check that the network link is good and/or the remote controller is still switched on and available.                                                                                                    |
| LOAD             | No load on that zone. Only occurs when in manual closed loop mode where the current is pre-set. The current sensing circuit has not detected a current flow; therefore, the zone is flagged as not having a load.                                                                                                    | Isolate the system supply and check the connections<br>between the controller and the tool heaters. Also,<br>check the heater for continuity                                                                                                    |
| OVER             | The RTD zone has detected a temperature in excess<br>of 99°C. This is an abnormal alarm because RTD<br>circuits can only read from 0-99 deg so a fault must be<br>suspected and investigated. Meanwhile, no control<br>zones are affected.                                                                                                    | Check that a different RTD has not been fitted.                                                                                                    |
| N/Z              | All the control cards are interrogated in sequence, on a working controller you can see the SCAN LEDs flashing in a sequence as each card is briefly checked for satisfactory communication. If any card fails to respond to the console then an N/Z error message is displayed for the offending zone.<br>Unlike other alarms in this list, N/Z does not normally initiate a System alarm. However, there is an option within the setup Configuration which gives the option of making N/Z a system alarm if so desired. (See page <b>Error! Bookmark not defined.</b> ) | If every zone shows N/Z and no cards show or flash<br>their SCAN LEDs then check the communication<br>lead between the console and the controller cabinet.<br>If only one or two zones are displaying N/Z then<br>check the card for faults. If you have recently<br>changed any cards and put any older discrete-<br>component cards into a new controller that has<br>surface-mount cards then it is possible that the<br>console's modern scan speed is too fast for the older<br>control cards. In such a condition, check the console<br>baud rate and try setting it to Low.<br>If this cures the problem and you later replace the<br>older card for a newer surface mount version then<br>remember to reset the Baud rate back to high for<br>optimum working. |

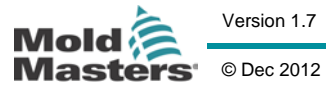

# 

# Troubleshooting

| Error<br>Message | Cause                                                                                                    | Action                                                                                                    |
|------------------|----------------------------------------------------------------------------------------------------|----------------------------------------------------------------------------------------------------|
| NONE             | The console has detected a control card that has no settings.                                                                                                    | This Error message may be seen fleetingly during<br>switch on, it should disappear after the initial card<br>scan.<br>If the message persists then you may need to re-<br>apply the correct card settings on the Setup page.                                                                                                    |
| REV              | The card has detected an abnormal input at the T/C termination that indicates a shorted or Reversed thermocouple.                                                                                                    | If the REV alarm persists then you should switch off<br>the controller and investigate the offending zone.<br>Alternatively you could slave the offending zone to a<br>good zone until you have time to clear the fault.                                                                                                    |
| RTD              | The RTD monitor cannot see an input (RTD is open circuit)                                                                                                    | Check the RTD and its wiring for a broken connection.                                                                                                    |
| T/C              | An open circuit thermocouple has been detected and<br>no auto-response has been selected in the T/C Open<br>Error column of the Setup page.                                                                                                    | For immediate recovery you can either slave that<br>control zone to an adjacent zone or change to open<br>loop control.<br>Make a note of the above action so that when the<br>controller is free you can check to see whether the<br>input fuse on the control card has ruptured. If the<br>fuse is good then you may need to check the wiring<br>for faults or even replace the thermocouple. |
| TRC              | If a triac fails it goes short circuit and passes full load<br>current.<br>In such a condition you have lost control of the load<br>and cannot switch it off from the console. The TRC<br>alarm flags up the fault state which relies on operator<br>intervention to manually shut the system down.<br>Note: the triac monitor does not function in auto mode.<br>If the triac were to fail while the zone is run in auto then<br>the only indication will be an abnormally high zone<br>temperature because the triac is passing high,<br>uncontrolled current. The TRC alarm is only seen if a<br>triac fails on a zone that is running in closed-loop<br>manual condition. | If the triac has failed, return to your supplier for repair.                                                                                                    |

## User Manual for MTS Console

Version 1.7

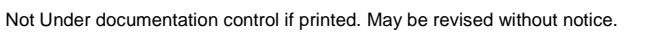

© Dec 2012

| Warning Message | Abnormal Condition                                                                                                    |
|-----------------|----------------------------------------------------------------------------------------------------|
| MAN             | The control zone is in manual mode.                                                                                                    |
| S #             | The zone is slaved to another control zone, where # represents the number of that zone, i.e. S 2 means the zone is slaved to Zone 2. The same power is being sent to both zones. In the Main page, the set point displayed on the selected zone is the same as that on the slave zone. |
| TEST            | Displayed when the zone is in diagnostic test mode.                                                                                                    |
| WARN            | If during the test procedure a temperature interaction is found between zones, this message is displayed.                                                                                                    |
| FAIL            | The zone under test has failed.                                                                                                    |

# **Individual Controller Card Diagnostics**

If a fault on a control card is suspected, check the LED card status lamps.

From top to bottom they are: -

SCAN – this LED flashes briefly as the controller interrogates each card in sequence.

FUSE – Should normally be extinguished. It lights to show that an output fuse has failed.

TC – Should be normally extinguished. It lights to show that the card has detected an open-circuit fault on the thermocouple circuit.

**GF** – Should be normally extinguished. It lights to show that the card has detected a ground fault on one of the zones controlled by this card.

**LOAD (L1 to L2/L6)** - The Load LED(s) should also be normally lit, and a pulsing appearance shows that there is a regulated supply being delivered to the load.

To remove a card from its slot, pull the red handles forwards and gently pull the card out. There is no need to switch off the main supply

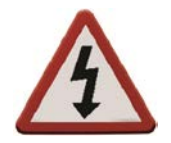

**NOTE**: The shrouded terminals on the Euro back board are live, unless the power supply is switched to OFF.

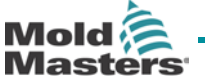

TempMaste

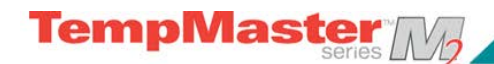

# **TouchScreen - removal and reconnection**

Provided you are not using cycle-synchronised probes, the display console can be disconnected while the system is running without causing immediate problems. However, we recommend that you only do this to recover from an emergency situation and that you run the system without a console for as short a period as possible.

The task is less onerous if done after shutting down the whole system.

### Removing a console

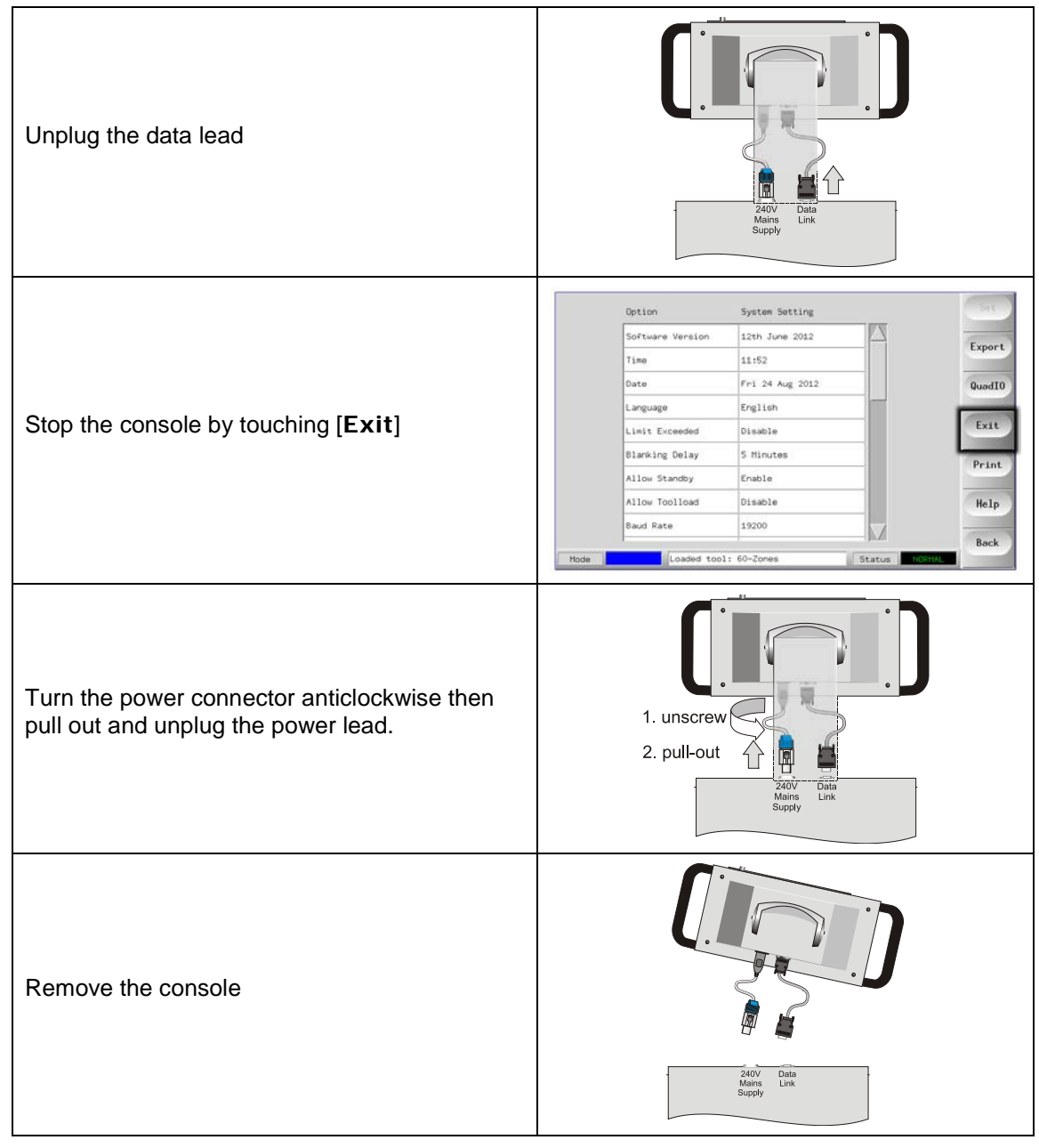

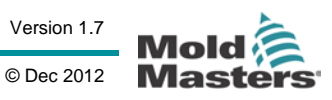

TempMaster M

## Reconnecting a console

| First push the power connector in, and<br>then turn it clockwise to engage the<br>connector. | 1. push-in<br>2. turn<br>Valvy Data<br>Valvy Data<br>Supply<br>Unix                                                                                                    |
|----------------------------------------------------------------------------------------------|----------------------------------------------------------------------------------------------------|
| Check that the correct tool is selected                                                      | ool I Name     Description     Connection       1     60-20mme     Fake Setup     Serial Port       2     Sakis     Fake Setup     Serial Port       3     Ian     Guad & IO     Serial Port       4     Analog     Serial Port     Belete       5     New Tool     Serial Port     Belete       6     Only Analog     ne Anolog card     Serial Port       9     Serial Port     Melp     Concel                                                                                                    |
| Touch [ <b>Run</b> ]                                                                         | Probe         I         Probe         I         Prob< |
| Reconnect the data cable                                                                     | Záty Data<br>Nains Link<br>Suppy                                                                                                    |

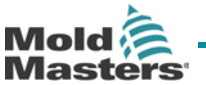

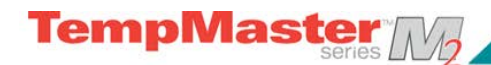

# Other problems with the Tool

If you find that the Controller is not running correctly and cannot resolve the problem with either the manual or on-line help then it may help us if we can see exactly how your system is configured.

| Insert Media then wait about 10 seconds until the USB Memory is ready to use. |                                                                                                    |
|-------------------------------------------------------------------------------|----------------------------------------------------------------------------------------------------|
| Open the ToolStore page                                                       | Probe       1       Probe       2       Probe       3       Probe       4       Probe       5       Probe       7       Probe       8       Stop         250       250       250       250       250       250       250       250       250       250       250       250       250       250       250       250       250       250       250       250       250       250       250       250       250       250       250       250       250       250       250       250       250       250       250       250       250       250       250       250       250       250       250       250       250       250       250       250       250       250       250       250       250       250       250       250       250       250       250       250       250       250       250       250       250       250       250       250       250       250       250       250       250       250       250       250       250       250       250       250       250       250       250       250       250       250       250       250       250       250 |
| Select the tool                                                               | ool I Name     Description     Connection       1. 60-Zones     Fake Setup     Serial Port       2. Sekis     Fake Setup     Serial Port       3. Ian     Quad & ID     Serial Port       4. Analog     Serial Port     Belate       5. New Tool     Serial Port     Belate       6. Dnly Analog     ne Anolog card     Serial Port       7. RTD     Serial Port     Melip       9     Serial Port     Cancel                                                                                                    |
| Touch [ <b>Backup</b> ]                                                       | ool I Name     Description     Connection       1     60-Zones     Fake Setup     Serial Port       2     Sekie     Fake Setup     Serial Port       3     Ian     Quad & IO     Serial Port       4     Analog     Serial Port       5     New Tool     Serial Port       6     Oxly Analog     One Anolog card       7     RTD     Serial Port       9     Serial Port     Melip       9     Serial Port     Cancel                                                                                                    |

## **User Manual for MTS Console**

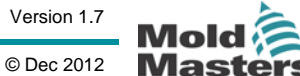

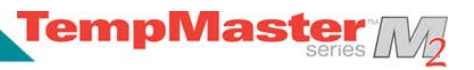

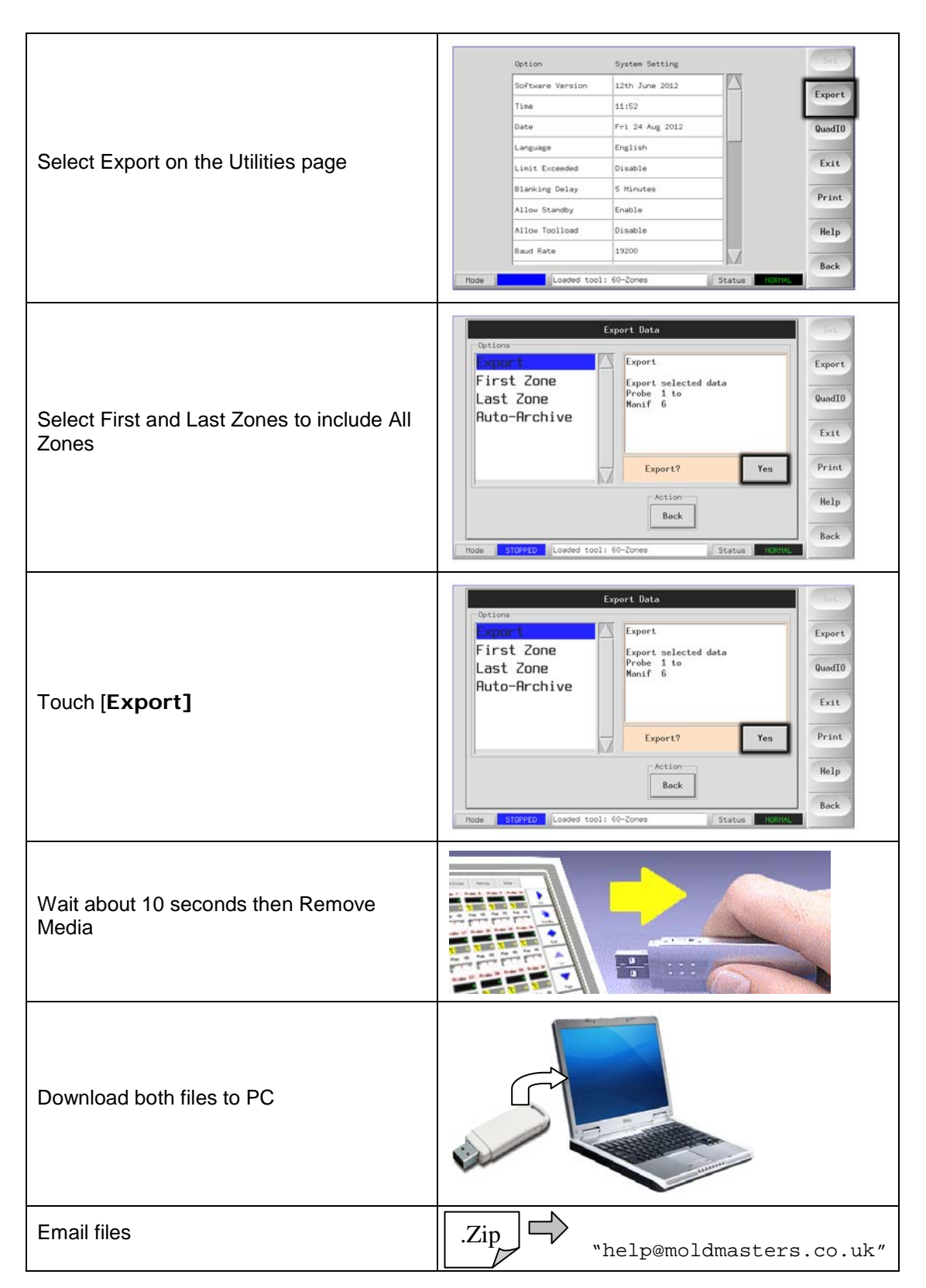

On receipt of your mail and attachment files, we can load your files into one of our own controllers and will try to analyse the problem.

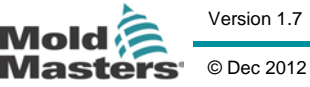

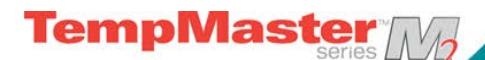

## M2 Fuses

There are supply fuses for four separate functions and a front panel-mounted Miniature Circuit Breaker for the whole unit. In the unlikely event of a fuse failure always isolate the incoming supply before opening any cabinet door to investigate.

Current Limiting Fuses – where a customer warns of a potentially high prospective short circuit current then the cabinet will be fitted with limiting fuses of 63-125A which are located in fuse holders at the base of the cabinet where the supply cable terminates.

### **Replacement Fuses**

If you find that any fuse has ruptured then please make sure that you replace the faulty fuse for a new one with identical characteristics. All the correct fuse types are listed in the following tables.

#### Console

The console is supplied via a discrete fuse used in an in-line fuse holder which will be found close to the main busbars.

| Class  | 20mm Glass Fuse Antisurge |
|--------|---------------------------|
| Rating | 2 A                       |

#### Power Supply Units (PSUs)

The PSU is mounted on top of the upper chassis plate, behind the termination rail. It has an integral supply fuse.

| Class  | 20mm Glass Fuse Antisurge |
|--------|---------------------------|
| Rating | 6.3 A                     |

Fans

The M2-Series Controller has a single fan to assist cooling. The fan has a discreet supply fuse, of the following characteristics:

| Class  | 20mm Glass Fuse Antisurge |
|--------|---------------------------|
| Rating | 6.3 A                     |

If the fan has stopped working then first inspect the unit to see if there are any blockages or objects fouling the impellers. Once you are certain that the fan is free to rotate then proceed to check its supply fuse. The fan fuse is an in-line fuse holder which will be found close to the main busbars.

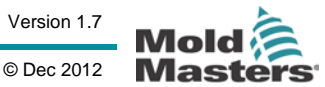

#### **Controller Cards**

The current controller card has protection fuses for both the T/C input and for the heating load output.

If the Fuse LED indicator shows that the output fuse has ruptured then the card may be easily removed and the fuse changed. Only use Ceramic Body Fuses on Control Cards, NEVER use glass bodied fuses.

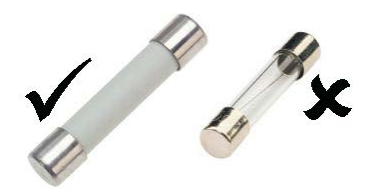

TempMaste

If the T/C LED indicator shows an open circuit T/C circuit then this may indicate that the input fuse has ruptured.

#### **Output Fuse Type: HRC High Speed**

| Card type   | Z6 | Z4  | Z2  | Z1  |
|-------------|----|-----|-----|-----|
| Fuse Rating | 5A | 15A | 20A | 30A |

#### Input Fuse Type: Surface-mount quick-blow

| Part Code   | 62MAQBSM |
|-------------|----------|
| Fuse Rating | 62mA     |

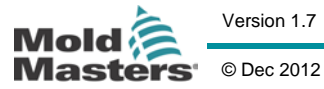

# APPENDIX A

# **HRC Wiring Details**

TempMaster

## 1.1 Three phase Designation

Please take extreme care when connecting the controller to the three-phase supply. Incorrect connection may result in damage to the controller.

The controller is normally supplied according to your requirements in either a star or delta supply. However, some models may have a dual supply option which accepts either Star or Delta 3-phase supply.

| Cable Marking | Supply Description |
|---------------|--------------------|
| L1            | Phase 1            |
| L2            | Phase 2            |
| L3            | Phase 3            |
| Ν             | Neutral*           |
| Earth Symbol  | Earth              |

\*N.B. The delta supply cable does not have a neutral wire.

Cable colours may vary therefore wire up according to the Cable Markings.

## 1.1a Star /Delta option

Where a cabinet is fitted with a dual supply option then there are two places within the rear of the cabinet that you must alter to change between Star and Delta supply.

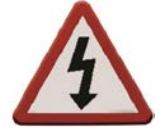

#### Do not change the supply wiring until the controller has been disconnected from all electrical supplies.

At the upper connection blocks, change the Star/Delta cross-links using a single 3-way link for Star supplies or three 2-way links for Delta supplies. The connector strip shows the appropriate cross-links to use and looks similar to this diagram.

At the base of the cabinet is the mains connector strip that will accept a Star or Delta supply cable.

Use only 4-core supply cable for Delta connection and 5-core cable for Star connection. Wire this cable into the lower terminal to match the particular supply; as shown in the adjacent diagram.

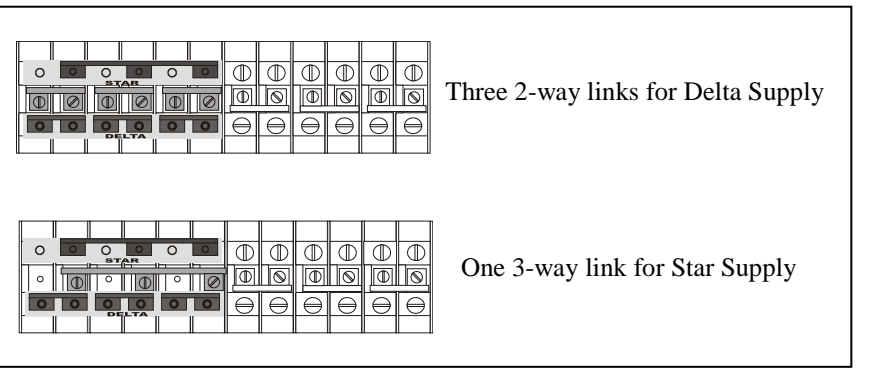

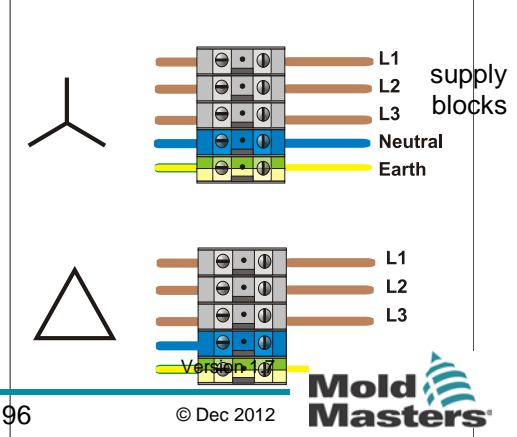

## User Manual for MTS Console

Not Under documentation control if printed. May be revised without notice.

APPENDIX A

#### 1.2 Loom Thermocouple cables

Where a thermocouple cable uses conduit with individual conductors, rather than multi-core cable, then the colour of the thermocouple conductors are as shown below.

| Туре | Positive | Negative |
|------|----------|----------|
| J    | Black    | White    |
| K    | Green    | White    |

RTD thermocouple cable colours and number may vary. Refer to controller documentation for details.

#### 1.3 Loom Power cables

Where a power cable uses conduit with individual conductors, rather than multi-core cable, then the colour of the power cable conductors are as shown below.

| Three phase<br>type | Supply | Return |
|---------------------|--------|--------|
| Star or Delta       | Brown  | Yellow |

#### Alarm Output / Auxiliary Input 1.4

An option cabinet connector provides an alarm output from an internal set of relay contacts. Using an external power source the cabinet can initiate a number of warning devices whenever any zone goes into an alarm state. This is commonly used for beacons, audible alarms or informing the moulding machine. In order to capture fleeting alarm conditions, the relay is held on for about 15 seconds after the alarm condition is cleared. The contacts are rated for 5A at 240V.

| Pin | Connection             | Input / output   |
|-----|------------------------|------------------|
| 1   | Auxiliary Input signal | Standby          |
| 2   | Auxiliary Input Ground | Stanuby          |
| 3   | Alarm 240v contact 1   | Normally         |
| 4   | Alarm 240v contact 2   | Open<br>Contacts |

TempMaste

An optional input can be accepted through the same connector. It may be used for Cycle Synch spear tips, Inhibit Mode, remote Boost or Standby or any other user-definable function. For exact details, consult the specification for the particular model.

#### 1.5 Serial Port

A male 9 way D panel connector can be provided for an RS-232 serial port, which is used to communicate with a remote computer for data collection. The pin outs are as follows.

#### 1.6 **USB** Port

A USB port is standard on all Touch Screen Consoles for connection to a printer.

| [ |            |  |
|---|------------|--|
|   | Connection |  |

ΗΔΝΙΔ

| Pin | Connection |
|-----|------------|
| 1   | -          |
| 2   | Transmit   |
| 3   | Receive    |
| 4   | -          |
| 5   | Ground     |
| 6   | -          |
| 7   | Handshake  |
| 8   | -          |
| 9   | -          |

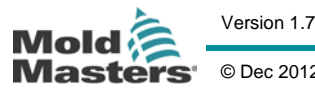

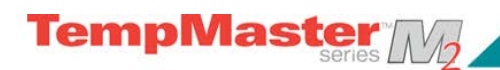

## 1.7 Touch Screen Schematic

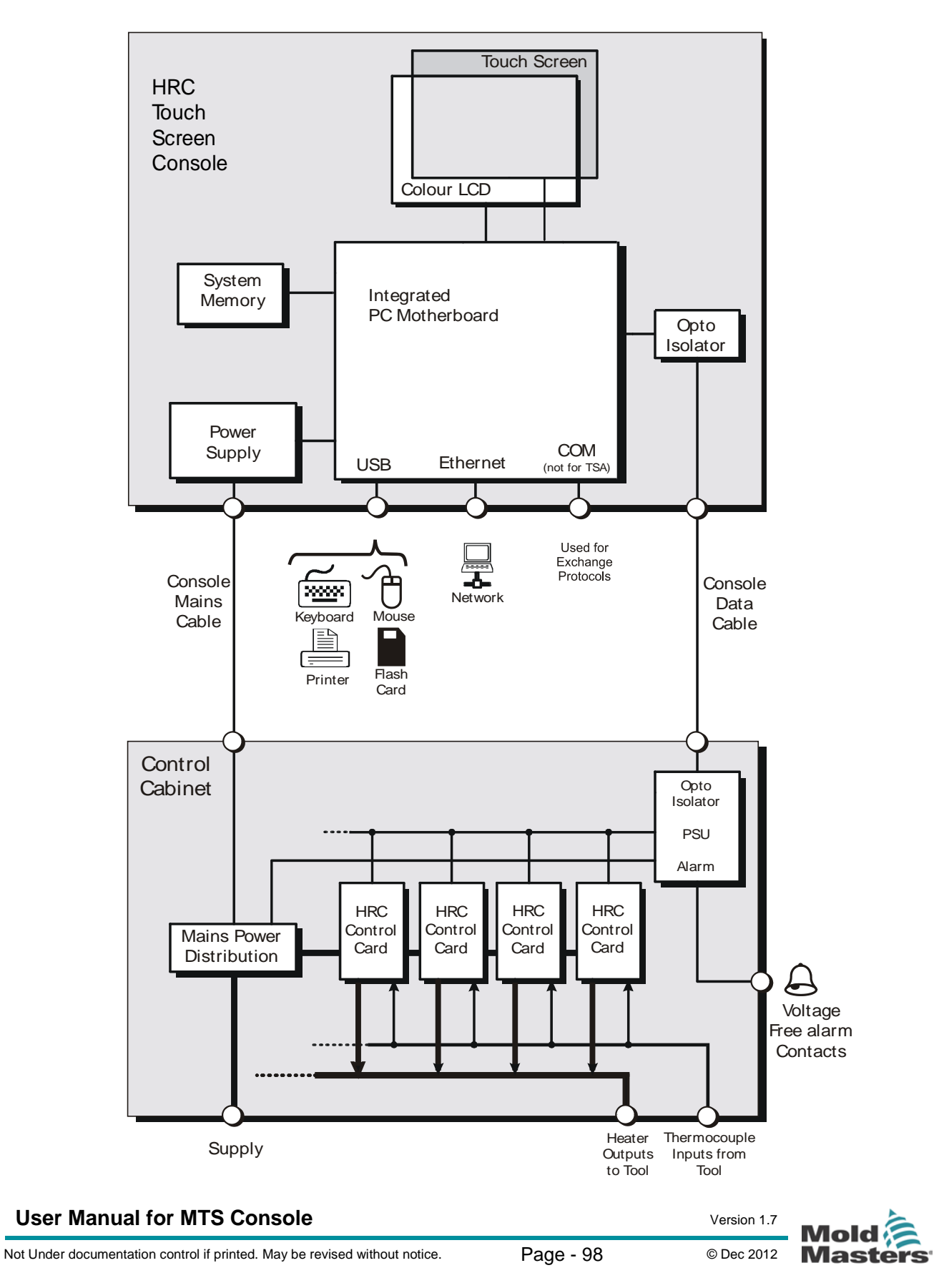

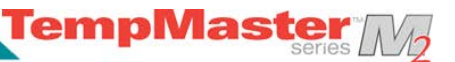

# **APPENDIX B**

Extra facilities that can be fitted to the K-Series Controller,

### B1. 16DLI - 16-channel DL Input Card:

The Digital Logic Input card can be supplied wherever there is need to accept a digital input. The input logic values are determined by software programming and are not a user available function.

### B2. WT3 12 channel RTD Input Card:

This card is used for cooling water measurement and display. The 12RTD is set-up as a Special in the Set-up page, and the measured temperature is displayed on the Display page with a range of 0 to 99°C and resolution of 0.1°C.

Normally the RTD card has a proactive function which switches the operating mode to off if the detected temperature reaches the high level 2nd stage alarm point.

## B3. WT4 12-Channel T/C Card

This card can accept up to 12 zones for either J or K-Type thermocouples. It provides channel monitoring with 1st and 2nd stage alarms. Monitored zones display as a normal cavity zone with actual temperature constantly displayed while the "Set" temperature in the second box refers to the nominal expected temperature, either side of which the lower and upper alarm levels are set.

### B4. Al8 - Analogue Input Cards

The analogue input card has eight inputs that are used to read analogue output devices with an output range of 4 - 20mA. These are usually associated with coolant flow detector devices that are calibrated for particular flow rates.

When the auto-detect procedure sees one or more of these cards within the controller cabinet then the Setup page displays an Analogue Input column. After selecting the flow zones and the Analogue Input column, touching [**Set**] displays a range of devices that are known to match the Analogue Input.

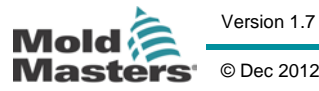

|                                                                                                    | 28                                                                                                    |
|----------------------------------------------------------------------------------------------------|----------------------------------------------------------------------------------------------------|
| Alarms                                                                                                    | 53                                                                                                    |
| Alias                                                                                                    | 25                                                                                                    |
| Allow ToolLoad                                                                                                    | 37                                                                                                    |
| Analog Sensor Type                                                                                                    | 26                                                                                                    |
| Backing up tool settings                                                                                                    | 65                                                                                                    |
| Baud Rate                                                                                                    | 37                                                                                                    |
| Beacon and Sounder                                                                                                    | 54                                                                                                    |
| Boost                                                                                                    | 47                                                                                                    |
| BOOST                                                                                                    | 45                                                                                                    |
| Boost (temperature)                                                                                                    | 25                                                                                                    |
| Boost Time                                                                                                    | 28                                                                                                    |
| Button One Mode                                                                                                    | 28                                                                                                    |
| Card LED Indicators                                                                                                    | 54                                                                                                    |
| Change Modes                                                                                                    | 10                                                                                                    |
| Change Temperatures                                                                                                    | 47<br>18                                                                                                    |
| Chacking Touch Scroon Alignmont                                                                                                    | 70                                                                                                    |
| Checking Touch Screen Angliment                                                                                                    | 10                                                                                                    |
| Checking Zone Past performance                                                                                                    |                                                                                                    |
| Configure the Control Cords                                                                                                    | 21                                                                                                    |
|                                                                                                    | 22                                                                                                    |
| Configuring a printer                                                                                                    | 42                                                                                                    |
| Console Startup                                                                                                    | 37                                                                                                    |
| Create a new tool                                                                                                    | 59                                                                                                    |
| Deleting a tool                                                                                                    | 64                                                                                                    |
| Demonstration Mode                                                                                                    | 55                                                                                                    |
| Display Group                                                                                                    | 26                                                                                                    |
| Display Mode                                                                                                    | 28                                                                                                    |
| Dynamic Remote Tool Load Process                                                                                                    | 73                                                                                                    |
| Export Facility                                                                                                    | 76                                                                                                    |
| Export radiity                                                                                                    | OF                                                                                                    |
| Fault and warning messages                                                                                                    | 80                                                                                                    |
| Fault and warning messages<br>Full System Test                                                                                                    | 85<br>79                                                                                                    |
| Fault and warning messages<br>Full System Test<br>Fuses                                                                                                    | 85<br>79<br>93                                                                                                    |
| Fault and warning messages<br>Full System Test<br>Fuses<br>Input Signal                                                                                                    | 85<br>79<br>93<br>28                                                                                                    |
| Fault and warning messages<br>Full System Test<br>Fuses<br>Input Signal<br>Input Timer                                                                                                    | 85<br>79<br>93<br>28<br>28                                                                                                    |
| Fault and warning messages<br>Full System Test<br>Fuses<br>Input Signal<br>Input Timer<br>Interpreting the test results                                                                                                    | <ul> <li>85</li> <li>79</li> <li>93</li> <li>28</li> <li>28</li> <li>82</li> </ul>                                                                                                    |
| Fault and warning messages<br>Full System Test<br>Fuses<br>Input Signal<br>Input Timer<br>Interpreting the test results<br>Isolate the Controller                                                                                                    | <ul> <li>79</li> <li>93</li> <li>28</li> <li>28</li> <li>82</li> <li>10</li> </ul>                                                                                                    |
| Fault and warning messages<br>Full System Test<br>Fuses<br>Input Signal<br>Input Timer<br>Interpreting the test results<br>Isolate the Controller<br>Limit Exceeded                                                                                                    | <ul> <li>85</li> <li>79</li> <li>93</li> <li>28</li> <li>28</li> <li>82</li> <li>10</li> <li>36</li> </ul>                                                                                   |
| Fault and warning messages<br>Full System Test<br>Fuses<br>Input Signal<br>Input Timer<br>Interpreting the test results<br>Isolate the Controller<br>Limit Exceeded<br>Loading tool settings                                                                                                    | <ul> <li>85</li> <li>79</li> <li>93</li> <li>28</li> <li>28</li> <li>28</li> <li>82</li> <li>10</li> <li>36</li> <li>61</li> </ul>                                                           |
| Fault and warning messages<br>Full System Test<br>Fuses<br>Input Signal<br>Input Timer<br>Interpreting the test results<br>Isolate the Controller<br>Limit Exceeded<br>Loading tool settings<br>Main Page                                                                                                    | <ul> <li>85</li> <li>79</li> <li>93</li> <li>28</li> <li>28</li> <li>82</li> <li>10</li> <li>36</li> <li>61</li> <li>12</li> </ul>                                                           |
| Fault and warning messages<br>Full System Test<br>Fuses<br>Input Signal<br>Input Timer<br>Interpreting the test results<br>Isolate the Controller<br>Limit Exceeded<br>Loading tool settings<br>Main Page<br>Maintaining your controller                                                                                                    | 85<br>79<br>93<br>28<br>28<br>28<br>28<br>28<br>28<br>20<br>36<br>51<br>12<br>74                                                                                                    |
| Fault and warning messages<br>Full System Test<br>Fuses<br>Input Signal<br>Input Timer<br>Interpreting the test results<br>Isolate the Controller<br>Limit Exceeded<br>Loading tool settings<br>Main Page<br>Maintaining your controller<br>Master Zone                                                                                                    | 85<br>79<br>93<br>28<br>28<br>28<br>28<br>28<br>28<br>20<br>36<br>61<br>27<br>4<br>25                                                                                                    |
| Fault and warning messages<br>Full System Test<br>Fuses<br>Input Signal<br>Input Timer<br>Interpreting the test results<br>Isolate the Controller<br>Limit Exceeded<br>Loading tool settings<br>Main Page<br>Maintaining your controller<br>Master Zone<br>Maximum Setpoint Setting                                                                                                    | <ul> <li>85</li> <li>79</li> <li>93</li> <li>28</li> <li>28</li> <li>28</li> <li>82</li> <li>10</li> <li>36</li> <li>61</li> <li>12</li> <li>74</li> <li>25</li> <li>25</li> </ul>           |
| Fault and warning messages<br>Full System Test<br>Fuses<br>Input Signal<br>Input Timer<br>Interpreting the test results<br>Isolate the Controller<br>Limit Exceeded<br>Loading tool settings<br>Main Page<br>Maintaining your controller<br>Master Zone<br>Maximum Setpoint Setting                                                                                                    | <ul> <li>85</li> <li>79</li> <li>93</li> <li>28</li> <li>28</li> <li>82</li> <li>10</li> <li>36</li> <li>61</li> <li>12</li> <li>74</li> <li>25</li> <li>53</li> </ul>                       |
| Fault and warning messages<br>Full System Test<br>Fuses<br>Input Signal<br>Interpreting the test results<br>Isolate the Controller<br>Limit Exceeded<br>Loading tool settings<br>Main Page<br>Maintaining your controller<br>Master Zone<br>Maximum Setpoint Setting<br>Mode Window                                                                                                    | 85<br>79<br>93<br>28<br>28<br>28<br>28<br>28<br>20<br>36<br>12<br>74<br>25<br>53<br>50                                                                                                    |
| Fault and warning messages<br>Full System Test<br>Fuses<br>Input Signal<br>Input Timer<br>Interpreting the test results<br>Isolate the Controller<br>Limit Exceeded<br>Loading tool settings<br>Main Page<br>Maintaining your controller<br>Master Zone<br>Maximum Setpoint Setting<br>Mode Window<br>More about Slaving Zones<br>Other problems with the Tool                                                                                           | 85<br>79<br>93<br>28<br>28<br>28<br>28<br>28<br>20<br>36<br>10<br>36<br>12<br>74<br>25<br>53<br>50<br>91                                                                                     |
| Fault and warning messages<br>Full System Test<br>Fuses<br>Input Signal<br>Input Timer<br>Interpreting the test results<br>Isolate the Controller<br>Limit Exceeded<br>Loading tool settings<br>Main Page<br>Maintaining your controller<br>Master Zone<br>Maximum Setpoint Setting<br>Mode Window<br>More about Slaving Zones<br>Other problems with the Tool.<br>Password Application Table                                                            | 85<br>79<br>93<br>28<br>28<br>28<br>28<br>28<br>28<br>28<br>20<br>36<br>12<br>25<br>50<br>91                                                                                                 |
| Fault and warning messages<br>Full System Test<br>Fuses<br>Input Signal<br>Input Timer<br>Interpreting the test results<br>Isolate the Controller<br>Limit Exceeded<br>Loading tool settings<br>Main Page<br>Maintaining your controller<br>Master Zone<br>Maximum Setpoint Setting<br>Mode Window<br>More about Slaving Zones<br>Other problems with the Tool<br>Password Application Table<br>Password Options                                         | 85<br>79<br>93<br>28<br>28<br>28<br>28<br>28<br>28<br>20<br>36<br>12<br>74<br>25<br>53<br>50<br>91<br>40                                                                                     |
| Fault and warning messages<br>Full System Test<br>Fuses<br>Input Signal<br>Input Timer<br>Interpreting the test results<br>Isolate the Controller<br>Limit Exceeded<br>Loading tool settings<br>Main Page<br>Maintaining your controller<br>Master Zone<br>Maximum Setpoint Setting<br>Mode Window<br>More about Slaving Zones<br>Other problems with the Tool<br>Password Application Table<br>Password Options<br>Password Options<br>Password Options | 85<br>79<br>93<br>28<br>28<br>28<br>28<br>28<br>20<br>36<br>12<br>74<br>25<br>53<br>91<br>40<br>31                                                                                           |
| Fault and warning messages<br>Full System Test<br>Fuses.<br>Input Signal<br>Input Timer<br>Interpreting the test results.<br>Isolate the Controller<br>Limit Exceeded<br>Loading tool settings<br>Main Page<br>Maintaining your controller<br>Master Zone<br>Maximum Setpoint Setting<br>Mode Window<br>More about Slaving Zones<br>Other problems with the Tool.<br>Password Application Table.<br>Password Override<br>Password Override               | 83<br>79<br>93<br>28<br>28<br>28<br>20<br>36<br>12<br>74<br>25<br>53<br>91<br>39<br>39<br>20<br>39<br>20<br>39<br>20<br>20<br>20<br>20<br>20<br>20<br>20<br>20<br>20<br>20<br>20<br>20<br>20 |

| Power Test                                 | 79  |
|--------------------------------------------|-----|
| Pre-Heat                                   | 26  |
| Print Out Facility                         | 75  |
| Quad I/O Card                              | 69  |
| Rack Position                              | 25  |
| Renaming an existing tool                  | 60  |
| Restoring tool settings                    | 67  |
| RUN                                        | 45  |
| Running your controller                    | 44  |
| Safety Instructions                        | . 9 |
| Saving everything to a Tool Bank           | 35  |
| Saving tool settings                       | 62  |
| Screen Layout and Navigation               | 11  |
| Self Diagnostic Tests                      | 79  |
| Sensor                                     | 26  |
| Servicing and repairing your controller    | 83  |
| Setting the Global Parameters              | 27  |
| Setting the Tool parameters                | 24  |
| Setting up - Operating Parameters          | 31  |
| Setting Up Your Controller                 | 19  |
| SHUTĎOŴN                                   | 45  |
| Shutdown Stage                             | 26  |
| Shutdown Temperature                       | 30  |
| Shutdown Timer                             | 29  |
| Spear/Tip Cycle Time                       | 34  |
| Specification                              | 8   |
| Speed                                      | 26  |
| Standby                                    | 25  |
| STANDBY                                    | 45  |
| STARTUP                                    | 45  |
| Startup Mode                               | 29  |
| Startup Stage                              | 26  |
| Status Window                              | 53  |
| STOP                                       | 45  |
| T/C Offset Value                           | 26  |
| TC Open Mode                               | 25  |
| Temp(erature) Scale                        | 30  |
| The Tool Parameters                        | 25  |
| The User Interface                         | 18  |
| To set Probe and Manifold temperatures     | 32  |
| To set Spear (Body and Tip) temperatures   | 33  |
| ToolStore page                             | 58  |
| TouchScreen - removal and reconnection .   | 89  |
| Triac                                      | 26  |
| Troubleshooting                            | 85  |
| Upgrading                                  | 84  |
| Using the IO5 card for Remote Tool Selecti | on  |
|                                            | 72  |
| Warning and Alarm Levels                   | 25  |
|                                            |     |

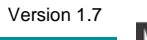

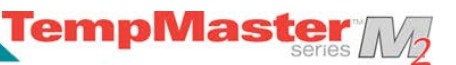

# **Global Support**

**Manufacturing Facilities** 

#### **GLOBAL HEADQUARTERS**

#### CANADA

Mold-Masters Limited 233 Armstrong Avenue Georgetown, Ontario Canada L7G 4X5 tel: +1 (905) 877 0185 fax: +1 (905) 873 2818 info@moldmasters.com

#### INDIA

Mold-Masters Technologies **Private Limited** # 247, Alagesan Road, Shiv Building, Saibaba Colony. Coimbatore T. N. India 641 011 tel: +91 422 423 4888 fax: +91 422 423 4800 mmtplinfo@moldmasters.com

## **Regional Offices**

AUSTRIA / East and South East Europe Mold-Masters Handelsges.m.b.H. Pyhrnstrasse 16 A-4553 Schlierbach Austria tel: +43 7582/51877 fax: +43 7582/51877 18 at@moldmasters.com

#### MEXICO

MM Hot Runner Injection México, S.A. de C.V. Av. San Carlos No. 4 - Nave 2 Parque Industrial Lerma Lerma, Estado de México 52000, México tel: +52 728 282 48 33 fax: +52 728 282 47 77 mexico@moldmasters.com

#### **EUROPEAN HEADQUARTERS**

GERMANY / SWITZERLAND Mold-Masters Europa GmbH Postfach/P.O. Box 19 01 45 76503 Baden-Baden, Germany Neumattring 1 76532 Baden-Baden, Germany tel: +49 7221 50990 fax: +49 7221 53093 europe@moldmasters.com

#### JAPAN

Mold-Masters K.K. 1-4-17 Kurikidai, Asaoku Kawasaki, Kanagawa Japan, 215-0032 tel: +81 44 986 2101 fax: +81 44 986 3145 info@mmkk.co.jp

CZECH REPUBLIC

tel: +420 571 619 017

fax: +420 571 619 018

cz@moldmasters.com

Mold-Masters Europa GmbH

tel: +48 (0) 66 91 80 888

fax: +48 (0) 66 91 80 208

Hlavni 823

POLAND

Poland

Skr. Pocztowa 59

00-908 Warszawa

pl@moldmasters.com

75654 Zubri

Czech Republic

Mold-Masters Europa GmbH

## FRANCE

ASIAN

Zhao Tian Rd

Jiang Su Province

I td

**HEADQUARTERS** 

Mold-Masters (KunShan) Co,

Lu Jia Town, KunShan City

People's Republic of China

mmc-sales@moldmasters.com

tel: +86 512 86162882

fax: +86 512-86162883

UNITED KINGDOM

Netherwood Road

Rotherwas Ind. Est.

Hereford, HR2 6JU

tel: +44 1432 265768

fax: +44 1432 263782

uk@moldmasters.com

United Kingdom

Mold-Masters (UK) Ltd

Mold-Masters France ZI la Marinière, 2 Rue Bernard Palissy 91070 Bondoufle tel: +33 1 82 05 00 80 fax: +33 1 82 05 00 83 fr@moldmasters.com

#### SINGAPORE / MALAYSIA

INDONESIA/ THAILAND Mold-Masters Singapore PTE. I td No 48 Toh Guan Road East #06-140 Enterprise Hub Singapore 608586 Republic of Singapore tel: +65 6261 7793 fax: +65 6261 8378 mmsinfo@moldmasters.com

#### SOUTH AMERICAN **HEADQUARTERS**

CHINA/HONG KONG/TAIWAN BRAZIL

Mold-Masters do Brasil Ltda. Rua Hum, 1106 e 1126 -Jd. Manchester - Nova Veneza Sumare - São Paulo Brasil CEP 13178-440 tel: +55 19 3922 4265 fax: +55 19 3922 4266 vendas@moldmasters.com.br

#### U.S.A.

Mold-Masters Injectioneering LLC 103 Peyerk Court Romeo, MI 48065, USA tel: +1 800 450 2270 (USA only) tel: +1 (586) 752-6551 fax: +1 (586) 752 6552 mmi-ing@moldmasters.com

#### KORFA

Mold-Masters Korea Ltd 708 Byucksan Digital Valley 5 Cha. 60-73 Gasan-dong, Geumcheon-gu, Seoul,153-788,South Korea Tel:+82 2 2082 4755 Fax:+82 2 2082 4756 mmkrsales@moldmasters.com

#### SPAIN

Mold-Masters España Serennia Business Center Buenos Aires 37-29 08902 Hospitalet de Llobregat Barcelona, Spain tel: +34 93 802 36 01 fax: +34 93 802 49 08 es@moldmasters.com

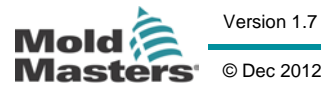

Version 17

Page - 101

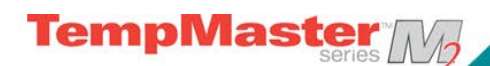

### International Representatives

#### ARGENTINA

Sollwert S.R.L. La Pampa 2849 2 B C1428EAY Buenos Aires Argentinia Tel: +54 11 4786 5978 Fax: +54 11 4786 5978 Ext. 35 sollwert@fiberTel.com.ar

#### FINLAND

Ov Scalar Ltd. Viertolantie 12 11120 Riihimaki, Finland Tel: +358 10 387 2955 Fax: +358 10 387 2950 info@scalar.fi

#### ITALY

Commerciale Isola SPA Via G.B. Tiepolo 3 35010 Cadoneghe, (Padova) Italy Tel: +39 49 706600 Fax: +39 49 8874231 info@com-isola.it

#### VIETNAM

Lotus Chemical Technology 393 Dien Bien Phu St., Ward 4, Dist. 3, HoChiMinh City Vietnam Tel: +84 8 832 7605, Fax: +84 8 832 7730 dieuphuoc.nguyen@ lotusfirma.com

#### AUSTRALIA

GREECE

Athens

Greece

Ionian Chemicals S.A.

Tel: +30 210 6836918-9

m.pavlou@ionianchemicals.gr

Rua Fonte Dos Ingleses, No 2

2430-130 Marinha Grande,

Tel: +351 244 575600

Fax: +351 244 575601

gecim@gecim.pt

Fax: +30 210 6828881

21 PenTelis Ave.

15235 Vrilissia

PORTUGAL

Gecim LDA

Engenho

Portugal

Comtec I P E 1084 South Road, Edwardstown, South Australia 5039 PO Box 338, Magill, South Australia 5072 Tel: +61 8 8374 4633 Fax: +61 8 8299 0892 bparrington@comtecipe.com

#### **BULGARIA**

Mold-Trade OOD 62, Aleksandrovska St. Ruse City Bulgaria Tel: +359 82 821 054 Fax: +359 82 821 054 contact@mold-trade.com

#### IRELAND

Brav Engineering Services Mr. Liam Shortt Unit F3 Network Enterprise Business Park Kilcoole, Co. Wicklow, Ireland Tel: +353 1 201 5088 Fax: +353 1 201 5099 info@BrayEngineeringServices.co m

#### RUMÄNIA

International Mold Trade Co. SRL Str. Constantin Aricescu, Nr. 21 Bl. 20, Sc. 2, Apt. 20 Bucharest - Sector 1, Romania Tel: +4 021 230 60 51 Fax: +4 021 231 78 43 contact@matritehightech.ro

#### DENMARK, NORWAY,

SWEDEN Englmayer A/S Skenkelsoevej 9, Postbox 35 DK - 3650 Oelstykke Denmark Tel: +45 46 733847 Fax: +45 46 733859 support@englmayer.dk

#### ISRAEL

ASAF INDUSTRIES Ltd. 29 Habanai Street PO Box 5598 Holon 58154 Israel Tel: +972 3 5581290 Fax: +972 3 5581293 sales@asaf.com

#### TÜRKEY

MMG Consulting & Engineering Yesil Çesme Sok No:30/3 Çiftehavuzlar 81060, İstanbul Turkey Tel: +90 216 357 0783 Fax: +90 216 385 0656 turkey@moldmasters.com

# www.moldmasters.com

Version: July 31 2012

## User Manual for MTS Console

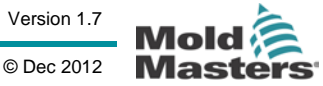

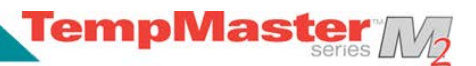

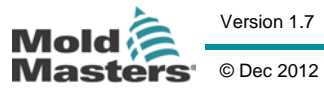